DAS-TC Function Call Driver

USER'S GUIDE

# DAS-TC Function Call Driver User's Guide

Revision A – March 1996 Part Number: 84080

# **New Contact Information**

Keithley Instruments, Inc. 28775 Aurora Road Cleveland, OH 44139

Technical Support: 1-888-KEITHLEY Monday – Friday 8:00 a.m. to 5:00 p.m (EST) Fax: (440) 248-6168

Visit our website at http://www.keithley.com

The information contained in this manual is believed to be accurate and reliable. However, Keithley Instruments, Inc., assumes no responsibility for its use or for any infringements of patents or other rights of third parties that may result from its use. No license is granted by implication or otherwise under any patent rights of Keithley Instruments, Inc.

KEITHLEY INSTRUMENTS, INC., SHALL NOT BE LIABLE FOR ANY SPECIAL, INCIDENTAL, OR CONSEQUENTIAL DAMAGES RELATED TO THE USE OF THIS PRODUCT. THIS PRODUCT IS NOT DESIGNED WITH COMPONENTS OF A LEVEL OF RELIABILITY SUITABLE FOR USE IN LIFE SUPPORT OR CRITICAL APPLICATIONS.

Refer to your Keithley Instruments license agreement for specific warranty and liability information.

MetraByte is a trademark of Keithley Instruments, Inc. All other brand and product names are trademarks or registered trademarks of their respective companies.

© Copyright Keithley Instruments, Inc., 1996.

All rights reserved. Reproduction or adaptation of any part of this documentation beyond that permitted by Section 117 of the 1976 United States Copyright Act without permission of the Copyright owner is unlawful.

**Keithley MetraByte Division** 

Keithley Instruments, Inc.

440 Myles Standish Blvd. Taunton, MA 02780 Telephone: (508) 880-3000 • FAX: (508) 880-0179

# Preface

The *DAS-TC Function Call Driver User's Guide* describes how to write application programs for DAS-TC and DAS-TC/B boards using the DAS-TC Function Call Driver. The DAS-TC Function Call Driver supports the following DOS-based languages:

- Microsoft<sup>®</sup> QuickBasic<sup>™</sup> (Version 4.5)
- Microsoft Professional Basic (Version 7.0 and higher)
- Microsoft C/C++ (Version 7.0 and higher)
- Borland<sup>®</sup> C/C++ (Version 4.0 and higher)
- Borland Turbo Pascal<sup>®</sup> for DOS (Version 6.0 and higher)

The DAS-TC Function Call Driver also supports the following Windows<sup>™</sup>-based languages:

- Microsoft C/C++ (Version 7.0 and higher)
- Borland C/C++ (Version 4.0 and higher)
- Microsoft Visual Basic for Windows<sup>®</sup> (Version 3.0 and higher)
- Microsoft Visual C++<sup>TM</sup> (Version 1.5)
- Borland Turbo Pascal for Windows (Version 1.0)

The manual is intended for application programmers using a DAS-TC or DAS-TC/B board in an IBM<sup>®</sup> PC AT<sup>®</sup> or compatible computer. Before using this manual, read the user's guide for your board to familiarize yourself with the board's features and complete the appropriate hardware installation and configuration. It is assumed that you are experienced in programming in your selected language and that you are familiar with data acquisition principles.

The DAS-TC Function Call Driver User's Guide is organized as follows:

- Chapter 1 contains the information needed to get started using the DAS-TC Function Call Driver and to get help.
- Chapter 2 contains the background information needed to use the functions included in the DAS-TC Function Call Driver.
- Chapter 3 contains programming guidelines and language-specific information related to using the DAS-TC Function Call Driver.
- Chapter 4 contains detailed descriptions of the DAS-TC Function Call Driver functions, arranged in alphabetical order.
- Appendix A contains a list of the error codes returned by DAS-TC Function Call Driver functions.
- Appendix B contains information on the data formats used.

An index completes this manual.

Keep the following conventions in mind as you use this manual:

- References to BASIC apply to all DOS-based BASIC languages (Microsoft QuickBasic and Microsoft Professional Basic). When a feature applies to a specific language, the complete language name is used. References to Visual Basic for Windows apply to Microsoft Visual Basic for Windows.
- Keyboard keys are represented in bold.

# **Table of Contents**

## Preface

| 1 | Getting Started                                                                                                    |
|---|----------------------------------------------------------------------------------------------------|
| 2 | Available OperationsSystem Operations2-1Initializing the Driver2-2Initializing a Board2-2Retrieving Revision Levels2-3Handling Errors2-4Analog Input Operations2-4Operation Modes2-5Single Mode2-6Interrupt Mode2-6Interrupt Mode2-7Dimensioning a Local Array2-7Dynamically Allocating a Memory Buffer2-8Assigning the Starting Address2-9Channels, Gains, and Inputs2-10Specifying a Single Channel or a Group of Consecutive<br>Channels2-11Buffering Modes2-13 |
| 3 | Programming with the Function Call DriverHow the Driver Works.3-1Programming Overview.3-5Preliminary Tasks.3-6Analog Input Programming Tasks.3-6Single-Mode Operations.3-6Synchronous-Mode Operations.3-7Interrupt-Mode Operations.3-9                                                                                                    |

| C/C++ Programming Information                          | .3-11 |
|--------------------------------------------------------|-------|
| Dimensioning and Assigning a Local Array               | .3-11 |
| Dynamically Allocating and Assigning a Memory Buffer . | .3-12 |
| Allocating a Memory Buffer                             | .3-12 |
| Accessing the Data                                     | .3-13 |
| Creating a Channel-Gain Queue                          | .3-13 |
| Handling Errors                                        | .3-14 |
| Programming in Microsoft C/C++ (for DOS)               | .3-15 |
| Programming in Microsoft C/C++ (for Windows)           | .3-16 |
| Programming in Borland C/C++ (for DOS)                 | .3-17 |
| Programming in Borland C/C++ (for Windows)             | .3-18 |
| Turbo Pascal Programming Information                   | .3-20 |
| Dimensioning and Assigning a Local Array               | .3-20 |
| Dynamically Allocating and Assigning a Memory Buffer . | .3-20 |
| Reducing the Memory Heap                               | .3-21 |
| Allocating a Memory Buffer                             | .3-22 |
| Accessing the Data                                     | .3-23 |
| Creating a Channel-Gain Queue                          | .3-23 |
| Handling Errors                                        | .3-24 |
| Programming in Borland Turbo Pascal (for DOS)          | .3-24 |
| Programming in Borland Turbo Pascal for Windows        | .3-25 |
| Visual Basic for Windows Programming Information       | .3-26 |
| Dimensioning and Assigning a Local Array               | .3-26 |
| Dynamically Allocating and Assigning a Memory Buffer . | .3-26 |
| Allocating a Memory Buffer                             | .3-27 |
| Accessing the Data from Buffers with Fewer than        |       |
| 64K Bytes3-27                                          |       |
| Accessing the Data from Buffers with More than         |       |
| 64K Bytes                                              | .3-28 |
| Creating a Channel-Gain Queue                          | .3-30 |
| Handling Errors                                        | .3-31 |
| Programming in Microsoft Visual Basic for Windows      | .3-31 |
| BASIC Programming Information                          | .3-32 |
| Dimensioning and Assigning a Local Array               | .3-32 |
| Dynamically Allocating and Assigning a Memory Buffer.  | .3-32 |
| Reducing the Memory Heap                               | .3-33 |
| Allocating a Memory Buffer                             | .3-33 |
| Accessing the Data from Buffers with Fewer             |       |
| than 64K Bytes                                         | .3-34 |
| Accessing the Data from Buffers with More              |       |
| than 64K Bytes                                         | .3-34 |
| Creating a Channel-Gain Queue                          | .3-37 |

| Handling Errors                             | 3-38 |
|---------------------------------------------|------|
| Programming in Microsoft QuickBasic         | 3-39 |
| Programming in Microsoft Professional Basic |      |

#### 4 Function Reference

| DASTC_DevOpen4-5       |
|------------------------|
| DASTC_GETCJC           |
| DASTC_GetDevHandle4-11 |
| K_ADRead               |
| K_ADReadL              |
| K_ADReadR              |
| K_ClearFrame           |
| K_CloseDriver          |
| K_ClrContRun           |
| K_DASDevInit4-28       |
| K_FormatChnGAry        |
| K_FreeDevHandle        |
| K_FreeFrame            |
| K_GetADFrame           |
| K_GetDevHandle4-38     |
| K_GetErrMsg4-40        |
| K_GetShellVer4-42      |
| K_GetVer               |
| K_IntAlloc             |
| K_IntFree              |
| K_IntStart4-53         |
| K_IntStatus4-55        |
| K_IntStop4-58          |
| K_MoveBufToArrayL      |
| K_MoveBufToArrayR4-63  |
| K_OpenDriver           |
| K_RestoreChnGAry4-68   |
| K_SetBuf               |
| K_SetBufL              |
| K_SetBufR4-74          |
| K_SetChnGAry4-76       |
| K_SetContRun4-79       |
| K_SetStartStopChn4-81  |
| K_SyncStart4-84        |

### A Error/Status Codes

### B Data Formats

| Integer Number Types        | B-1        |
|-----------------------------|------------|
| Floating-Point Number Types | <b>B-2</b> |

### Index

# List of Figures

| Figure 3-1. | Single-Mode Function     | 3-2 |
|-------------|--------------------------|-----|
| Figure 3-2. | Interrupt-Mode Operation | 3-3 |

## List of Tables

| Supported Operations2-1                   |
|-------------------------------------------|
| Input Types                               |
| Gain Codes for Voltage Inputs2-11         |
| A/D Frame Elements                        |
| Setup Functions for Synchronous-Mode      |
| Analog Input Operations                   |
| Setup Functions for Interrupt-Mode        |
| Analog Input Operations                   |
| Protected-Mode Memory Architecture        |
| Real-Mode Memory Architecture             |
| Functions                                 |
| Data Type Prefixes4-4                     |
| Error/Status Codes A-1                    |
| Integer Input Error Conditions B-2        |
| Floating-Point Input Error Conditions B-2 |
|                                           |

# 1

# **Getting Started**

The DAS-TC Function Call Driver is a library of data acquisition and control functions (referred to as the Function Call Driver or FCD functions). It is part of the following two software packages:

- **DAS-TC standard software package** This is the software package that is shipped with the DAS-TC and DAS-TC/B boards; it includes the following:
  - Libraries of FCD functions for Microsoft QuickBasic and Microsoft Professional Basic.
  - Support files, containing program elements, such as function prototypes and definitions of variable types, that are required by the FCD functions.
  - Utility programs (DOS-based only) that allow you to configure and test the features of DAS-TC and DAS-TC/B boards.
  - Language-specific example programs.
- **ASO-TC software package** This is the advanced software option for the DAS-TC boards. It includes the following:
  - Libraries of FCD functions for Microsoft C/C++, Borland C/C++, and Borland Turbo Pascal.
  - Dynamic Link Libraries (DLLs) of FCD functions for Microsoft C/C++, Borland C/C++, Microsoft Visual Basic for Windows, Microsoft Visual C++, and Borland Turbo Pascal for Windows.
  - Support files, containing program elements, such as function prototypes and definitions of variable types, that are required by the FCD functions.

- Utility programs (DOS-based and Windows-based) that allow you to configure and test the features of the DAS-TC and DAS-TC/B boards.
- Language-specific example programs.

Before you use the Function Call Driver, make sure that you have installed the software and your board using the procedures described in the user's guide for your board.

If you need help installing or using the DAS-TC Function Call Driver, call your local sales office or call the following number for technical support:

#### (508) 880-3000

#### Monday - Friday, 8:00 A.M. - 6:00 P.M., Eastern Time

An applications engineer will help you diagnose and resolve your problem over the telephone.

Please make sure that you have the following information available before you call:

| DAS-TC/B board              | Model<br>Serial #<br>Revision code<br>Base Address<br>Interrupt Level                                                             |                                           |
|-----------------------------|----------------------------------------------------------------------------------------------------|-------------------------------------------|
| Computer                    | Manufacturer<br>CPU type<br>Clock speed (MHz)<br>Math coprocessor<br>Amount of RAM<br>Video system<br>BIOS type<br>Memory manager | 386 486 Pentium<br>Yes No<br>EGA VGA SVGA |
| Operating system            | DOS version<br>Windows version                                                                                                    | 3.0 3.1 95                                |
| Software<br>package         | Name<br>Serial #<br>Version<br>Invoice/Order #                                                                                    |                                           |
| Compiler<br>(if applicable) | Language<br>Manufacturer<br>Version                                                                                               |                                           |
| Accessories                 | Type/Number<br>Type/Number<br>Type/Number<br>Type/Number<br>Type/Number<br>Type/Number<br>Type/Number<br>Type/Number              |                                           |

# 2

# **Available Operations**

This chapter contains the background information you need to use the FCD functions to perform operations on DAS-TC and DAS-TC/B boards. Table 2-1 lists the supported operations.

Table 2-1. Supported Operations

| Operation    | Page Reference |
|--------------|----------------|
| System       | page 2-1       |
| Analog input | page 2-4       |

# **System Operations**

This section describes the miscellaneous and general maintenance operations that apply to DAS-TC and DAS-TC/B boards and to the DAS-TC Function Call Driver. It includes information on the following operations:

- Initializing the driver
- Initializing a board
- Retrieving revision levels
- Handling errors

### Initializing the Driver

You must initialize the DAS-TC Function Call Driver and any other Keithley DAS Function Call Drivers you are using in your application program. To initialize the drivers, use the **K\_OpenDriver** function. You specify the driver you are using and the configuration file that defines the use of the driver. The driver returns a unique identifier for the driver; this identifier is called the driver handle.

You can specify a maximum of 30 driver handles for all the Keithley MetraByte drivers initialized from all your application programs. If you no longer require a driver and you want to free some memory or if you have used all 30 driver handles, you can use the **K\_CloseDriver** function to free a driver handle and close the associated driver.

If the driver handle you free is the last driver handle specified for a Function Call Driver, the driver is shut down. (For Windows-based languages only, the DLLs associated with the Function Call Driver are shut down and unloaded from memory.)

**Note:** If you are programming in BASIC or Turbo Pascal, **K\_OpenDriver** and **K\_CloseDriver** are not available. You must use the **DASTC\_DevOpen** function instead. **DASTC\_DevOpen** initializes the DAS-TC Function Call Driver according to the configuration file you specify. Refer to page 4-5 for more information. In BASIC and Turbo Pascal, closing the DAS-TC Function Call Driver is not required.

## **Initializing a Board**

The DAS-TC Function Call Driver supports up to two DAS-TC or DAS-TC/B boards. You must use the **K\_GetDevHandle** function to specify the boards you want to use. The driver returns a unique identifier for each board; this identifier is called the device handle.

Device handles allow you to communicate with more than one Keithley MetraByte DAS board. You use the device handle returned by **K\_GetDevHandle** in subsequent function calls related to the board. You can specify a maximum of 30 device handles for all the Keithley MetraByte DAS boards accessed from all your application programs. If a board is no longer being used and you want to free some memory or if you have used all 30 device handles, you can use the **K\_FreeDevHandle** function to free a device handle.

**Note:** If you are programming in BASIC or Turbo Pascal, **K\_GetDevHandle** and **K\_FreeDevHandle** are not available. You must use the **DASTC\_GetDevHandle** function instead. Refer to page 4-11 for more information. In BASIC or Turbo Pascal, freeing a device handle is not required.

Use **K\_GetDevHandle** or **DASTC\_GetDevHandle** the first time you initialize a DAS-TC or DAS-TC/B board only. Once you have a device handle, you can reinitialize a board as needed by using the **K\_DASDevInit** function.

### **Retrieving Revision Levels**

If you are using functions from different Keithley DAS Function Call Drivers in the same application program or if you are having problems with your application program, you may want to verify which versions of the Function Call Driver, Keithley DAS Driver Specification, and Keithley DAS Shell are used by your Keithley MetraByte DAS board.

The **K\_GetVer** function allows you to get both the revision number of the Function Call Driver and the revision number of the Keithley DAS Driver Specification to which the driver conforms.

The **K\_GetShellVer** function allows you to get the revision number of the Keithley DAS Shell (the Keithley DAS Shell is a group of functions that are shared by all Keithley MetraByte DAS boards).

# **Handling Errors**

Each FCD function returns a code indicating the status of the function. To ensure that your application program runs successfully, it is recommended that you check the returned code after the execution of each function. If the status code equals 0, the function executed successfully and your program can proceed. If the status code does not equal 0, an error occurred; ensure that your application program takes the appropriate action. Refer to Appendix A for a complete list of error codes.

Each supported language uses a different procedure for error checking; refer to the following pages for more information:

| C/C++                    | page 3-14 |
|--------------------------|-----------|
| Turbo Pascal             | page 3-24 |
| Visual Basic for Windows | page 3-31 |
| BASIC                    | page 3-38 |

For C-language application programs only, the Function Call Driver provides the **K\_GetErrMsg** function, which gets the address of the string corresponding to an error code.

# **Analog Input Operations**

This section describes the following:

- Analog input operation modes available.
- How to allocate and manage memory for analog input operations.
- How to specify the following for an analog input operation:
  - Channels and input range
  - Buffering mode

#### **Operation Modes**

The operation mode determines which attributes you can specify for an analog input operation and how data is transferred from the DAS-TC and DAS-TC/B boards to computer memory. You can perform analog input operations in single mode, synchronous mode, and interrupt mode, as described in the following sections.

#### Single Mode

In single mode, the board acquires a single sample from an analog input channel. The driver initiates the conversion; you cannot perform any other operation until the single-mode operation is complete.

Use the **K\_ADRead** function that is appropriate to your programming language to start an analog input operation in single mode. For each function you specify the board you want to use, the analog input channel to read, the gain for that channel (for voltage inputs only), and the variable in which to store the converted data.

**Note:** For thermocouple inputs, specify 0 for the gain; the gain is ignored for thermocouple inputs.

Depending on your configuration, the data is returned as a single voltage or temperature value in engineering units. Refer to Appendix B for more information on the format of the data returned.

If you wish, you can use a **K\_ADRead** function with software looping to acquire more than one value from one or more channels. Typically, when acquiring more than one value you want more control over the data transfer than is possible with a single-mode function; in such cases, use either synchronous or interrupt mode, described in the next sections.

**Note:** To read the value of the CJC (cold junction compensation) channel, use the single-mode function **DASTC\_GETCJC**. You can use the resulting value to correct a temperature reading when you want to perform your own linearization.

#### Synchronous Mode

In synchronous mode, the board acquires a single sample or multiple samples from one or more analog input channels. After transferring the specified number of samples to computer memory, the driver returns control to the application program. You cannot perform any other operation until a synchronous-mode operation is complete.

The DAS-TC and DAS-TC/B boards transfer data in blocks, where the block size equals the number of channels specified. Suppose, for example, you requested 43 samples using 10 channels. The Function Call Driver actually acquires 50 values in five blocks of 10 samples each. The first 40 values are transferred from the first four blocks that were acquired and the remaining three samples are transferred from the fifth acquired block of 10 samples.

Use the **K\_SyncStart** function to start an analog input operation in synchronous mode.

Depending on your configuration, the data is returned as voltage or temperature values in engineering units. Refer to Appendix B for more information on the format of the data returned.

#### Interrupt Mode

In interrupt mode, the board acquires a single sample or multiple samples from one or more analog input channels. Once the analog input operation begins, control returns to your application program. The hardware transfers the data from the board to a user-defined buffer in computer memory using an interrupt service routine.

As in synchronous mode, in interrupt mode, the DAS-TC and DAS-TC/B boards transfer data in blocks, where the block size equals the number of channels specified.

Use the **K\_IntStart** function to start an analog input operation in interrupt mode.

Depending on your configuration, the data is returned as voltage or temperature values in engineering units. Refer to Appendix B for more information on the format of the data returned. You can specify either single-cycle or continuous buffering mode for interrupt-mode operations. Refer to page 2-13 for more information on buffering modes. Use the **K\_IntStop** function to stop a continuous-mode interrupt operation. Use the **K\_IntStatus** function to determine the current status of an interrupt operation.

## **Memory Allocation and Management**

Synchronous-mode and interrupt-mode analog input operations on the DAS-TC and DAS-TC/B boards require a single array or memory buffer in which to store acquired data. The ways you can allocate and manage memory are described in the following sections.

#### Dimensioning a Local Array

For the DAS-TC and DAS-TC/B boards, the simplest way to reserve a memory buffer is to dimension an array within your application program. The advantage of this method is that the array is directly accessible to your application program. The limitations of this method are as follows:

- Certain programming languages limit the size of local arrays.
- Local arrays occupy permanent memory areas; these memory areas cannot be freed to make them available to other programs or processes.

Make sure that the array you dimension matches the data type (long integer or floating point) specified in the configuration file. A single sample is four bytes long. Therefore, you should declare a local array as an array of four byte elements, the size of which is at least equal to the number of samples you are acquiring. For example, if you want to acquire 16,384 samples, you must dimension a 64K byte array.

#### Dynamically Allocating a Memory Buffer

If you wish, you can also reserve a memory buffer by allocating it dynamically outside of your application program's memory area. The advantages of this method are as follows:

- The size of the buffer is limited by the amount of free physical memory available in your computer at run time.
- A dynamically allocated memory buffer can be freed to make it available to other programs or processes.

The limitation of this method is that for Visual Basic for Windows and BASIC, the data in a dynamically allocated memory buffer is not directly accessible to your program. You must use the **K\_MoveBufToArrayL** function (for long integer arrays) or the **K\_MoveBufToArrayR** function (for floating-point arrays) to move the data from the dynamically allocated memory buffer to the program's local array. For Visual Basic for Windows, refer to page 3-26 for more information; for BASIC, refer to page 3-32 for more information.

Use the **K\_IntAlloc** function to dynamically allocate a memory buffer for a synchronous-mode or interrupt-mode operation. You specify the operation requiring the buffer and the number of samples to store in the buffer. The driver returns the starting address of the buffer and a unique identifier for the buffer; this identifier is called the memory handle. When the buffer is no longer required, you can free the buffer for another use by specifying this memory handle in the **K\_IntFree** function.

Make sure that the pointers to the buffers allocated by **K\_IntAlloc** are appropriate to the number type (long integer or floating point) specified in the configuration file.

**Notes:** For DOS-based languages, the area used for dynamically allocated memory buffers is referred to as the far heap; for Windows-based languages, this area is referred to as the global heap. These heaps are areas of memory left unoccupied as your application program and other programs run.

For DOS-based languages, the **K\_IntAlloc** function uses the DOS Int 21h function 48h to dynamically allocate far heap memory. For Windows-based languages, the **K\_IntAlloc** function calls the **GlobalAlloc** API function to allocate the desired buffer size from the global heap.

For Windows-based languages, dynamically allocated memory is guaranteed to be fixed and locked in memory.

#### Assigning the Starting Address

After you dimension your array or allocate your buffer, you must assign the starting address of the array or buffer and the number of samples to store in the array or buffer. Each supported programming language requires a particular function and procedure for assigning the starting address; refer to the following table for more information:

| Language                 | Function                            | Refer to  |
|--------------------------|-------------------------------------|-----------|
| C/C++                    | K_SetBuf                            | page 3-11 |
| Turbo Pascal             | K_SetBuf                            | page 3-20 |
| Visual Basic for Windows | K_SetBufL <sup>1</sup><br>K_SetBufR | page 3-26 |
| BASIC                    | K_SetBufL<br>K_SetBufR              | page 3-32 |

#### Notes

<sup>1</sup> Use **K\_SetBufL** for long integer arrays or buffers; use **K\_SetBufR** for floating-point arrays or buffers.

## **Channels, Gains, and Inputs**

DAS-TC and DAS-TC/B boards are software-configurable for up to 16 differential analog input channels (numbered 0 through 15). You can mix and match thermocouple and voltage inputs. You configure the channels using the DASTCCFG.EXE configuration utility; refer to the user's guide for your board for more information. Table 2-2 lists the input types supported by the DAS-TC and DAS-TC/B boards.

| Voltage Inputs | -2.5 V to 10 V    |
|----------------|-------------------|
|                | -20 mV to 80 mV   |
|                | -15 mV to 60 mV   |
|                | -6.25 mV to 25 mV |
| Thermocouple   | Type J            |
| Inputs         | Туре К            |
|                | Туре Е            |
|                | Туре Т            |
|                | Type R            |
|                | Type S            |
|                | Туре В            |

Table 2-2. Input Types

The input range is usually determined by the settings in the configuration file. However, for voltage inputs only, you can specify an input range using the gain and gain code, shown in Table 2-3. (The gain code is used by the FCD functions to represent the gain.) For thermocouple inputs, the gain is ignored; specify a gain code of 0 for thermocouple inputs.

| Gain<br>Code | Gain   | Voltage<br>Input Range |
|--------------|--------|------------------------|
| 0            | 1      | -2.5 V to 10 V         |
| 1            | 125    | -20 mV to 80 mV        |
| 2            | 166.67 | -15 mV to 60 mV        |
| 3            | 400    | -6.25 mV to 25 mV      |

Table 2-3. Gain Codes for Voltage Inputs

Depending on the settings in the configuration file, data is returned in volts, degrees Celsius, or degrees Fahrenheit, as appropriate for the input types configured. Refer to Appendix B for information on the data formats.

How you specify a channel and the input range differs depending on the operation mode and the sequence of channels you want to use, as described in the following sections.

#### Specifying a Single Channel or a Group of Consecutive Channels

For single-mode operations, you can acquire a single sample from a single channel. Use the **K\_ADRead** function appropriate to your programming language to specify an analog input channel and the gain for the channel (for voltage inputs only).

**Note:** For thermocouple inputs, the gain is ignored; specify a gain code of 0 for channels configured as thermocouple inputs.

For synchronous-mode and interrupt-mode analog input operations, you can acquire samples from a single channel or a group of consecutive channels. Use the **K\_SetStartStopChn** function to specify the first and last channels in the group; to read a single channel, specify the same channel as both the start and the stop channel. The input ranges of the channels are determined by the settings in the configuration file.

The channels are sampled in order from the first to the last. For example, if the start channel is 10 and the stop channel is 15, the channels are sampled in the following order: 10, 11, 12, 13, 14, 15. If the start channel is 10 and the stop channel is 3, the channels are sampled in the following order: 10, 11, 12, 13, 14, 15, 0, 1, 2, 3. The channels are repeatedly sampled in the specified order until the required number of samples is read.

**Note:** When you use the **K\_SetStartStopChn** function, the Function Call Driver reads the configuration file to determine whether the signal connected to the specified channel is a voltage input or a thermocouple input and to determine the appropriate gain for that channel. If you want to change the gain without changing the configuration file, use a channel-gain queue, as described in the next section.

#### Specifying Channels in a Channel-Gain Queue

For synchronous-mode and interrupt-mode analog input operations, you can acquire samples from channels in a software channel-gain queue. In the channel-gain queue, you specify the channels you want to sample, the gain for the channels (voltage inputs only), and the order in which you want to sample them.

**Note:** For thermocouple inputs, the gain is ignored; specify a gain code of 0 for channels configured as thermocouple inputs.

You can set up the channels in a channel-gain queue either in consecutive or nonconsecutive order. You can also specify the same channel more than once.

The channels are sampled in order from the first channel in the queue to the last channel in the queue; the channels in the queue are then sampled again until the specified number of samples is read. The way that you specify the channels in a channel-gain queue depends on the language you are using. Refer to the following pages for more information:

| C/C++                    | page 3-13 |
|--------------------------|-----------|
| Turbo Pascal             | page 3-23 |
| Visual Basic for Windows | page 3-30 |
| BASIC                    | page 3-37 |

After you create the channel-gain queue in your program, use the **K\_SetChnGAry** function to specify the starting address of the channel-gain queue.

### **Buffering Modes**

The buffering mode determines how the driver stores the converted data in the array or buffer. For interrupt-mode analog input operations, you can specify one of the following buffering modes:

- **Single-cycle mode** In single-cycle mode, after the board converts the specified number of samples and stores them in the array or buffer, the operation stops automatically. Single-cycle mode is the default buffering mode. To reset the buffering mode to single-cycle, use the **K\_ClrContRun** function.
- **Continuous mode** In continuous mode, the board continuously converts samples and stores them in the array or buffer until it receives a stop function; any values already stored in the array or buffer are overwritten. Use the **K\_SetContRun** function to specify continuous buffering mode.

If you are using continuous buffering, as soon as the last block of samples is transferred, the following occur:

- the transfer count and buffer pointer are reset to zero
- K\_IntStatus returns zero instead of the requested sample size in the *index* parameter
- the driver begins to overwrite your buffer's data

Therefore, if your application requires consecutive blocks of data, you should begin processing the buffer before the buffer is full, using **K\_IntStatus** to determine how many blocks have been transferred (this function's *index* parameter increments by the block size).

**Note:** Buffering modes are not meaningful for synchronous-mode operations, since only single-cycle mode applies.

**Available Operations** 

# 3

# Programming with the Function Call Driver

This chapter contains an overview of the structure of the Function Call Driver, as well as programming guidelines and language-specific information to assist you when writing application programs with the Function Call Driver.

# How the Driver Works

When writing application programs, you can use functions from one or more Keithley MetraByte DAS Function Call Drivers. You initialize each driver according to a particular configuration file. If you are using more than one driver or more than one configuration file with a single driver, the driver handle uniquely identifies each driver or each use of the driver.

You can program one or more boards in your application program. Up to two DAS-TC or DAS-TC/B boards are supported. You initialize each board using a unique device handle to identify each board. Each device handle is associated with a particular driver.

The Function Call Driver allows you to perform operations in various operation modes. For single mode, the operation is performed with a single call to a function; the attributes of the operation are specified as arguments to the function. Figure 3-1 illustrates the syntax of the single-mode, analog input operation function **K\_ADRead**. The **K\_ADReadL** and **K\_ADReadR** functions have the same syntax.

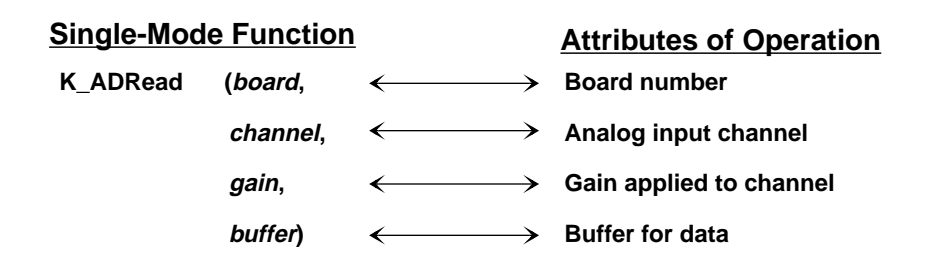

Figure 3-1. Single-Mode Function

For other operation modes, such as interrupt mode, the driver uses frames to perform the operation. A frame is a data structure whose elements define the attributes of the operation. Each frame is associated with a particular board, and therefore, with a particular driver.

Frames help you create structured application programs. You set up the attributes of the operation in advance, using a separate function call for each attribute, and then start the operation at an appropriate point in your program.

Frames are useful for operations that have many defining attributes, since providing a separate argument for each attribute could make a function's argument list unmanageably long. In addition, some attributes, such as the buffering mode, are available only for operations that use frames.

You indicate that you want to perform an operation by getting an available frame for the driver. The driver returns a unique identifier for the frame; this identifier is called the frame handle. You then specify the attributes of the operation by using setup functions to define the elements of the frame associated with the operation. For example, to specify the channels on which to perform an operation, you would use the **K\_SetStartStopChn** setup function.

You use the frame handle you specified when accessing the frame in all setup functions and other functions related to the operation. This ensures that you are defining the same operation.

When you are ready to perform the operation you have set up, you can start the operation in the appropriate operation mode, referencing the appropriate frame handle. Figure 3-2 illustrates the syntax of the interrupt-mode operation function **K\_IntStart**.

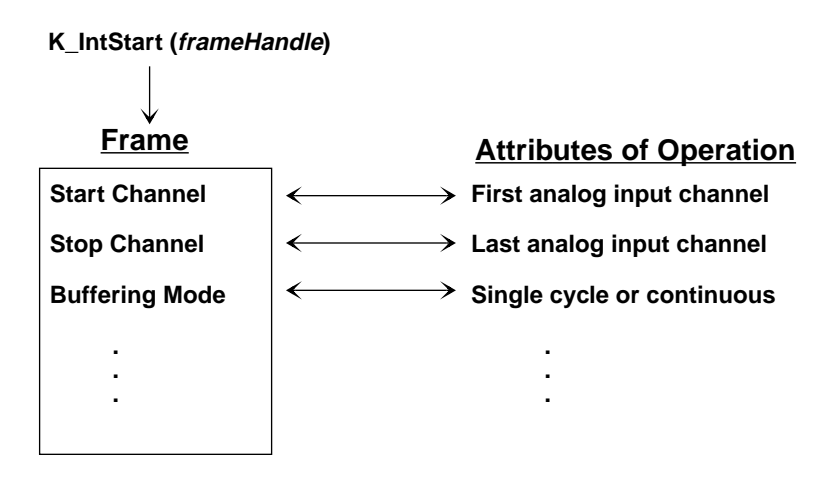

Figure 3-2. Interrupt-Mode Operation

For DAS-TC and DAS-TC/B boards, synchronous-mode and interrupt-mode analog input operations require frames, called A/D (analog-to-digital) frames. Use the **K\_GetADFrame** function to access an available A/D frame.

If you want to perform a synchronous-mode or interrupt-mode analog input operation and all A/D frames have been accessed, you can use the **K\_FreeFrame** function to free a frame that is no longer in use. You can then redefine the elements of the frame for the next operation.

When you access a frame, the elements are set to their default values. You can also use the **K\_ClearFrame** function to reset all the elements of a frame to their default values.

Table 3-1 lists the elements of an A/D frame for DAS-TC and DAS-TC/B boards. This table also lists the default value of each element and the setup function used to define each element.

| Element             | Default Value | Setup Function                                  |
|---------------------|---------------|-------------------------------------------------|
| Buffer <sup>1</sup> | 0 (NULL)      | K_SetBuf <sup>2</sup><br>K_SetBufL<br>K_SetBufR |
| Number of Samples   | 0             | K_SetBuf <sup>2</sup><br>K_SetBufL<br>K_SetBufR |
| Buffering Mode      | Single-cycle  | K_SetContRun<br>K_ClrContRun <sup>3</sup>       |
| Start Channel       | 0             | K_SetStartStopChn                               |
| Stop Channel        | 0             | K_SetStartStopChn                               |
| Gain                | 0             | Not applicable <sup>4</sup>                     |
| Channel-Gain Queue  | 0 (NULL)      | K_SetChnGAry                                    |

Table 3-1. A/D Frame Elements

#### Notes

<sup>1</sup>You must set this element.

- <sup>2</sup> Use K\_SetBuf for C/C++ and Turbo Pascal languages; use K\_SetBufL (for long integer arrays) or K\_SetBufR (for floating-point arrays) for Visual Basic and BASIC languages.
- and BASIC languages. <sup>3</sup> Use this function to reset the value of this particular frame element to its default setting without clearing the frame or getting a new frame. Whenever you clear a frame or get a new frame, this frame element is set to its default value automatically.
- <sup>4</sup> The gain value is ignored; the driver reads the value from the configuration file.

**Note:** The DAS-TC Function Call Driver provides many other functions that are not related to controlling frames, defining the elements of frames, or reading the values of frame elements. These functions include initialization functions, memory management functions, and miscellaneous functions.

For information about using the FCD functions in your application program, refer to the following sections of this chapter. For detailed information about the syntax of FCD functions, refer to Chapter 4.

# **Programming Overview**

To write an application program using the DAS-TC Function Call Driver, perform the following steps:

- 1. Define the application's requirements. Refer to Chapter 2 for a description of the operations supported by the Function Call Driver and the functions that you can use to define each operation.
- 2. Write your application program. Refer to the following for additional information:
  - Preliminary Tasks, the next section, which describes the programming tasks that are common to all application programs.
  - Analog Input Programming Tasks on page 3-6, which describes operation-specific programming tasks and the sequence in which these tasks must be performed.
  - Chapter 4, which contains detailed descriptions of the FCD functions.
  - The example programs in the DAS-TC standard software package and the ASO-TC software package. The FILES.TXT file in the installation directory lists and describes the example programs.
- 3. Compile and link the program. Refer to the following pages for information on compile and link statements and other language-specific considerations:

| C/C++                    | page 3-11 |
|--------------------------|-----------|
| Turbo Pascal             | page 3-20 |
| Visual Basic for Windows | page 3-26 |
| BASIC                    | page 3-32 |

# **Preliminary Tasks**

For every Function Call Driver application program, you must perform the following preliminary tasks:

- 1. Include the function and variable type definition file for your language. Depending on the specific language you are using, this file is included in the DAS-TC standard software package or the ASO-TC software package.
- 2. Declare and initialize program variables.
- 3. Use a driver initialization function (**K\_OpenDriver** or **DASTC\_DevOpen**) to initialize the driver.
- Use a board initialization function (K\_GetDevHandle or DASTC\_GetDevHandle) to specify the DAS-TC or DAS-TC/B board you want to use and to initialize the board. If you are using two DAS-TC or DAS-TC/B boards, repeat this step.

After completing the preliminary tasks, perform the appropriate operation-specific programming tasks. The operation-specific tasks for analog input operations are described in the following sections.

# Analog Input Programming Tasks

The following sections describe the operation-specific programming tasks required to perform single-mode, synchronous-mode, and interrupt-mode analog input operations.

#### Single-Mode Operations

For a single-mode analog input operation, perform the following tasks:

- 1. Declare the array or variable in which to store the single analog input value.
- 2. Use the appropriate **K\_ADRead** function to read the single analog input value; specify the attributes of the operation as arguments to the function.

The following table lists the three **K\_ADRead** functions and explains when to use each function. For details on each function, refer to Chapter 4.

| Function  | Use with                                                                                              |
|-----------|----------------------------------------------------------------------------------------------------|
| K_ADRead  | C/C++, Turbo Pascal, and Turbo Pascal for<br>Windows for any single-mode operation.                   |
| K_ADReadL | Visual Basic for Windows and BASIC, when you want to store the value read as a long integer.          |
| K_ADReadR | Visual Basic for Windows and BASIC, when you want to store the value read as a floating-point number. |

# Synchronous-Mode Operations

For a synchronous-mode analog input operation, perform the following tasks:

- 1. Use the **K\_GetADFrame** function to access an A/D frame.
- 2. Dimension the array in which to store the acquired data. (Use the **K\_IntAlloc** function if you want to allocate the buffer dynamically outside your program's memory area.)
- 3. *If you want to use a channel-gain queue to specify the channels acquiring data*, define and assign the appropriate values to the queue and note the starting address. Refer to page 2-12 for more information about channel-gain queues.
- 4. Use the appropriate setup functions to specify the attributes of the operation. The setup functions are listed in Table 3-2.

**Note:** When you access a new A/D frame, the frame elements contain default values. If the default value of a particular element is suitable for your operation, you do not have to use the setup function associated with that element. Refer to Table 3-1 on page 3-4 for a list of the default values of A/D frame elements.

| Attribute          | Setup Functions                                 |
|--------------------|-------------------------------------------------|
| Buffer             | K_SetBuf <sup>1</sup><br>K_SetBufL<br>K_SetBufR |
| Number of Samples  | K_SetBuf <sup>1</sup><br>K_SetBufL<br>K_SetBufR |
| Start Channel      | K_SetStartStopChn                               |
| Stop Channel       | K_SetStartStopChn                               |
| Channel-Gain Queue | K_SetChnGAry                                    |

 Table 3-2. Setup Functions for Synchronous-Mode

 Analog Input Operations

#### Notes

<sup>1</sup> Use **K\_SetBuf** for C/C++ and Turbo Pascal languages; use **K\_SetBufL** (for long integer arrays) or **K\_SetBufR** (for floating-point arrays) for Visual Basic and BASIC languages.

Refer to Chapter 2 for background information about the setup functions; refer to Chapter 4 for detailed descriptions of the setup functions.

- 5. Use the **K\_SyncStart** function to start the synchronous-mode operation.
- If you are programming in Visual Basic for Windows or BASIC and you used K\_IntAlloc to allocate your buffer, use the K\_MoveBufToArrayL function (for long integer arrays) or the K\_MoveBufToArrayR function (for floating-point arrays) to transfer the acquired data from the allocated buffer to the program's local array.
- 7. *If you used* **K\_IntAlloc** *to allocate your buffer*, use the **K\_IntFree** function to deallocate the buffer.
- 8. Use the **K\_FreeFrame** function to return the frame you accessed in step 1 to the pool of available frames.

# **Interrupt-Mode Operations**

For an interrupt-mode analog input operation, perform the following tasks:

- 1. Use the **K\_GetADFrame** function to access an A/D frame.
- 2. Dimension the array in which to store the acquired data. (Use the **K\_IntAlloc** function if you want to allocate a buffer dynamically outside your program's memory area.)
- 3. *If you want to use a channel-gain queue to specify the channels acquiring data*, define and assign the appropriate values to the queue and note the starting address. Refer to page 2-12 for more information about channel-gain queues.
- 4. Use the appropriate setup functions to specify the attributes of the operation. The setup functions are listed in Table 3-3.

**Note:** When you access a new A/D frame, the frame elements contain default values. If the default value of a particular element is suitable for your operation, you do not have to use the setup function associated with that element. Refer to Table 3-1 on page 3-4 for a list of the default values of A/D frame elements.

| Attribute         | Setup Functions                                 |
|-------------------|-------------------------------------------------|
| Buffer            | K_SetBuf <sup>1</sup><br>K_SetBufL<br>K_SetBufR |
| Number of Samples | K_SetBuf <sup>1</sup><br>K_SetBufL<br>K_SetBufR |
| Buffering Mode    | K_SetContRun<br>K_ClrContRun                    |
| Start Channel     | K_SetStartStopChn                               |

| Table 3-3. | <b>Setup Functions for Interrupt-Mode</b> |
|------------|-------------------------------------------|
|            | Analog Input Operations                   |
# Table 3-3. Setup Functions for Interrupt-Mode Analog Input Operations (cont.)

| Attribute          | Setup Functions   |
|--------------------|-------------------|
| Stop Channel       | K_SetStartStopChn |
| Channel-Gain Queue | K_SetChnGAry      |

#### Notes

<sup>1</sup> Use **K\_SetBuf** for C/C++ and Turbo Pascal languages; use **K\_SetBufL** (for long integer arrays) or **K\_SetBufR** (for floating-point arrays) for Visual Basic and BASIC languages.

Refer to Chapter 2 for background information about the setup functions; refer to Chapter 4 for detailed descriptions of the setup functions.

- 5. Use the **K\_IntStart** function to start the interrupt-mode operation.
- 6. Use the **K\_IntStatus** function to monitor the status of the interrupt-mode operation.
- 7. *If you specified continuous buffering mode*, use the **K\_IntStop** function to stop the interrupt-mode operation when the appropriate number of samples has been acquired.
- If you are programming in Visual Basic for Windows or BASIC and you used K\_IntAlloc to allocate your buffer, use the K\_MoveBufToArrayL function (for long integer arrays) or the K\_MoveBufToArrayR function (for floating-point arrays) to transfer the acquired data from the allocated buffer to the program's local array.
- 9. *If you used* **K\_IntAlloc** *to allocate your buffer*, use the **K\_IntFree** function to deallocate the buffer.
- 10. Use the **K\_FreeFrame** function to return the frame you accessed in step 1 to the pool of available frames.

The following sections contain information you need to dimension an array or allocate a memory buffer, to create channel-gain queues, and to handle errors in C or C++, as well as other language-specific information for Microsoft C/C++ and Borland C/C++.

**Notes:** Make sure that you use proper typecasting to prevent C/C++ type-mismatch warnings.

Make sure that linker options are set so that case-sensitivity is disabled.

# **Dimensioning and Assigning a Local Array**

This section provides code fragments that describe how to dimension and assign a local array when programming in C or C++. Refer to the example programs on disk for more information.

You can use a single, local array for synchronous-mode and interrupt-mode analog input operations. The following code fragment illustrates how to dimension an array of 10,000 samples for the frame defined by hFrame and how to use **K\_SetBuf** to assign the starting address of the array.

```
...
DWORD Data[10000];//Dimension array of 10,000 samples
...
wDasErr = K_SetBuf (hFrame, Data, 10000);
...
```

#### **Dynamically Allocating and Assigning a Memory Buffer**

This section provides code fragments that describe how to allocate and assign a dynamically allocated memory buffer when programming in C or C++. Refer to the example programs on disk for more information.

**Note:** If you are using a large memory buffer, you may be limited in the amount of memory you can allocate. It is recommended that you install the Keithley Memory Manager before you begin programming to ensure that you can allocate a large enough buffer. Refer to the user's guide for your board for more information on the Keithley Memory Manager.

#### Allocating a Memory Buffer

You can use a single, dynamically allocated memory buffer for synchronous-mode and interrupt-mode analog input operations.

The following code fragment illustrates how to use **K\_IntAlloc** to allocate a buffer of size Samples for the frame defined by hFrame and how to use **K\_SetBuf** to assign the starting address of the buffer.

```
void far *AcqBuf; //Declare pointer to buffer
WORD hMem; //Declare word for memory handle
. . .
wDasErr = K_IntAlloc (hFrame, Samples, &AcqBuf, &hMem);
wDasErr = K_SetBuf (hFrame, AcqBuf, Samples);
. . .
```

The following code illustrates how to use **K\_IntFree** to later free the allocated buffer, using the memory handle stored by **K\_IntAlloc**.

```
wDasErr = K_IntFree (hMem);
```

Programming with the Function Call Driver

#### Accessing the Data

You access the data stored in a dynamically allocated buffer through C/C++ pointer indirection. For example, assume that you want to display the first 10 samples of the buffer described in the previous section (AcqBuf). The following code fragment illustrates how to access and display the data.

```
int huge *pData; //Declare a pointer called pData
. . .
pData = (int huge*) AcqBuf; //Assign pData to buffer
for (i = 0; i < 10; i++)
    printf ("Sample #%d %X", i, *(pData+i));
. . .</pre>
```

**Note:** Declaring pData as a huge pointer allows the program to directly access all data in the buffer regardless of the buffer size.

#### **Creating a Channel-Gain Queue**

The DASDECL.H and DASDECL.HPP files define a special data type (GainChanTable) that you can use to declare your channel-gain queue. GainChanTable is defined as follows:

```
typedef struct GainChanTable
{
    WORD num_of_codes;
    struct{
        byte Chan;
        char Gain;
    } GainChanAry[256];
} GainChanTable;
```

The following example illustrates how to create a channel-gain queue called MyChanGainQueue for a DAS-TC or DAS-TC/B board by declaring and initializing a variable of type GainChanTable:

GainChanTable MyChanGainQueue =

| {8,    | //Number of entries              |
|--------|----------------------------------|
| 0, 0,  | //Channel 0, gain is ignored for |
|        | //thermocouples                  |
| 1, 3,  | //Channel 1, gain of 400         |
| 2, 2,  | //Channel 2, gain of 166.67      |
| 3, 1,  | //Channel 3, gain of 125         |
| 3, 0,  | //Channel 3, gain of 1           |
| 2, 3,  | //Channel 2, gain of 400         |
| 1, 3,  | //Channel 1, gain of 400         |
| 0, 0}; | //Channel 0, gain is ignored     |
|        | //for thermocouples              |

**Note:** Gain for thermocouple inputs is ignored; specify a gain code of 0 for channels configured as thermocouple inputs.

After you create MyChanGainQueue, you must assign the starting address of MyChanGainQueue to the frame defined by hFrame, as follows:

wDasErr = K\_SetChnGAry (hFrame, &MyChanGainQueue);

When you start the next analog input operation (using **K\_SyncStart** or **K\_IntStart**), the channels are sampled in the following order: channel 0, 1, 2, 3, 3, 2, 1, 0.

#### **Handling Errors**

It is recommended that you always check the returned value (wDasErr in
the previous examples) for possible errors. The following code fragment
illustrates how to check the returned value of the K\_GetDevHandle
function.
if ((wDasErr = K\_GetDevHandle (hDrv, BoardNum, &hDev)) ! = 0)
{
printf ("Error %X during K\_GetDevHandle", wDasErr);
exit (1);
}

The following code fragment illustrates how to use the **K\_GetErrMsg** function to access the string corresponding to an error code.

```
...
if ((wDasErr = K_SetStartStopChn (hAD, 2, 15) ! = 0)
{
    Error = K_GetErrMsg (hDev, wDasErr, &pMessage);
    printf ("%s", pMessage);
    exit (1);
  }
```

# Programming in Microsoft C/C++ (for DOS)

To program in Microsoft C/C++ (for DOS), you need the following files; these files are provided in the ASO-TC software package.

| File         | Description                        |
|--------------|------------------------------------|
| DASTC.LIB    | Linkable driver                    |
| DASRFACE.LIB | Linkable driver                    |
| DASDECL.H    | Include file when compiling in C   |
| DTCDECL.H    | Include file when compiling in C   |
| DASDECL.HPP  | Include file when compiling in C++ |
| DASTC.HPP    | Include file when compiling in C++ |
| USEDASTC.OBJ | Linkable object                    |

To create an executable file in Microsoft C/C++ (for DOS), use the following compile and link statements. Note that *filename* indicates the name of your application program.

| Type of Compile | Compile and Link Statements                                                     |
|-----------------|---------------------------------------------------------------------------------|
| С               | CL /c <i>filename</i> .c<br>LINK <i>filename</i> +usetc.obj,,,dastc+dasrface;   |
| C++             | CL /c <i>filename</i> .cpp<br>LINK <i>filename</i> +usetc.obj,,,dastc+dasrface; |

# Programming in Microsoft C/C++ (for Windows)

To program in Microsoft C/C++ (for Windows), including Microsoft Visual C++, you need the following files; these files are provided in the ASO-TC software package.

| File         | Description                        |
|--------------|------------------------------------|
| DASSHELL.DLL | Dynamic Link Library               |
| DASSUPRT.DLL | Dynamic Link Library               |
| DASTC.DLL    | Dynamic Link Library               |
| DASDECL.H    | Include file when compiling in C   |
| DTCDECL.H    | Include file when compiling in C   |
| DASDECL.HPP  | Include file when compiling in C++ |
| DASTC.HPP    | Include file when compiling in C++ |
| DASIMP.LIB   | DAS Shell Imports                  |
| DASTCIMP.LIB | DAS-TC Imports                     |

To create an executable file in Microsoft C/C++ (for Windows), use the following compile and link statements. Note that *filename* indicates the name of your application program.

| Type of Compile | Compile and Link Statements                                                                               |
|-----------------|----------------------------------------------------------------------------------------------------|
| С               | CL /c filename.c<br>LINK filename,,,dtcimp+dasimp,filename.def;<br>RC –r filename.rc<br>RC filename.res   |
| C++             | CL /c filename.cpp<br>LINK filename,,,dtcimp+dasimp,filename.def;<br>RC –r filename.rc<br>RC filename.res |

To create an executable file in the Microsoft C/C++ (for Windows) environment, perform the following steps:

- 1. Create a project file by choosing New from the Project menu.
- 2. Add all necessary files to the project make file by choosing Edit from the Project menu. Make sure that you include *filename*.c (or *filename*.cpp), *filename*.rc, *filename*.def, DASIMP.LIB, and DTCIMP.LIB, where *filename* indicates the name of your application program.
- 3. From the Project menu, choose Rebuild All FILENAME.EXE to create a stand-alone executable file (.EXE) that you can execute from within Windows.

### Programming in Borland C/C++ (for DOS)

To program in Borland C/C++ (for DOS), you need the following files; these files are provided in the ASO-TC software package.

| File         | Description                        |
|--------------|------------------------------------|
| DASTC.LIB    | Linkable driver                    |
| DASRFACE.LIB | Linkable driver                    |
| DASDECL.H    | Include file when compiling in C   |
| DTCDECL.H    | Include file when compiling in C   |
| DASDECL.HPP  | Include file when compiling in C++ |
| DASTC.HPP    | Include file when compiling in C++ |
| USEDASTC.OBJ | Linkable object                    |

To create an executable file in Borland C/C++ (for DOS), use the following compile and link statements. Note that *filename* indicates the name of your application program.

| Type of<br>Compile | Compile and Link Statements <sup>1</sup>          |
|--------------------|---------------------------------------------------|
| С                  | BCC filename.c usetc.obj dastc.lib dasrface.lib   |
| C++                | BCC filename.cpp usetc.obj dastc.lib dasrface.lib |

#### Notes

<sup>1</sup> These statements assume a large memory model; however, any memory model is acceptable.

# Programming in Borland C/C++ (for Windows)

To program in Borland C/C++ (for Windows), you need the following files; these files are provided in the ASO-TC software package.

| File         | Description                        |
|--------------|------------------------------------|
| DASSHELL.DLL | Dynamic Link Library               |
| DASSUPRT.DLL | Dynamic Link Library               |
| DASTC.DLL    | Dynamic Link Library               |
| DASDECL.H    | Include file when compiling in C   |
| DTCDECL.H    | Include file when compiling in C   |
| DASDECL.HPP  | Include file when compiling in C++ |
| DASTC.HPP    | Include file when compiling in C++ |
| DASTCIMP.LIB | DAS Shell Imports                  |
| DTCIMP.LIB   | DAS-TC Imports                     |

Programming with the Function Call Driver

To create an executable file in Borland C/C++ (for Windows), use the following compile and link statements. Note that *filename* indicates the name of your application program.

| Type of Compile | Compile and Link Statements                                                                                    |
|-----------------|----------------------------------------------------------------------------------------------------|
| С               | BCC -c filename.c<br>TLINK filename,,,dtcimp+dasimp, filename.def;<br>BRC -r filename.rc<br>BRC filename.res   |
| C++             | BCC -c filename.cpp<br>TLINK filename.,,dtcimp+dasimp, filename.def;<br>BRC -r filename.rc<br>BRC filename.res |

To create an executable file in the Borland C/C++ (for Windows) environment, perform the following steps:

- 1. Create a project file by choosing New from the Project menu.
- 2. Inside the Project window, select the project name and click on the right mouse button.
- 3. Select the Add node option and add all necessary files to the project make file. Make sure that you include *filename.*c (or *filename.*cpp), *filename.*rc, *filename.*def, DASIMP.LIB, and DTCIMP.LIB, where *filename* indicates the name of your application program.
- 4. From the Options menu, select Project.
- 5. From the Project Options dialog box, select Linker\General and make sure that you turn OFF both the Case sensitive link and Case sensitive exports and imports options.
- 6. From the Project menu, choose Build All to create a stand-alone executable file (.EXE) that you can execute from within Windows.

# **Turbo Pascal Programming Information**

The following sections contain information you need to dimension an array or allocate a memory buffer, to create channel-gain queues, and to handle errors when programming in Turbo Pascal, as well as language-specific information for Borland Turbo Pascal (for DOS) and Borland Turbo Pascal for Windows.

# **Dimensioning and Assigning a Local Array**

This section provides code fragments that describe how to dimension and assign a local array when programming in Turbo Pascal. Refer to the example programs on disk for more information.

You can use a single, local array for synchronous-mode and interrupt-mode analog input operations.

The following code fragment illustrates how to dimension an array of 10,000 samples for the frame defined by hFrame and how to use **K\_SetBuf** to assign the starting address of the array.

Data : Array[0..9999] of Longint; . . . wDasErr := K\_SetBuf (hFrame, Data(0), 10000); . . .

### **Dynamically Allocating and Assigning a Memory Buffer**

This section provides code fragments that describe how to allocate and assign a dynamically allocated memory buffer when programming in Turbo Pascal. Refer to the example programs on disk for more information.

Programming with the Function Call Driver

**Note:** If you are using a large buffer and you are programming in Borland Turbo Pascal for Windows, you may be limited in the amount of memory you can allocate. It is recommended that you use the Keithley Memory Manager before you begin programming to ensure that you can allocate a large enough buffer. Refer to the user's guide for your board for more information about the Keithley Memory Manager.

#### Reducing the Memory Heap

**Note:** Reducing the memory heap is recommended for Borland Turbo Pascal (for DOS) only; if you are programming in Borland Turbo Pascal for Windows, reducing the memory heap is not required.

By default, when Borland Turbo Pascal (for DOS) programs begin to run, Pascal reserves all available DOS memory for use by the internal memory manager; this allows you to perform **GetMem** and **FreeMem** operations. Pascal uses the compiler directive \$M to distribute the available memory. The default configuration is {\$M 16384, 0, 655360}, where 16384 bytes is the stack size, 0 bytes is the minimum heap size, and 655360 is the maximum heap size.

It is recommended that you use the compiler directive \$M to reduce the maximum heap reserved by Pascal to zero bytes by entering the following:

{\$M (16384, 0, 0)}

Reducing the maximum heap size to zero bytes makes all far heap memory available to DOS (and therefore available to the driver) and allows your application program to take maximum advantage of the **K\_IntAlloc** function. You can reserve some space for the internal memory manager or for DOS, if desired. Refer to your Borland Turbo Pascal (for DOS) documentation for more information.

#### Allocating a Memory Buffer

You can use a single, dynamically allocated memory buffer for synchronous-mode and interrupt-mode analog input operations.

The following code fragment illustrates how to use **K\_IntAlloc** to allocate a buffer of size Samples for the frame defined by hFrame and how to use **K\_SetBuf** to assign the starting address of the buffer.

It is recommended that you declare a dummy type array of ^Integer. The dimension of this array is irrelevant; it is used only to satisfy Pascal's type-checking requirements.

```
{$m (16384, 0, 0)} { Turbo Pascal for DOS only }
...
Type
IntArray = Array[0..1] of Longint;
...
Var
AcqBuf : ^IntArray; { Declare buffer of dummy type }
hMem : Word; { Declare word for memory handle, hMem }
...
wDasErr := K_IntAlloc (hFrame, Samples, @AcqBuf, hMem);
wDasErr := K_SetBuf (hFrame, AcqBuf, Samples);
...
```

The following code illustrates how to use **K\_IntFree** to later free the allocated buffer, using the memory handle stored by **K\_IntAlloc**.

```
wDasErr := K_IntFree (hMem);
. . .
```

Programming with the Function Call Driver

#### Accessing the Data

You access the data stored in a dynamically allocated buffer through Pascal pointer indirection. For example, assume that you want to display the first 10 samples of the buffer in the operation described in the previous section (AcqBuf). The following code fragment illustrates how to access and display the data.

```
for i := 0 to 9 do begin
    writeln ('Sample #', i,' =', AcqBuf^[i]);
End;
. . .
```

#### **Creating a Channel-Gain Queue**

The following example illustrates how to create a channel-gain queue called MyChanGainQueue for a DAS-TC or DAS-TC/B board by defining a Record as a new type. You must use **K\_SetChnGAry** to assign the starting address of MyChanGainQueue to the frame defined by hFrame.

```
Туре
    GainChanTable = Record
    num_of_codes : Integer;
    queue : Array[0..255] of Byte;
    end;
. . .
Const
    MyChanGainQueue : GainChanTable = (
    num_of_codes : (8); { Number of entries }
    queue :(0, 0, { Channel 0, gain is ignored for thermocouples}

      1, 3,
      { Channel 1, gain of 400}

      2, 2,
      { Channel 2, gain of 166.67}

      3, 1,
      { Channel 3, gain of 125}

      3, 0,
      { Channel 3, gain of 1}

      2
      3

              2, 3,
                            { Channel 2, gain of 400}
                            { Channel 1, gain of 400}
              1, 3,
              0, 0)
                            { Channel 0, gain is ignored for thermocouples}
             );
wDasErr := K_SetChnGAry (hFrame, MyChanGainQueue.num_of_codes);
```

**Turbo Pascal Programming Information** 

**Note:** Gain for thermocouple inputs is ignored; specify a gain code of 0 for channels configured as thermocouple inputs.

When you start the next analog input operation (using **K\_SyncStart** or **K\_IntStart**), the channels are sampled in the following order: channel 0, 1, 2, 3, 3, 2, 1, 0.

#### **Handling Errors**

It is recommended that you always check the returned value (wDasErr in the previous examples) for possible errors. The following code fragment illustrates how to check the returned value of the **DASTC\_GetDevHandle** function.

```
...
wDasErr := DASTC_GetDevHandle (0, hDev);
if wDasErr <> 0 then
BEGIN
    FormatStr (HexErr, ' %4x ', wDasErr);
    writeln ('Error', HexErr, 'during DASTC_GetDevHandle');
    Halt (1);
END;
...
```

#### **Programming in Borland Turbo Pascal (for DOS)**

To program in Borland Turbo Pascal, you need the file DASTC.TPU, which is the Turbo Pascal unit for Version 6.0. This file is provided in the ASO-TC software package.

To create an executable file in Borland Turbo Pascal, use the following compile and link statement:

TPC filename.pas

where *filename* indicates the name of your application program.

# **Programming in Borland Turbo Pascal for Windows**

To program in Borland Turbo Pascal for Windows, you need the following files; these files are provided in the ASO-TC software package.

| File         | Description          |
|--------------|----------------------|
| DASSHELL.DLL | Dynamic Link Library |
| DASSUPRT.DLL | Dynamic Link Library |
| DASTC.DLL    | Dynamic Link Library |
| DASDECL.INC  | Include file         |
| DASTC.INC    | Include file         |

To create an executable file in Borland Turbo Pascal for Windows, perform the following steps:

- 1. Load *filename*.pas into the Borland Turbo Pascal for Windows environment, where *filename* indicates the name of your application program.
- 2. From the Compile menu, choose Make.

# Visual Basic for Windows Programming Information

The following sections contain information you need to dimension an array or allocate a memory buffer, to create channel-gain queues, and to handle errors in Microsoft Visual Basic for Windows, as well as other language-specific information for Microsoft Visual Basic for Windows.

#### **Dimensioning and Assigning a Local Array**

This section provides code fragments that describe how to dimension and assign a local array when programming in Microsoft Visual Basic for Windows. Note that the code fragments assume Option Base 0. Refer to the example programs on disk for more information.

You can use a single, local array for synchronous-mode and interrupt-mode analog input operations. The following code fragment illustrates how to dimension a long integer array of 10,000 samples for the frame defined by hFrame and how to use **K\_SetBufL** to assign the starting address of the long integer array.

Global Data(9999) As Long ' Allocate array . . . wDasErr = K\_SetBufL (hFrame, Data(0), 10000) . . .

#### Dynamically Allocating and Assigning a Memory Buffer

This section provides code fragments that describe how to allocate and assign a dynamically allocated memory buffer when programming in Microsoft Visual Basic for Windows. Refer to the example programs on disk for more information.

**Note:** If you are using a large buffer, you may be limited in the amount of memory you can allocate. It is recommended that you use the Keithley Memory Manager before you begin programming to ensure that you can allocate large enough buffers. Refer to the user's guide for your board for more information about the Keithley Memory Manager.

#### Allocating a Memory Buffer

You can use a single, dynamically allocated memory buffer for synchronous-mode and interrupt-mode analog input operations.

The following code fragment illustrates how to use **K\_IntAlloc** to allocate a long integer buffer of size Samples for the frame defined by hFrame and how to use **K\_SetBufL** to assign the starting address of the buffer.

```
Global AcqBuf As Long ' Declare pointer to buffer
Global hMem As Integer ' Declare integer for memory handle
. . .
wDasErr = K_IntAlloc (hFrame, Samples, AcqBuf, hMem)
wDasErr = K_SetBufL (hFrame, AcqBuf, Samples)
. . .
```

The following code illustrates how to use **K\_IntFree** to later free the allocated buffer, using the memory handle stored by **K\_IntAlloc**.

```
wDasErr = K_IntFree (hMem)
```

#### Accessing the Data from Buffers with Fewer than 64K Bytes

In Microsoft Visual Basic for Windows, you cannot directly access analog input samples stored in a dynamically allocated memory buffer. You must use either the **K\_MoveBufToArrayL** function (for long integer arrays) or the **K\_MoveBufToArrayR** function (for floating-point arrays) to move a subset (up to 32,767 samples) of the data into a local array as required. The following code fragment illustrates how to move the first 100 samples of the buffer in the operation described in the previous section (AcqBuf) to a local array.

```
Dim Buffer(1000) As Long' Declare local memory buffer
. . .
wDasErr = K_MoveBufToArrayL (Buffer(0), AcqBuf, 100)
. . .
```

Visual Basic for Windows Programming Information

#### Accessing the Data from Buffers with More than 64K Bytes

When Windows is running, the CPU operates in 16-bit protected mode. Memory is addressed using a 32-bit selector:offset pair. The selector is the CPU's handle to a 64K byte memory page; it is a code whose value is significant only to the CPU. No mathematical relationship exists between a selector and the memory location it is associated with. In general, even consecutively allocated selectors have no relationship to each other.

When a memory buffer of more than 64K bytes is used, multiple selectors are required. Under Windows, **K\_IntAlloc** uses a "tiled" method to allocate memory whereby a mathematical relationship does exist among the selectors. Specifically, if you allocate a buffer of more than 64K bytes, each selector that is allocated has an arithmetic value that is eight greater than the previous one. The format of the address is a 32-bit value whose high word is the 16-bit selector value and low word is the 16-bit offset value. When the offset reaches 64K bytes, the next consecutive memory address location can be accessed by adding eight to the selector and resetting the offset to zero; to do this, add &h80000 to the buffer starting address.

Table 3-4 illustrates the mapping of consecutive memory locations in protected-mode "tiled" memory, where *xxxxxxxx* indicates the address calculated by the CPU memory mapping mechanism.

| Selector:Offset | 32-Bit Linear Address |
|-----------------|-----------------------|
| :               |                       |
| 32E6:FFFE       | xxxx xxxx             |
| 32E6:FFFF       | xxxxxxxx + 1          |
| 32EE:0000       | <i>xxxxxxxx</i> + 2   |
| 32EE:0001       | <i>xxxxxxxx</i> + 3   |
|                 |                       |

Table 3-4. Protected-Mode Memory Architecture

Programming with the Function Call Driver

The following code fragment illustrates moving 1,000 values from a memory buffer (AcqBuf) allocated with 50,000 values to the program's local array (Array), starting at the sample at buffer index 40,000. First, start with the buffer address passed in **K\_SetBufL**. Then, determine how deep (in 64K byte pages) into the buffer the desired starting sample is located and add &h80000 to the buffer address for each 64K byte page. Finally, add any additional offset after the 64K byte pages to the buffer address.

```
Dim AcqBuf As Long
Dim NumSamps As Long
Dim Array(999) As Long
NumSamps = 50000
wDasErr = K_IntAlloc (hFrame, NumSamps, AcqBuf, hMem)
. . .
'Acquisition routine
. . .
DesiredSamp = 40000
AddSelector = DesiredByte / &h10000 'Number of 64K pages into buffer
                                              'Additional offset
RemainingOffset = DesiredByte Mod &h10000
DesiredBuffLoc = AcqBuf + (AddSelector * &h80000) + RemainingOffset
wDasErr = K_MoveBufToArrayL (Array(0), DesiredBuffLoc, 1000)
               To move more than 32,767 values from the memory buffer to the
               program's local array, the program must call K MoveBufToArrayL
               more than once. For example, assume that pBuf is a pointer to a
               dynamically allocated buffer that contains 65,536 values. The following
               code fragment illustrates how to move 65,536 values from the
               dynamically allocated buffer to the program's local array:
. . .
Dim Data [2, 32768] As Long
```

```
wDasErr = K_MoveBufToArrayL (Data(0,0), pBuf, 32768)
'Add 8 to selector, offset = 0: add &h80000
wDasErr = K_MoveBufToArrayL (Data(1,0), pBuf + &h80000, 32768)
'Add 8 to selector, offset=0: add &h100000
wDasErr = K_MoveBufToArrayL (Data(2,0), pBuf + &h100000, 32768)
```

Visual Basic for Windows Programming Information

#### **Creating a Channel-Gain Queue**

Before you create your channel-gain queue, you must declare an array of integers to accommodate the required number of entries. It is recommended that you declare an array two times the number of entries plus one. For example, to accommodate a channel-gain queue of 256 entries, you should declare an array of 513 integers  $((256 \times 2) + 1)$ .

Next, you must fill the array with the channel-gain information. After you create the channel-gain queue, you must use **K\_FormatChnGAry** to reformat the channel-gain queue so that it can be used by the DAS-TC Function Call Driver.

The following code fragment illustrates how to create a four-entry channel-gain queue called MyChanGainQueue for a DAS-TC or DAS-TC/B board and how to use **K\_SetChnGAry** to assign the starting address of MyChanGainQueue to the frame defined by hFrame.

```
Global MyChanGainQueue(9) As Integer '(4 channels x 2) + 1
....
MyChanGainQueue(0) = 4 ' Number of channel-gain pairs
MyChanGainQueue(1) = 0 ' Channel 0
MyChanGainQueue(2) = 0 ' Gain ignored for thermocouples
MyChanGainQueue(3) = 1 ' Channel 1
MyChanGainQueue(4) = 3 ' Gain of 400
MyChanGainQueue(5) = 2 ' Channel 2
MyChanGainQueue(6) = 2 ' Gain of 166.67
MyChanGainQueue(7) = 2 ' Channel 2
MyChanGainQueue(8) = 0 ' Gain of 1
....
wDasErr = K_FormatChnGAry (MyChanGainQueue(0))
....
```

**Note:** Gain for thermocouple inputs is ignored; specify a gain code of 0 for channels configured as thermocouple inputs.

Once formatted, your Visual Basic for Windows program can no longer read the channel-gain queue. To read or modify the array after it has been formatted, you must use **K\_RestoreChnGAry** as follows:

```
wDasErr = K_RestoreChnGAry (MyChanGainQueue(0))
. . .
```

When you start the next analog input operation (using **K\_SyncStart** or **K\_IntStart**), the channels are sampled in the following order: channel 0, 1, 2, 2.

# **Handling Errors**

It is recommended that you always check the returned value (wDasErr in the previous examples) for possible errors. The following code fragment illustrates how to check the returned value of the **K\_GetDevHandle** function.

```
wDasErr = K_GetDevHandle (hDrv, BoardNum, hDev)
If (wDasErr <> 0) Then
    MsgBox "K_GetDevHandle Error: " + Hex$ (wDasErr),
    MB_ICONSTOP, "DAS-TC/B ERROR"
    End
End If
. . .
```

# **Programming in Microsoft Visual Basic for Windows**

To program in Microsoft Visual Basic for Windows, you need the following files; these files are provided in the ASO-TC software package.

| File         | Description                                |
|--------------|--------------------------------------------|
| DASSHELL.DLL | Dynamic Link Library                       |
| DASSUPRT.DLL | Dynamic Link Library                       |
| DASTC.DLL    | Dynamic Link Library                       |
| DASDECL.BAS  | Include file; must be added to the project |
| DTCDECL.BAS  | Include file; must be added to the project |

Visual Basic for Windows Programming Information

To create an executable file from the Microsoft Visual Basic for Windows environment, choose Make EXE File from the File menu.

# **BASIC Programming Information**

The following sections contain information you need to dimension an array or allocate a memory buffer, to create channel-gain queues, and to handle errors in BASIC, as well as other language-specific information for Microsoft QuickBasic and Microsoft Professional Basic.

#### **Dimensioning and Assigning a Local Array**

This section provides code fragments that describe how to dimension and assign a local array when programming in BASIC. Refer to the example programs on disk for more information.

You can use a single, local array for synchronous-mode and interrupt-mode analog input operations. The following code fragment illustrates how to dimension a long array of 10,000 samples for the frame defined by hFrame and how to use **KSetBufL** to assign the starting address of the long integer array.

...
Dim Data(9999) As Long ' Allocate array
...
wDasErr = KSetBufL% (hFrame, Data(0), 10000)
...

## **Dynamically Allocating and Assigning a Memory Buffer**

This section provides code fragments that describe how to allocate and assign a dynamically allocated memory buffer when programming in BASIC. Refer to the example programs on disk for more information.

#### Reducing the Memory Heap

By default, when BASIC programs run, all available memory is left for use by the internal memory manager. BASIC provides the SetMem function to distribute the available memory (the Far Heap). It is necessary to redistribute the Far Heap if you want to use dynamically allocated buffers. It is recommended that you include the following code at the beginning of BASIC programs to free the Far Heap for the driver's use.

FarHeapSize& = SetMem(0)
NewFarHeapSize& = SetMem(-FarHeapSize&/2)

#### Allocating a Memory Buffer

You can use a single, dynamically allocated memory buffer for synchronous-mode and interrupt-mode analog input operations.

The following code fragment illustrates how to use **KIntAlloc** to allocate a buffer of size Samples for the frame defined by hFrame and how to use **KSetBufL** to assign the starting address of the buffer.

Dim AcqBuf As Long ' Declare pointer to buffer Dim hMem As Integer ' Declare memory handle . . . wDasErr = KIntAlloc% (hFrame, Samples, AcqBuf, hMem) wDasErr = KSetBufL% (hFrame, AcqBuf, Samples) . . .

The following code illustrates how to use **KIntFree** to later free the allocated buffer, using the memory handle stored by **KIntAlloc**.

```
wDasErr = KIntFree% (hMem)
```

**BASIC Programming Information** 

#### Accessing the Data from Buffers with Fewer than 64K Bytes

In BASIC, you cannot directly access analog input samples stored in a dynamically allocated memory buffer. You must use either the **KMoveBufToArrayL** function (for long integer arrays) or the **KMoveBufToArrayR** function (for floating-point arrays) to move a subset of the data (up to 32,767 samples) into a local array. The following code fragment illustrates how to move the first 100 samples of the buffer in the operation described in the previous section (AcqBuf) into a local memory buffer.

```
...
Dim Buffer(99) As Long ' Declare local memory buffer
...
wDasErr = KMoveBufToArrayL% (Buffer(0), AcqBuf, 100)
...
```

#### Accessing the Data from Buffers with More than 64K Bytes

Under DOS, the CPU operates in real mode. Memory is addressed using a 32-bit segment:offset pair. Memory is allocated from the far heap, the reserve of conventional memory that occupies the first 640K bytes of the 1M byte of memory that the CPU can address in real mode. In the segmented real-mode architecture, the 16-bit segment:16-bit offset pair combines into a 20-bit linear address using an overlapping scheme. For a given segment value, you can address 64K bytes of memory by varying the offset.

When a memory buffer of more than 64K bytes (32K values) is used, multiple segments are required. When an offset reaches 64K bytes, the next linear memory address location can be accessed by adding &h1000 to the buffer segment and resetting the offset to zero.

Table 3-5 illustrates the mapping of consecutive memory locations at a segment page boundary.

| Segment:Offset | 20-Bit Linear Address |
|----------------|-----------------------|
| :              |                       |
| 74E4:FFFE      | 84E3E                 |
| 74E4:FFFF      | 84E3F                 |
| 84E4:0000      | 84E40                 |
| 84E4:0001      | 84E41                 |
| :              |                       |

Table 3-5. Real-Mode Memory Architecture

The following code fragment illustrates how to move 1,000 values from a memory buffer (AcqBuf) allocated with 50,000 values to the program's local array (Array), starting at the sample at buffer index 40,000. You must first calculate the linear address of the buffer's starting point, then add the number of bytes deep into the buffer that the desired starting sample is located, and finally convert this adjusted linear address to a segment:offset format.

```
Dim AcqBuf As Long
Dim NumSamps As Long
Dim LinAddrBuff As Long
Dim DesLocAddr As Long
Dim AdjSegOffset As Long
Dim Array(999) As Long
                   'Initialize array with desired values
. . .
NumSamps = 50000
wDasErr = KIntAlloc% (hFrame, NumSamps, AcqBuf, hMem)
DesiredSamp = 40000
'To obtain the 20-bit linear address of the buffer, shift the
'segment:offset to the right 16 bits (leaves segment only),
'multiply by 16, then add offset
LinAddrBuff = (AcqBuf / &h10000) * 16 + (AcqBuf AND &hFFFF)
```

**BASIC Programming Information** 

```
'20-bit linear address of desired location in buffer
DesLocAddr = LinAddrBuff + DesiredByte
'Convert desired location to segment:offset format
AdjSegOffset = (DesLocAddr / 16) * &h10000 + (DesLocAddr AND &hF)
wDasErr = KMoveBufToArrayL% (Array(0), AdjSegOffset, 1000)
```

To move more than 32,767 values from the memory buffer to the program's local array, the program must call **KMoveBufToArrayL** more than once. For example, assume that pBuf is a pointer to a dynamically allocated buffer that contains 65,536 values. The following code fragment illustrates how to move 65,536 values from the memory buffer to the program's local array (Data).

Although it is recommended that you perform all calculations on the linear address and then convert the result to the segment:offset format (as shown in the previous code fragment), this example illustrates an alternative method of calculating the address by working on the segment:offset form of the address directly. You can use this method if you already know how deep you want to go into the buffer with each move and the offset of the starting address is 0, as is the case when the buffer is allocated with **KIntAlloc**.

In this method, you add &h10000000 to the buffer address for each 64K byte page and then add the remainder of the buffer.

```
Dim Data [2, 32768] As Long
...
wDasErr = KMoveBufToArrayL% (Data(0,0), pBuf, 32768)
'Add 8 to selector, offset = 0: add &h80000
wDasErr = KMoveBufToArrayL% (Data(1,0), pBuf + &h80000, 32768)
'Add 8 to selector, offset=0: add &h100000
wDasErr = KMoveBufToArrayL% (Data(2,0), pBuf + &h100000, 32768)
```

. . .

#### **Creating a Channel-Gain Queue**

Before you create your channel-gain queue, you must declare an array of integers to accommodate the required number of entries. It is recommended that you declare an array two times the number of entries plus one. For example, to accommodate a channel-gain queue of 256 entries, you should declare an array of 513 integers  $((256 \times 2) + 1)$ .

Next, you must fill the array with the channel-gain information. After you create the channel-gain queue, you must use **KFormatChnGAry** to reformat the channel-gain queue so that it can be used by the DAS-TC Function Call Driver.

The following code fragment illustrates how to create a four-entry channel-gain queue called MyChanGainQueue for a DAS-TC or DAS-TC/B board and how to use **KSetChnGAry** to assign the starting address of MyChanGainQueue to the frame defined by hFrame.

```
Dim MyChanGainQueue(9) As Integer '(4 channels x 2) + 1
....
MyChanGainQueue(0) = 4 ' Number of channel-gain pairs
MyChanGainQueue(1) = 0 ' Channel 0
MyChanGainQueue(2) = 0 ' Gain ignored for thermocouples
MyChanGainQueue(3) = 1 ' Channel 1
MyChanGainQueue(4) = 3 ' Gain of 400
MyChanGainQueue(5) = 2 ' Channel 2
MyChanGainQueue(6) = 2 ' Gain of 166.67
MyChanGainQueue(7) = 2 ' Channel 2
MyChanGainQueue(8) = 0 ' Gain of 1
....
wDasErr = KFormatChnGAry% (MyChanGainQueue(0))
....
```

**Note:** Gain is ignored for thermocouple inputs; specify a gain code of 0 for channels configured as thermocouple inputs.

Once formatted, your BASIC program can no longer read the channel-gain array. To read or modify the array after it has been formatted, you must use **KRestoreChnGAry** as follows:

```
wDasErr = KRestoreChnGAry% (MyChanGainQueue(0))
. . .
```

When you start the next analog input operation (using **KSyncStart** or **KIntStart**), the channels are sampled in the following order: channel 0, 1, 2, 2.

# **Handling Errors**

. . .

It is recommended that you always check the returned value (wDasErr in the previous examples) for possible errors. The following code fragment illustrates how to check the returned value of the **DASTCGetDevHandle** function.

```
wDasErr = DASTCGETDEVHANDLE% (BoardNum, hDev)
IF (wDasErr <> 0) THEN
BEEP
PRINT "Error";HEX$(wDasErr);"occurred during`DASTCGETDEVHANDLE%'"
END
END IF
. . .
```

#### Programming in Microsoft QuickBasic

To program in Microsoft QuickBasic, you need the following files; these files are provided in the DAS-TC standard software package.

| File       | Description                                                                             |
|------------|-----------------------------------------------------------------------------------------|
| DTCQ45.LIB | Linkable driver for QuickBasic (Version 4.5)<br>stand-alone, executable (.EXE) programs |
| DTCQ45.QLB | Command-line loadable driver for the QuickBasic (Version 4.5) integrated environment    |
| QB4DECL.BI | Include file                                                                            |
| DASDECL.BI | Include file                                                                            |
| DASTC.BI   | Include file                                                                            |

For Microsoft QuickBasic, you can create an executable file from within the programming environment, or you can use a compile and link statement.

To create an executable file from within the programming environment, perform the following steps:

1. Enter the following to invoke the environment:

```
QB /L DTCQ45 filename.bas
```

where *filename* indicates the name of your application program.

2. From the File menu, choose Make EXE File.

To use a compile and link statement, enter the following:

BC filename.bas /O Link filename.obj,,,DTCQ45.lib+BCOM45.lib;

where *filename* indicates the name of your application program.

#### **Programming in Microsoft Professional Basic**

To program in Microsoft Professional Basic, you need the following files; these files are provided in the DAS-TC standard software package.

| File       | Description                                                                        |
|------------|------------------------------------------------------------------------------------|
| DTCQBX.LIB | Linkable driver for Professional Basic,<br>stand-alone, executable (.EXE) programs |
| DTCQBX.QLB | Command-line loadable driver for the Professional Basic integrated environment     |
| DASDECL.BI | Include file                                                                       |
| DASTC.BI   | Include file                                                                       |

For Microsoft Professional Basic, you can create an executable file from within the programming environment, or you can use a compile and link statement.

To create an executable file from within the programming environment, perform the following steps:

1. Enter the following to invoke the environment:

QBX /L DTCQBX filename.bas

where *filename* indicates the name of your application program.

2. From the File menu, choose Make EXE File.

To use a compile and link statement, enter the following:

BC filename.bas /o; Link filename.obj,,,DTCQBX.lib;

where *filename* indicates the name of your application program.

# 4

# **Function Reference**

The FCD functions are organized into the following groups:

- Initialization functions
- Operation functions
- Frame management functions
- Memory management functions
- Buffer address functions
- Buffering mode functions
- Channel and gain functions
- Miscellaneous functions

The particular functions associated with each function group are presented in Table 4-1. The remainder of the chapter presents detailed descriptions of all the FCD functions, arranged in alphabetical order.

| Function Type     | Function Name      | Page Number |
|-------------------|--------------------|-------------|
| Initialization    | DASTC_DevOpen      | page 4-5    |
|                   | DASTC_GetDevHandle | page 4-11   |
|                   | K_OpenDriver       | page 4-65   |
|                   | K_CloseDriver      | page 4-24   |
|                   | K_GetDevHandle     | page 4-38   |
|                   | K_FreeDevHandle    | page 4-32   |
|                   | K_DASDevInit       | page 4-28   |
| Operation         | K_ADRead           | page 4-13   |
|                   | K_ADReadL          | page 4-16   |
|                   | K_ADReadR          | page 4-19   |
|                   | K_SyncStart        | page 4-84   |
|                   | K_IntStart         | page 4-53   |
|                   | K_IntStatus        | page 4-55   |
|                   | K_IntStop          | page 4-58   |
| Frame Management  | K_GetADFrame       | page 4-36   |
|                   | K_FreeFrame        | page 4-34   |
|                   | K_ClearFrame       | page 4-22   |
| Memory Management | K_IntAlloc         | page 4-48   |
|                   | K_IntFree          | page 4-51   |
|                   | K_MoveBufToArrayL  | page 4-61   |
|                   | K_MoveBufToArrayR  | page 4-63   |
| Buffer Address    | K_SetBuf           | page 4-70   |
|                   | K_SetBufL          | page 4-72   |
|                   | K_SetBufR          | page 4-74   |

Table 4-1. Functions

**Function Reference** 

| Function Type    | Function Name     | Page Number |
|------------------|-------------------|-------------|
| Buffering Mode   | K_SetContRun      | page 4-79   |
|                  | K_ClrContRun      | page 4-26   |
| Channel and Gain | K_SetStartStopChn | page 4-81   |
|                  | K_SetChnGAry      | page 4-76   |
|                  | K_FormatChnGAry   | page 4-30   |
|                  | K_RestoreChnGAry  | page 4-68   |
| Miscellaneous    | K_GetErrMsg       | page 4-40   |
|                  | K_GetVer          | page 4-45   |
|                  | K_GetShellVer     | page 4-42   |
|                  | DASTC_GETCJC      | page 4-8    |

Table 4-1. Functions (cont.)

Keep the following conventions in mind throughout this chapter:

- Although the function names are shown with underscores, do not use the underscores in the BASIC languages.
- The data types DWORD, WORD, and BYTE are defined in the language-specific include files.
- Variable names are shown in italics.
- The return value for all FCD functions is an integer error/status code. Error/status code 0 indicates that the function executed successfully. A nonzero error/status code indicates that an error occurred. Refer to Appendix A for additional information.
- In the usage section, the variables are not defined. It is assumed that the variables are defined as shown in the prototype. The name of each variable in both the prototype and usage sections includes a prefix that indicates the associated data type. These prefixes are described in Table 4-2.

| Prefix | Data Type                                 | Comments                                                                                                    |
|--------|-------------------------------------------|----------------------------------------------------------------------------------------------------|
| SZ     | Pointer to string terminated by zero      | This data type is typically used for variables that specify the driver's configuration file name.                                                                                                    |
| h      | Handle to device, frame, and memory block | This data type is used for handle-type variables. You declare handle-type variables in your program as long or DWORD, depending on the language you are using. The actual variable is passed to the driver by value. |
| ph     | Pointer to a handle-type variable         | This data type is used when calling the FCD functions<br>to get a driver handle, a frame handle, a memory<br>handle, or a device handle. The actual variable is<br>passed to the driver by reference.                |
| р      | Pointer to a variable                     | This data type is used for pointers to all types of<br>variables, except handles (h). It is typically used when<br>passing a parameter of any type to the driver by<br>reference.                                    |
| n      | Number value                              | This data type is used when passing a number,<br>typically a byte, to the driver by value.                                                                                                    |
| w      | 16-bit word                               | This data type is typically used when passing an unsigned integer to the driver by value.                                                                                                    |
| a      | Array                                     | This data type is typically used in conjunction with other prefixes listed here; for example, <i>anVar</i> denotes an array of numbers.                                                                              |
| f      | Float                                     | This data type denotes a single-precision floating-point number.                                                                                                    |
| d      | Double                                    | This data type denotes a double-precision floating-point number.                                                                                                    |
| dw     | 32-bit double word                        | This data type is typically used when passing an unsigned long to the driver by value.                                                                                                    |

# Table 4-2. Data Type Prefixes

| Purpose      | Initializes the DAS-TC Function Call Driver.                                                                                                    |                                                                                      |
|--------------|----------------------------------------------------------------------------------------------------|--------------------------------------------------------------------------------------|
| Prototype    | <b>C/C++</b><br>DASErr far pascal DASTC_DevOpen (char far <i>*szCfgFile</i> , char far <i>*pBoards</i> );                                                                                                    |                                                                                      |
|              | <b>Turbo Pascal</b><br>Function DASTC_Dev<br>Var <i>pBoards</i> : Integer)                                                                                                    | Open (Var <i>szCfgFile</i> : char;<br>: Word; far; external 'DASTC';                 |
|              | <b>Turbo Pascal for Windows</b><br>Function DASTC_DevOpen (Var <i>szCfgFile</i> : char;<br>Var <i>pBoards</i> : Integer) : Word; far; external 'DASTC';                                                                      |                                                                                      |
|              | Visual Basic for Windows<br>Declare Function DASTC_DevOpen Lib "DASTC.DLL"<br>(ByVal <i>szCfgFile</i> As String, <i>pBoards</i> As Integer) As Integer                                                                       |                                                                                      |
|              | <b>BASIC</b><br>DECLARE FUNCTION DASTCDEVOPEN% ALIAS<br>"DASTC_DevOpen" (BYVAL <i>szCfgFile</i> AS LONG,<br>SEG <i>pBoards</i> AS INTEGER)                                                                                   |                                                                                      |
| Parameters   | szCfgFile                                                                                                    | Driver configuration file.<br>Valid values: The name of a configuration file.        |
|              | pBoards                                                                                                    | Number of boards defined in <i>szCfgFile</i> .<br>Value stored: <b>1</b> or <b>2</b> |
| Return Value | Error/status code. Refer to Appendix A.                                                                                                    |                                                                                      |
| Remarks      | This function initializes the driver according to the information in the configuration file specified by <i>szCfgFile</i> and stores the number of DAS-TC or DAS-TC/B boards defined in <i>szCfgFile</i> in <i>pBoards</i> . |                                                                                      |
# DASTC\_DevOpen (cont.)

|          | You create a configuration file using the DASTCCFG.EXE utility. If $szCfgFile = 0$ , <b>DASTC_DevOpen</b> looks for the DASTC.CFG configuration file in the current directory. If $szCfgFile = -1$ , <b>DASTC_DevOpen</b> uses the default configuration settings. Refer to the user's guide for your board for more information about configuration files and settings.                                                                                                    |
|----------|----------------------------------------------------------------------------------------------------|
| See Also | K_OpenDriver                                                                                                    |
| Usage    | <pre>C/C++ #include "DTCDECL.H" // Use DASTC.HPP for C++ char nBoards; wDasErr = DASTC_DevOpen ("DASTC.CFG", &amp;nBoards);  Turbo Pascal uses DTCTPU; szCfgName : String; nBoards : Integer; szCfgName := 'DASTC.CFG' + #0; wDasErr := DASTC_DevOpen (szCfgName[1], nBoards);  Turbo Pascal for Windows {\$I DASTC.INC} szCfgName : String; nBoards : Integer; szCfgName := 'DASTC.CFG' + #0; wDasErr := DASTC.CFG' + #0; wDasErr := DASTC.CFG' + #0; wDasErr := DASTC.CFG' + #0; wDasErr := DASTC.CFG' + #0;</pre> |
|          |                                                                                                    |

#### Visual Basic for Windows

(Add DTCDECL.BAS to your project)

...
DIM szCfgName AS STRING
DIM nBoards AS INTEGER
...
szCfgName = "DASTC.CFG" + CHR\$(0)
wDasErr = DASTC\_DevOpen(szCfgName, nBoards)

#### BASIC

' \$INCLUDE: 'DASTC.BI'
...
DIM szCfgName AS STRING
DIM nBoards AS INTEGER
...
szCfgName = "DASTC.CFG" + CHR\$(0)
wDasErr = DASTCDEVOPEN%(SSEGADD(szCfgName),nBoards)

### DASTC\_GETCJC

| Purpose      | Returns the value of the CJC on the DAS-TC or DAS-TC/B board in degrees Celsius; this value is used to correct temperature input values.                                                                                                    |                                                                 |  |
|--------------|----------------------------------------------------------------------------------------------------|-----------------------------------------------------------------|--|
| Prototype    | <b>C/C++</b> DASErr far pascal DASTC_GETCJC (int <i>nBrdNum</i> , float far * <i>pCJCtemp</i> );                                                                                                    |                                                                 |  |
|              | <b>Turbo Pascal</b><br>Function DASTC_GET<br>Var <i>pCJCtemp</i> : Real) :                                                                                                    | CJC ( <i>nBrdNum</i> : Integer;<br>Word; far; external 'DASTC'; |  |
|              | <b>Turbo Pascal for Windows</b><br>Function DASTC_GETCJC <i>nBrdNum</i> : Integer;<br>Var <i>pCJCtemp</i> : Single) : Word; far; external 'DASTC';                                                                                                    |                                                                 |  |
|              | Visual Basic for Windows<br>Declare Function DASTC_GETCJC Lib "DASTC.DLL"<br>(ByVal <i>nBrdNum</i> As Integer, <i>pCJCtemp</i> As Single) As Integer                                                                                                  |                                                                 |  |
|              | <b>BASIC</b><br>DECLARE FUNCTION DASTCGETCJC% ALIAS "DASTC_GETCJC"<br>(BYVAL <i>nBrdNum</i> AS INTEGER, BYVAL <i>pCJCtemp</i> AS SINGLE)                                                                                                    |                                                                 |  |
| Parameters   | nBrdNum                                                                                                    | Board number.<br>Valid values: <b>0</b> or <b>1</b>             |  |
|              | pCJCtemp                                                                                                    | CJC sensor temperatures in degrees Celsius.                     |  |
| Return Value | Error/status code. Refer to Appendix A.                                                                                                    |                                                                 |  |
| Remarks      | For the DAS-TC or DAS-TC/B board specified by <i>nBrdNum</i> , this function reads the cold junction compensation temperature at the STA-TC, STC-TC, STA-TC/B, or STC-TC/B terminals connected to the board and stores the value in <i>pCJCtemp</i> . |                                                                 |  |
|              | The board number speci<br>specified in the configur                                                                                                    | ified in <i>nBrdNum</i> refers to the board number ration file. |  |

The value stored in *pCJCtemp* is floating point regardless of the format specified in the configuration file.

In order to obtain a temperature reading from a thermocouple type not recognized by the Function Call Driver, you need to perform your own linearization by calling **DASTC\_GETCJC** and using the resulting value to correct the linearization.

Depending on the volatility of the ambient temperature where the CJC resides, use **DASTC GETCJC** more often as you take more samples.

### Usage #include "DTCDECL.H" // Use DASTC.HPP for C++ . . . float hTemp; . . . wDasErr = DASTC\_GETCJC (0, &hTemp); **Turbo Pascal** uses DTCTPU; . . . hTemp : Real; {CJC Temperature} . . . wDasErr := DASTC\_GETCJC (0, hTemp); **Turbo Pascal for Windows** {\$I DASDECL.INC} . . . hTemp : Single; { CJC Temperature } . . . wDasErr := DASTC GETCJC (0, hTemp); **Visual Basic for Windows** (Add DTCDECL.BAS to your project) . . . Global hTemp As Single ' CJC Temperature

wDasErr = DASTC GETCJC (0, hTemp)

C/C++

#### BASIC

```
' $INCLUDE: 'DASTC.BI'
...
DIM hTemp AS Single' CJC Temperature
...
wDasErr = DASTCGETDEVHANDLE% (0, hTemp)
```

| Purpose      | Initializes a DAS-TC or DAS-TC/B board.                                                                                                    |                                                                    |  |
|--------------|----------------------------------------------------------------------------------------------------|--------------------------------------------------------------------|--|
| Prototype    | <b>C/C++</b><br>DASErr far pascal DASTC_GetDevHandle (WORD <i>nBrdNum</i> , void far * far * <i>phDev</i> );                                                                                                    |                                                                    |  |
|              | <b>Turbo Pascal</b><br>Function DASTC_GetI<br>Var <i>phDev</i> : Longint) :                                                                                                    | DevHandle ( <i>nBrdNum</i> : Word;<br>Word; far; external 'DASTC'; |  |
|              | <b>Turbo Pascal for Windows</b><br>Function DASTC_GetDevHandle ( <i>nBrdNum</i> : Word;<br>Var <i>phDev</i> : Longint) : Word; far; external 'DASTC';                                                                |                                                                    |  |
|              | Visual Basic for Windows<br>Declare Function DASTC_GetDevHandle Lib "DASTC.DLL"<br>(ByVal <i>nBrdNum</i> As Integer, <i>phDev</i> As Long) As Integer                                                                |                                                                    |  |
|              | <b>BASIC</b><br>DECLARE FUNCTION DASTCGETDEVHANDLE% ALIAS<br>"DASTC_GetDevHandle" (BYVAL <i>nBrdNum</i> AS INTEGER,<br>SEG <i>phDev</i> AS LONG)                                                                     |                                                                    |  |
| Parameters   | nBrdNum                                                                                                    | Board number.<br>Valid values: <b>0</b> or <b>1</b>                |  |
|              | phDev                                                                                                    | Handle associated with the board.                                  |  |
| Return Value | Error/status code. Refer to Appendix A.                                                                                                    |                                                                    |  |
| Remarks      | This function initializes the DAS-TC or DAS-TC/B board specified by $nBrdNum$ and stores the device handle of the specified board in $phDev$ .<br>The board number specified in $nBrdNum$ refers to the board number |                                                                    |  |
|              | The value stored in <i>phDev</i> is intended to be used exclusively as an argument to functions that require a device handle. Your program sho not modify the value stored in <i>phDev</i> .                         |                                                                    |  |

### DASTC\_GetDevHandle (cont.)

See Also K\_GetDevHandle

Usage

C/C++
#include "DTCDECL.H" // Use DASTC.HPP for C++
...
DWORD hDev;
...
wDasErr = DASTC\_GetDevHandle (0, &hDev);

#### Turbo Pascal

uses DTCTPU; ... hDev : Longint; { Device Handle } ... wDasErr := DASTC\_GetDevHandle (0, hDev);

#### **Turbo Pascal for Windows**

{\$I DASTC.INC}
...
hDev : Longint; { Device Handle }
...
wDasErr := DASTC\_GetDevHandle (0, hDev);

#### **Visual Basic for Windows**

(Add DTCDECL.BAS to your project)

...
Global hDev As Long ' Device Handle
...
wDasErr = DASTC\_GetDevHandle (0, hDev)

#### BASIC

' \$INCLUDE: 'DASTC.BI'
...
DIM hDev AS LONG ' Device Handle
...
wDasErr = DASTCGETDEVHANDLE% (0, hDev)

**Function Reference** 

| Purpose    | For use with the C languages only, rea                                                                                                    | /C++, Turbo Pascal, and Turbo Pascal for Windows ads a single analog input value. |  |
|------------|----------------------------------------------------------------------------------------------------|-----------------------------------------------------------------------------------|--|
| Prototype  | <b>C/C++</b><br>DASErr far pascal K_ADRead (DWORD <i>hDev</i> , BYTE <i>nChan</i> , BYTE <i>nGain</i> , void far * <i>pData</i> );                                                   |                                                                                   |  |
|            | <b>Turbo Pascal</b><br>Function K_ADRe<br><i>pData</i> : Pointer) : Y                                                                                                    | ead ( <i>hDev</i> : Longint; <i>nChan</i> : Byte; <i>nGain</i> : Byte;<br>Word;   |  |
|            | <b>Turbo Pascal for Windows</b><br>Function K_ADRead ( <i>hDev</i> : Longint; <i>nChan</i> : Byte; <i>nGain</i> : Byte;<br><i>pData</i> : Pointer) : Word; far; external 'DASSHELL'; |                                                                                   |  |
|            | Visual Basic for Windows<br>Not supported. Use K_ADReadL or K_ADReadR instead.                                                                                                    |                                                                                   |  |
|            | <b>BASIC</b><br>Not supported. Use <b>K_ADReadL</b> or <b>K_ADReadR</b> instead.                                                                                                    |                                                                                   |  |
| Parameters | hDev                                                                                                    | Handle associated with the board.                                                 |  |
|            | nChan                                                                                                    | Analog input channel.<br>Valid values: <b>0</b> to <b>15</b>                      |  |

## K\_ADRead (cont.)

nGain

Gain code.

Valid values are listed in the table below. For thermocouple inputs, gain is ignored; specify a gain code of 0 for thermocouple inputs.

| Gain<br>Code | Gain   | Voltage<br>Input Range |
|--------------|--------|------------------------|
| 0            | 1      | -2.5 V to 10 V         |
| 1            | 125    | -20 mV to 80 mV        |
| 2            | 166.67 | -15 mV to 60 mV        |
| 3            | 400    | -6.25 mV to 25 mV      |

| pData                                                                                                    | Acquired analog input value.                                                                                                    |
|----------------------------------------------------------------------------------------------------|----------------------------------------------------------------------------------------------------|
| Error/status code. Refer                                                                                                    | to Appendix A.                                                                                                    |
| This function reads the analog input channel <i>nChan</i> on the DAS-TC or DAS-TC/B board specified by <i>hDev</i> and stores the value in <i>pData</i> . |                                                                                                    |
| Depending on the input<br>stored in <i>pData</i> is in mic<br>types and is not scaled f<br>information on the form                                        | type specified in the configuration file, the value<br>crovolts or in hundredths of degrees for integer<br>or floating point. Refer to Appendix B for more<br>at of acquired data.                                                                                             |
| K_IntStart, K_SyncStar                                                                                                    | t                                                                                                    |
| <b>C/C++</b><br>#include "DASDECL.<br><br>long dwADValue;<br><br>wDasErr = K_ADRead                                                                       | H" // Use DASDECL.HPP for C++<br>A (hDev, 0, 0, &dwADValue);                                                                                                    |
|                                                                                                    | <pre>pData Error/status code. Refer This function reads the a DAS-TC/B board specif Depending on the input stored in pData is in mid types and is not scaled f information on the form K_IntStart, K_SyncStar C/C++ #include "DASDECL long dwADValue; wDasErr = K_ADRead</pre> |

**Function Reference** 

#### **Turbo Pascal**

uses DTCTPU; ... dwADValue : Long; ... wDasErr := K\_ADRead (hDev, 0, 0, @dwADValue);

#### **Turbo Pascal for Windows**

{\$I DASDECL.INC}
...
dwADValue : Long;
...
wDasErr := K\_ADRead (hDev, 0, 0, @dwADValue);

## K\_ADReadL

| Purpose    | For use with the Visual<br>reads a single analog in<br>store the value as a long                                                                                                    | Basic for Windows and BASIC languages only, put value. Use <b>K_ADReadL</b> when you want to g integer. |
|------------|----------------------------------------------------------------------------------------------------|----------------------------------------------------------------------------------------------------|
| Prototype  | C/C++<br>Not supported. Use K_ADRead instead.                                                                                                    |                                                                                                    |
|            | <b>Turbo Pascal</b><br>Not supported. Use <b>K</b>                                                                                                    | ADRead instead.                                                                                         |
|            | <ul> <li>Turbo Pascal for Windows Not supported. Use K_ADRead instead. </li> <li>Visual Basic for Windows Declare Function K_ADReadL Lib "DASSHELL.DLL" (ByVal hDev As Long, ByVal nChan As Integer, ByVal nGain As Integer, pData As Long) As Integer </li> <li>BASIC DECLARE FUNCTION KADREADL% ALIAS "K_ADRead" (BYVAL hDev AS LONG, BYVAL nChan AS INTEGER, BYVAL nGain AS INTEGER, SEG pData AS LONG)</li></ul> |                                                                                                    |
|            |                                                                                                    |                                                                                                    |
|            |                                                                                                    |                                                                                                    |
| Parameters | hDev                                                                                                    | Handle associated with the board.                                                                       |
|            | nChan                                                                                                    | Analog input channel.<br>Valid values: <b>0</b> to <b>15</b>                                            |

**Function Reference** 

nGain

Gain code.

Valid values are listed in the table below. For thermocouple inputs, gain is ignored; specify a gain code of 0 for thermocouple inputs.

| Gain<br>Code | Gain   | Voltage<br>Input Range |
|--------------|--------|------------------------|
| 0            | 1      | -2.5 V to 10 V         |
| 1            | 125    | -20 mV to 80 mV        |
| 2            | 166.67 | -15 mV to 60 mV        |
| 3            | 400    | -6.25 mV to 25 mV      |

|              | pData                                                                                                    | Acquired analog input value.                                                                                                    |
|--------------|----------------------------------------------------------------------------------------------------|----------------------------------------------------------------------------------------------------|
| Return Value | Error/status code. Refer                                                                                 | to Appendix A.                                                                                                    |
| Remarks      | This function reads the DAS-TC/B board specif                                                            | analog input channel <i>nChan</i> on the DAS-TC or field by <i>hDev</i> and stores the value in <i>pData</i> .                                           |
|              | Depending on the input<br>stored in <i>pData</i> is in mi<br>integer types. Refer to A<br>acquired data. | type specified in the configuration file, the value<br>crovolts or in hundredths of degrees for long<br>appendix B for more information on the format of |
| See Also     | K_ADReadR, K_IntSta                                                                                      | rt, K_SyncStart                                                                                                    |
| Usage        | Visual Basic for Windo<br>(Add DASDECL.BAS to                                                            | ows<br>your project)                                                                                                    |
|              | <br>Global dwADValue A                                                                                   | As Long                                                                                                    |
|              | <br>wDasErr = K_ADRead                                                                                   | dL (hDev, 0, 0, dwADValue)                                                                                                    |

BASIC

```
' $INCLUDE: 'DASDECL.BI'
...
DIM dwADValue AS LONG
...
wDasErr = KADREADL% (hDev, 0, 0, dwADValue)
```

| Purpose    | For use with the<br>reads a single ar<br>store the value u                                   | Visual Basic for Windows and BASIC languages only,<br>nalog input value. Use <b>K_ADReadR</b> when you want to<br>using a floating-point (real) data type. |  |                                               |  |  |
|------------|----------------------------------------------------------------------------------------------|----------------------------------------------------------------------------------------------------|--|-----------------------------------------------|--|--|
| Prototype  | C/C++                                                                                        |                                                                                                    |  |                                               |  |  |
|            | Not supported.                                                                               | Use <b>K_ADRead</b> instead.                                                                                                    |  |                                               |  |  |
|            | Turbo Pascal                                                                                 |                                                                                                    |  |                                               |  |  |
|            | Not supported.                                                                               | Use <b>K_ADRead</b> instead.                                                                                                    |  |                                               |  |  |
|            | Turbo Pascal for Windows<br>Not supported. Use K_ADRead instead.<br>Visual Basic for Windows |                                                                                                    |  |                                               |  |  |
|            |                                                                                              |                                                                                                    |  | Declare Function K_ADReadR Lib "DASSHELL.DLL" |  |  |
|            |                                                                                              |                                                                                                    |  | (ByVal hDev As Long, ByVal nChan As Integer,  |  |  |
|            |                                                                                              | ByVal nGain As Integer, pData As Single) As Integer                                                                                                    |  |                                               |  |  |
|            |                                                                                              | BASIC                                                                                                    |  |                                               |  |  |
|            | DECLARE FUNCTION KADREADR% ALIAS "K_ADRead"                                                  |                                                                                                    |  |                                               |  |  |
|            | (BYVAL hDev AS LONG, BYVAL nChan AS INTEGER,                                                 |                                                                                                    |  |                                               |  |  |
|            | BYVAL nGain AS INTEGER, SEG pData AS SINGLE)                                                 |                                                                                                    |  |                                               |  |  |
| Parameters | hDev                                                                                         | Handle associated with the board.                                                                                                    |  |                                               |  |  |
|            | nChan                                                                                        | Analog input channel.                                                                                                    |  |                                               |  |  |
|            |                                                                                              | Valid values: 0 to 15                                                                                                    |  |                                               |  |  |

## K\_ADReadR (cont.)

nGain

Gain code.

Valid values are listed in the table below. For thermocouple inputs, gain is ignored; specify a gain code of 0 for thermocouple inputs.

| Gain<br>Code | Gain   | Voltage<br>Input Range |
|--------------|--------|------------------------|
| 0            | 1      | -2.5 V to 10 V         |
| 1            | 125    | -20 mV to 80 mV        |
| 2            | 166.67 | -15 mV to 60 mV        |
| 3            | 400    | -6.25 mV to 25 mV      |

|              | pData                                                                                                 | Acquired analog input value.                                                                                                    |  |
|--------------|----------------------------------------------------------------------------------------------------|----------------------------------------------------------------------------------------------------|--|
| Return Value | Error/status code. Refer to Appendix A.                                                               |                                                                                                    |  |
| Remarks      | This function reads the DAS-TC/B board speci<br>The value stored in <i>pDa</i> Appendix B for more in | analog input channel <i>nChan</i> on the DAS-TC or<br>fied by <i>hDev</i> and stores the value in <i>pData</i> .<br><i>uta</i> is not scaled for floating point. Refer to<br>aformation on the format of acquired data. |  |
| See Also     | K_ADReadL, K_IntSta                                                                                   | rt, K_SyncStart                                                                                                    |  |
| Usage        | Visual Basic for Windo<br>(Add DASDECL.BAS to<br><br>Global dwADValue 2                               | <b>bws</b><br><i>your project)</i><br>As Single                                                                                                    |  |
|              | wDasErr = K_ADRead                                                                                    | dR (hDev, 0, 0, dwADValue)                                                                                                    |  |

```
BASIC
' $INCLUDE: 'DASDECL.BI'
...
```

DIM dwADValue AS SINGLE

```
...
wDasErr = KADREADR% (hDev, 0, 0, dwADValue)
```

# K\_ClearFrame

| Purpose      | Sets the elements of a frame to their default values.                                                                                                    |                                                 |  |
|--------------|----------------------------------------------------------------------------------------------------|-------------------------------------------------|--|
| Prototype    | <b>C/C++</b><br>DASErr far pascal K_ClearFrame (DWORD <i>hFrame</i> );                                                                                                    |                                                 |  |
|              | <b>Turbo Pascal</b><br>Function K_ClearFrame ( <i>hFrame</i> : Longint) : Word;                                                                                                    |                                                 |  |
|              | <ul> <li>Turbo Pascal for Windows Function K_ClearFrame (<i>hFrame</i> : Longint) : Word; far; external 'DASSHELL'; </li> <li>Visual Basic for Windows Declare Function K_ClearFrame Lib "DASSHELL.DLL" (ByVal <i>hFrame</i> As Long) As Integer </li> <li>BASIC DECLARE FUNCTION KCLEARFRAME% ALIAS "K_ClearFrame" (BYVAL <i>hFrame</i> AS LONG)</li></ul> |                                                 |  |
|              |                                                                                                    |                                                 |  |
|              |                                                                                                    |                                                 |  |
| Parameters   | <i>hFrame</i> Handle to the frame that defines the operation.                                                                                                    |                                                 |  |
| Return Value | Error/status code. Refer to Appendix A.                                                                                                    |                                                 |  |
| Remarks      | This function sets the elements of the frame specified by <i>hFrame</i> to their default values.                                                                                                    |                                                 |  |
|              | Refer to Table 3-1 on pa                                                                                                    | age 3-4 for the default values of an A/D frame. |  |
| See Also     | K_GetADFrame                                                                                                    |                                                 |  |
| Usage        | <b>C/C++</b><br>#include "DASDECL<br><br>wDasErr = K_ClearM                                                                                                    | .H" // Use DASDECL.HPP for C++<br>Frame (hAD);  |  |

#### Turbo Pascal

uses DTCTPU; ... wDasErr := K\_ClearFrame (hAD);

#### **Turbo Pascal for Windows**

{\$I DASDECL.INC}
...
wDasErr := K\_ClearFrame (hAD);

#### Visual Basic for Windows

(Add DASDECL.BAS to your project)

...
wDasErr = K\_ClearFrame (hAD)

#### BASIC

' \$INCLUDE: 'DASDECL.BI'
...
wDasErr = KCLEARFRAME% (hAD)

## K\_CloseDriver

| Purpose      | Closes a previously initialized Keithley DAS Function Call Driver.                                                                                                    |  |
|--------------|----------------------------------------------------------------------------------------------------|--|
| Prototype    | <b>C/C++</b><br>DASErr far pascal K_CloseDriver (DWORD <i>hDrv</i> );                                                                                                    |  |
|              | Turbo Pascal<br>Not supported                                                                                                    |  |
|              | <b>Turbo Pascal for Windows</b><br>Function K_CloseDriver ( <i>hDrv</i> : Longint) : Word; far;<br>external 'DASSHELL';                                                                                               |  |
|              | Visual Basic for Windows<br>Declare Function K_CloseDriver Lib "DASSHELL.DLL"<br>(ByVal <i>hDrv</i> As Long) As Integer                                                                                               |  |
|              | BASIC<br>Not supported                                                                                                    |  |
| Parameters   | <i>hDrv</i> Driver handle you want to free.                                                                                                    |  |
| Return Value | Error/status code. Refer to Appendix A.                                                                                                    |  |
| Remarks      | This function frees the driver handle specified by <i>hDrv</i> and closes the associated use of the Function Call Driver. This function also frees all device handles and frame handles associated with <i>hDrv</i> . |  |
|              | If <i>hDrv</i> is the last driver handle specified for the Function Call Driver, the driver is shut down (for all languages) and unloaded (for Windows-based languages only).                                         |  |
| See Also     | K_FreeDevHandle                                                                                                    |  |

```
Usage C/C++
#include "DASDECL.H" // Use DASDECL.HPP for C++
....
wDasErr = K_CloseDriver (hDrv);

Turbo Pascal for Windows
{$I DASDECL.INC}
....
wDasErr := K_CloseDriver (hDrv);

Visual Basic for Windows
(Add DASDECL.BAS to your project)
....
wDasErr = K_CloseDriver (hDrv)
```

## K\_ClrContRun

| Purpose      | Specifies single-cycle buffering mode.                                                                                                    |                                                 |
|--------------|----------------------------------------------------------------------------------------------------|-------------------------------------------------|
| Prototype    | <b>C/C++</b><br>DASErr far pascal K_ClrContRun (DWORD <i>hFrame</i> );                                                                                                    |                                                 |
|              | Turbo Pascal<br>Function K_ClrContRun                                                                                                    | ( <i>hFrame</i> : Longint) : Word;              |
|              | <ul> <li>Turbo Pascal for Windows</li> <li>Function K_ClrContRun (<i>hFrame</i> : Longint) : Word; far; external 'DASSHELL';</li> <li>Visual Basic for Windows</li> <li>Declare Function K_ClrContRun Lib "DASSHELL.DLL" (ByVal <i>hFrame</i> As Long) As Integer</li> <li>BASIC</li> <li>DECLARE FUNCTION KCLRCONTRUN% ALIAS "K_ClrContRu (BYVAL <i>hFrame</i> AS LONG)</li> </ul> |                                                 |
|              |                                                                                                    |                                                 |
|              |                                                                                                    |                                                 |
| Parameters   | hFrame                                                                                                    | Handle to the frame that defines the operation. |
| Return Value | Error/status code. Refer to Appendix A.                                                                                                    |                                                 |
| Remarks      | <ul> <li>This function sets the buffering mode for the operation defined by <i>hFr</i> to single-cycle mode and sets the Buffering Mode element in the fran accordingly.</li> <li>K_GetADFrame and K_ClearFrame also enable single-cycle buffe mode.</li> </ul>                                                                                                    |                                                 |
|              |                                                                                                    |                                                 |
|              | Refer to page 2-13 for m                                                                                                    | ore information on buffering modes.             |
| See Also     | K_SetContRun                                                                                                    |                                                 |

#### Usage

C/C++
#include "DASDECL.H" // Use DASDECL.HPP for C++
...
wDasErr = K\_ClrContRun (hAD);

#### **Turbo Pascal**

uses DTCTPU; ... wDasErr := K\_ClrContRun (hAD);

#### **Turbo Pascal for Windows**

{\$I DASDECL.INC}
...
wDasErr := K\_ClrContRun (hAD);

#### Visual Basic for Windows

(Add DASDECL.BAS to your project)

...
wDasErr = K\_ClrContRun (hAD)

#### BASIC

' \$INCLUDE: 'DASDECL.BI'
...
wDasErr = KCLRCONTRUN% (hAD)

### K\_DASDevInit

| Purpose      | Reinitializes a Keithley MetraByte DAS board.                                                                                                    |                                                 |  |
|--------------|----------------------------------------------------------------------------------------------------|-------------------------------------------------|--|
| Prototype    | <b>C/C++</b> DASErr far pascal K_DASDevInit (DWORD <i>hDev</i> );                                                                                                    |                                                 |  |
|              | <b>Turbo Pascal</b><br>Function K_DASDevInit ( <i>hDev</i> : Longint) : Longint;                                                                                                    |                                                 |  |
|              | <ul> <li>Turbo Pascal for Windows</li> <li>Function K_DASDevInit (<i>hDev</i> : Longint) : Longint; far; external 'DASSHELL';</li> <li>Visual Basic for Windows</li> <li>Declare Function K_DASDevInit Lib "DASSHELL.DLL" (ByVal <i>hDev</i> As Long) As Integer</li> <li>BASIC</li> <li>DECLARE FUNCTION KDASDEVINIT% ALIAS "K_DASDevInit" (BYVAL <i>hDev</i> AS LONG)</li> </ul> |                                                 |  |
|              |                                                                                                    |                                                 |  |
|              |                                                                                                    |                                                 |  |
| Parameters   | <i>hDev</i> Handle associated with the board.                                                                                                    |                                                 |  |
| Return Value | Error/status code. Refer to Appendix A.                                                                                                    |                                                 |  |
| Remarks      | Use <b>K_GetDevHandle</b> or <b>DASTC_GetDevHandle</b> the first time you initialize the board only. Once you have a device handle, use this function to reinitialize the board.                                                                                                    |                                                 |  |
| Usage        | <b>C/C++</b><br>#include "DASDECL<br><br>wDasErr = K_DASDer                                                                                                    | .H" // Use DASDECL.HPP for C++<br>vInit (hDev); |  |
|              | <b>Turbo Pascal</b><br>uses DTCTPU;<br><br>wDasErr := K_DASDO                                                                                                    | evInit (hDev);                                  |  |

#### **Turbo Pascal for Windows**

{\$I DASDECL.INC}
...
wDasErr := K\_DASDevInit (hDev);

#### Visual Basic for Windows

(Add DASDECL.BAS to your project)

...
wDasErr = K\_DASDevInit (hDev)

#### BASIC

' \$INCLUDE: 'DASDECL.BI'

wDasErr = KDASDEVINIT% (hDev)

# K\_FormatChnGAry

| Purpose      | Converts the format of a channel-gain queue.                                                                                                    |                                                                                                    |
|--------------|----------------------------------------------------------------------------------------------------|----------------------------------------------------------------------------------------------------|
| Prototype    | C/C++         Not supported         Turbo Pascal         Not supported         Turbo Pascal for Windows         Not supported         Visual Basic for Windows         Declare Function K_FormatChnGAry Lib "DASSHELL.DLL"         (pArray As Integer) As Integer                          |                                                                                                    |
|              |                                                                                                    |                                                                                                    |
|              |                                                                                                    |                                                                                                    |
|              |                                                                                                    |                                                                                                    |
|              | <b>BASIC</b><br>DECLARE FUNCTION<br>"K_FormatChnGAry" (;                                                                                                    | I KFORMATCHNGARY% ALIAS<br>SEG <i>pArray</i> AS INTEGER)                                                                                                    |
| Parameters   | pArray                                                                                                    | Channel-gain queue starting address.                                                                                                    |
| Return Value | Error/status code. Refer to Appendix A.                                                                                                    |                                                                                                    |
| Remarks      | This function converts a channel-gain queue created in BASIC or Visual Basic for Windows using 16-bit values to a channel-gain queue of 8-bit values that the <b>K_SetChnGAry</b> function can use, and stores the starting address of the converted channel-gain queue in <i>pArray</i> . |                                                                                                    |
|              | values that the <b>K_SetCl</b> address of the converted                                                                                                    | <b>inGAry</b> function can use, and stores the starting channel-gain queue in <i>pArray</i> .                                                                                                    |
|              | values that the <b>K_SetCl</b> address of the converted<br>After you use this function<br>converted channel-gain<br>function to return the qu<br>more information on creat<br>to page 3-37 for more in<br>BASIC.                                                                           | anGAry function can use, and stores the starting<br>channel-gain queue in <i>pArray</i> .<br>on, your program can no longer read the<br>queue. You must use the <b>K_RestoreChnGAry</b><br>eue to its original format. Refer to page 3-30 for<br>eating channel-gain queues in Visual Basic; refer<br>formation on creating channel-gain queues in |

#### Usage

#### **Visual Basic for Windows**

(Add DASDECL.BAS to your project)

```
...
Global ChanGainArray(16) As Integer ' Chan/Gain array
...
' Create the array of channel/gain pairs
ChanGainArray(0) = 2 ' # of chan/gain pairs
ChanGainArray(1) = 0: ChanGainArray(2) = 0
ChanGainArray(3) = 1: ChanGainArray(4) = 3
wDasErr = K_FormatChnGAry (ChanGainArray(0))
```

#### BASIC

```
' $INCLUDE: 'DASDECL.BI'
...
DIM ChanGainArray(16) AS INTEGER ' Chan/Gain array
...
' Create the array of channel/gain pairs
ChanGainArray(0) = 2 ' # of chan/gain pairs
ChanGainArray(1) = 0: ChanGainArray(2) = 0
ChanGainArray(3) = 1: ChanGainArray(4) = 3
wDasErr = KFORMATCHNGARY% (ChanGainArray(0))
```

### K\_FreeDevHandle

| Purpose      | Frees a previously specified device handle.                                                                                                    |                  |  |
|--------------|----------------------------------------------------------------------------------------------------|------------------|--|
| Prototype    | <b>C/C++</b> DASErr far pascal K_FreeDevHandle (DWORD <i>phDev</i> );                                                                                                    |                  |  |
|              | Turbo Pascal<br>Not supported                                                                                                    |                  |  |
|              | <ul> <li>Turbo Pascal for Windows</li> <li>Function K_FreeDevHandle (<i>phDev</i> : Longint) : Word; far; external 'DASSHELL';</li> <li>Visual Basic for Windows</li> <li>Declare Function K_FreeDevHandle Lib "DASSHELL.DLL" (ByVal <i>phDev</i> As Long) As Integer</li> </ul> |                  |  |
|              |                                                                                                    |                  |  |
|              | BASIC<br>Not supported                                                                                                    |                  |  |
| Parameters   | <i>phDev</i> Device handle you want to free.                                                                                                    |                  |  |
| Return Value | Error/status code. Refer to Appendix A.                                                                                                    |                  |  |
| Remarks      | This function frees the device handle specified by <i>phDev</i> as well as all frame handles associated with <i>phDev</i> .                                                                                                    |                  |  |
| See Also     | K_GetDevHandle                                                                                                    |                  |  |
| Usage        | <b>C/C++</b><br>#include "DASDECL.H" // Use DASDECL.HPP for C++                                                                                                    |                  |  |
|              | wDasErr = K_FreeDe                                                                                                    | evHandle (hDev); |  |
|              |                                                                                                    |                  |  |
|              | Turbo Pascal for Wind<br>{\$I DASDECL.INC}                                                                                                    | ows              |  |

**Function Reference** 

### Visual Basic for Windows

(Add DASDECL.BAS to your project)

. . .

wDasErr = K\_FreeDevHandle (hDev)

## K\_FreeFrame

| Purpose      | Frees a frame.                                                                                                    |                                             |
|--------------|----------------------------------------------------------------------------------------------------|---------------------------------------------|
| Prototype    | <b>C/C++</b> DASErr far pascal K_FreeFrame (DWORD <i>hFrame</i> );                                                                                                    |                                             |
|              | <b>Turbo Pascal</b><br>Function K_FreeFrame (                                                                                                    | ( <i>hFrame</i> : Longint) : Word;          |
|              | <ul> <li>Turbo Pascal for Windows         Function K_FreeFrame (<i>hFrame</i> : Longint) : Word; far; external 'DASSHELL';     </li> <li>Visual Basic for Windows         Declare Function K_FreeFrame Lib "DASSHELL.DLL" (ByVal <i>hFrame</i> As Long) As Integer     </li> <li>BASIC         DECLARE FUNCTION KFREEFRAME% ALIAS "K_FreeFrame" (BYVAL <i>hFrame</i> AS LONG)     </li> </ul> |                                             |
|              |                                                                                                    |                                             |
|              |                                                                                                    |                                             |
| Parameters   | hFrame                                                                                                    | Handle to frame you want to free.           |
| Return Value | Error/status code. Refer to Appendix A.                                                                                                    |                                             |
| Remarks      | This function frees the frame specified by <i>hFrame</i> , making the frame available for another operation.                                                                                                    |                                             |
| See Also     | K_GetADFrame                                                                                                    |                                             |
| Usage        | <b>C/C++</b><br>#include "DASDECL.<br><br>wDasErr = K_FreeFr                                                                                                    | H" // Use DASDECL.HPP for C++<br>ame (hAD); |

#### Turbo Pascal

uses DTCTPU; ... wDasErr := K\_FreeFrame (hAD);

#### **Turbo Pascal for Windows**

{\$I DASDECL.INC}
...
wDasErr := K\_FreeFrame (hAD);

#### Visual Basic for Windows

(Add DASDECL.BAS to your project)

...
wDasErr = K\_FreeFrame (hAD)

#### BASIC

' \$INCLUDE: 'DASDECL.BI'
...
wDasErr = KFREEFRAME% (hAD)

## K\_GetADFrame

| Purpose    | Accesses an A/D frame for an analog input operation.                                                                                                    |                                                                                                    |         |
|------------|----------------------------------------------------------------------------------------------------|----------------------------------------------------------------------------------------------------|---------|
| Prototype  | <b>C/C++</b><br>DASErr far pascal K_GetADFrame (DWORD <i>hDev</i> ,<br>DWORD far * <i>phFrame</i> );                                                                                                    |                                                                                                    |         |
|            | <b>Turbo Pascal</b><br>Function K_GetADFrame ( <i>hDev</i> : Longint;<br>Var <i>phFrame</i> : Longint) : Word;                                                                                                    |                                                                                                    |         |
|            | <b>Turbo Pascal for Windows</b><br>Function K_GetADFrame ( <i>hDev</i> : Longint;<br>Var <i>phFrame</i> : Longint) : Word; far; external 'DASSHELL';                                                                                                    |                                                                                                    |         |
|            | Visual Basic for Windows<br>Declare Function K_GetADFrame Lib "DASSHELL.DLL"<br>(ByVal <i>hDev</i> As Long, <i>phFrame</i> As Long) As Integer                                                                                                    |                                                                                                    |         |
|            | BASIC<br>DECLARE FUNCTION<br>(BYVAL <i>hDev</i> AS LON                                                                                                    | N KGETADFRAME% ALIAS "K_GetADFran<br>NG, SEG <i>phFrame</i> AS LONG)                                                         | ne"     |
| Parameters | hDev                                                                                                    | Handle associated with the board.                                                                                            |         |
|            | phFrame                                                                                                    | Handle to the frame that defines the operation                                                                               | 1.      |
| Remarks    | This function specifies that you want to perform a synchronous-mode or interrupt-mode analog input operation on the DAS-TC or DAS-TC/B board specified by <i>hDev</i> , and accesses an available A/D frame with the handle <i>phFrame</i> .<br>The frame is initialized to its default settings; refer to Table 3-1 on page 3-4 for a list of the default settings. |                                                                                                    | or<br>e |
|            |                                                                                                    |                                                                                                    | ge      |
|            | The value stored in <i>phF</i> argument to functions the not modify the value stored                                                                                                    | <i>Trame</i> is intended to be used exclusively as an hat require a frame handle. Your program shou pred in <i>phFrame</i> . | ld      |
| See Also   | K_ClearFrame, K_Free                                                                                                    | Frame                                                                                                    |         |
| 4-36       |                                                                                                    | Function Refere                                                                                                    | ence    |

```
C/C++
Usage
                #include "DASDECL.H" // Use DASDECL.HPP for C++
                . . .
                DWORD hAD;
                . . .
                wDasErr = K_GetADFrame (hDev, &hAD);
                Turbo Pascal
                uses DTCTPU;
                . . .
                hAD : Longint;
                . . .
                wDasErr := K_GetADFrame (hDev, hAD);
                Turbo Pascal for Windows
                {$I DASDECL.INC}
                . . .
                hAD : Longint;
                . . .
                wDasErr := K_GetADFrame (hDev, hAD);
                Visual Basic for Windows
                (Add DASDECL.BAS to your project)
                . . .
                Global hAD As Long
                . . .
                wDasErr = K_GetADFrame (hDev, hAD)
                BASIC
                ' $INCLUDE: 'DASDECL.BI'
                . . .
                DIM hAD AS LONG
                . . .
                wDasErr = KGETADFRAME% (hDev, hAD)
```

## K\_GetDevHandle

| Purpose      | Initializes any Keithley MetraByte DAS board.                                                                                                    |                                                       |
|--------------|----------------------------------------------------------------------------------------------------|-------------------------------------------------------|
| Prototype    | <b>C/C++</b><br>DASErr far pascal K_GetDevHandle (DWORD <i>hDrv</i> ,<br>WORD <i>nBoardNum</i> , DWORD far * <i>phDev</i> );                                                                                                    |                                                       |
|              | Turbo Pascal<br>Not supported                                                                                                    |                                                       |
|              | <ul> <li>Turbo Pascal for Windows</li> <li>Function K_GetDevHandle (<i>hDrv</i> : Longint; <i>nBoardNum</i> : Integer; Var <i>phDev</i> : Longint) : Word; far; external 'DASSHELL';</li> <li>Visual Basic for Windows</li> <li>Declare Function K_GetDevHandle Lib "DASSHELL.DLL"</li> <li>(ByVal <i>hDrv</i> As Long, ByVal <i>nBoardNum</i> As Integer, <i>phDev</i> As Long As Integer</li> </ul> |                                                       |
|              |                                                                                                    |                                                       |
|              | BASIC<br>Not supported                                                                                                    |                                                       |
| Parameters   | hDrv                                                                                                    | Driver handle of the associated Function Call Driver. |
|              | nBoardNum                                                                                                    | Board number.<br>Valid values: <b>0</b> or <b>1</b>   |
|              | phDev                                                                                                    | Handle associated with the board.                     |
| Return Value | Error/status code. Refer to Appendix A.                                                                                                    |                                                       |
| Remarks      | This function initializes the DAS-TC or DAS-TC/B board associated wit <i>hDrv</i> and specified by <i>nBoardNum</i> , and stores the device handle of the specified board in <i>phDev</i> .                                                                                                    |                                                       |
|              | The board number specified in <i>nBoardNum</i> refers to the board number specified in the configuration file.                                                                                                    |                                                       |

|          | The value stored in $phDev$ is intended to be used exclusively as an argument to functions that require a device handle. Your program should not modify the value stored in $phDev$ .                                              |
|----------|----------------------------------------------------------------------------------------------------|
| See Also | K_FreeDevHandle                                                                                                    |
| Usage    | <pre>C/C++ #include "DASDECL.H" // Use DASDECL.HPP for C++ DWORD hDev; wDasErr = K_GetDevHandle (hDrv, 0, &amp;hDev);  Turbo Pascal for Windows {\$I DASDECL.INC} hDev : Longint; wDasErr := K_GetDevHandle (hDrv, 0, hDev);</pre> |
|          | <pre>Visual Basic for Windows (Add DASDECL.BAS to your project) Global hDev As Long wDasErr = K_GetDevHandle (hDrv, 0, hDev)</pre>                                                                                                 |

## K\_GetErrMsg

| Purpose      | Gets the address of an error message string.                                                                                                    |                                   |
|--------------|----------------------------------------------------------------------------------------------------|-----------------------------------|
| Prototype    | <b>C/C++</b><br>DASErr far pascal K_GetErrMsg (DWORD <i>hDev</i> , short <i>nDASErr</i> , char far * far * <i>pszErrMsg</i> );                                                                                                    |                                   |
|              | Turbo Pascal<br>Not supported                                                                                                    |                                   |
|              | Turbo Pascal for Wind Not supported                                                                                                    | ows                               |
|              | Visual Basic for Windows<br>Not supported<br>BASIC<br>Not supported                                                                                                    |                                   |
|              |                                                                                                    |                                   |
| Parameters   | hDev                                                                                                    | Handle associated with the board. |
|              | nDASErr                                                                                                    | Error message number.             |
|              | pszErrMsg                                                                                                    | Address of error message string.  |
| Return Value | Error/status code. Refer to Appendix A.                                                                                                    |                                   |
| Remarks      | For the DAS-TC or DAS-TC/B board specified by <i>hDev</i> , this function stores the address of the string corresponding to the error message numb <i>nDASErr</i> in <i>pszErrMsg</i> .<br>Refer to page 2-4 and to page 3-14 for more information about error handling. Refer to Appendix A for a list of error codes and their meaning |                                   |
|              |                                                                                                    |                                   |

Usage C/C++ #include "DASDECL.H" // Use DASDECL.HPP for C++ ... char far \*pszErrMsg; ... wDasErr = K\_GetErrMsg (hDev, nDASErr, &pszErrMsg);
## K\_GetShellVer

| Purpose      | Gets the current DAS shell version.                                                                                                    |                                                                                                    |  |
|--------------|----------------------------------------------------------------------------------------------------|----------------------------------------------------------------------------------------------------|--|
| Prototype    | <ul> <li>C/C++<br/>DASErr far pascal K_GetShellVer (WORD far *pVersion);</li> <li>Turbo Pascal<br/>Function K_GetShellVer (Var pVersion : Word) : Word;</li> <li>Turbo Pascal for Windows<br/>Function K_GetShellVer (Var pVersion : Word) : Word; far;<br/>external 'DASSHELL';</li> </ul> |                                                                                                    |  |
|              |                                                                                                    |                                                                                                    |  |
|              |                                                                                                    |                                                                                                    |  |
|              | Visual Basic for Windows<br>Declare Function K_GetShellVer Lib "DASSHELL.DLL"<br>( <i>pVersion</i> As Integer) As Integer                                                                                                    |                                                                                                    |  |
|              | <b>BASIC</b><br>DECLARE FUNCTION KGETSHELLVER% ALIAS "K_GetShellVer"<br>(SEG <i>pVersion</i> AS INTEGER)                                                                                                    |                                                                                                    |  |
| Parameters   | pVersion                                                                                                    | A word value containing the major and minor version numbers of the DAS shell.                                                                     |  |
| Return Value | Error/status code. Refer to Appendix A.                                                                                                    |                                                                                                    |  |
| Remarks      | This function stores the current DAS Shell version in <i>pVersion</i> .                                                                                                    |                                                                                                    |  |
|              | To obtain the major vers<br>256. To obtain the mino<br>Boolean AND operation                                                                                                    | sion number of the DAS shell, divide <i>pVersion</i> by<br>r version number of the DAS shell, perform a<br>n with <i>pVersion</i> and 255 (0FFh). |  |

## Usage

## C/C++

```
#include "DASDECL.H" // Use DASDECL.HPP for C++
...
WORD wShellVer;
...
wDasErr = K_GetShellVer (&wShellVer);
printf ("Shell Ver %d.%d", wShellVer >> 8, wShellVer & 0xff);
```

## **Turbo Pascal**

```
uses DTCTPU;
...
wShellVer : Word;
...
wDasErr := K_GetShellVer (wShellVer);
FormatStr(VerStr, ' %4x ',nShellVer / 256, '.', nShellVer And $ff);
writeln (' Shell Ver ', VerStr);
```

## **Turbo Pascal for Windows**

```
{$I DASDECL.INC}
...
wShellVer : Word;
...
wDasErr := K_GetShellVer (wShellVer);
FormatStr(VerStr,' %4x ', nShellVer / 256, '.', nShellVer And $ff);
writeln (' Shell Ver ', VerStr);
```

## **Visual Basic for Windows**

(Add DASDECL.BAS to your project)

```
...
Global wShellVer As Integer
...
wDasErr = K_GetShellVer (wShellVer)
ShellVer$ = LTRIM$ (STR$ (INT (wShellVer / 256))) + "." + :
LTRIM$ (STR$ (wShellVer AND &HFF))
MsgBox "Shell Ver: " + ShellVer$
```

## K\_GetShellVer (cont.)

BASIC
' \$INCLUDE: 'DASDECL.BI'
...
DIM wShellVer AS INTEGER
...
wDasErr = KGETSHELLVER% (wShellVer)
ShellVer\$ = LTRIM\$ (STR\$ (INT (wShellVer / 256))) + "." + :
 LTRIM\$ (STR\$ (wShellVer AND &HFF))
PRINT "Shell Ver: " + ShellVer\$

| Purpose      | Gets revision numbers.                                                                                                    |                                                                                           |  |
|--------------|----------------------------------------------------------------------------------------------------|-------------------------------------------------------------------------------------------|--|
| Prototype    | <b>C/C++</b><br>DASErr far pascal K_GetVer (DWORD <i>hDev</i> , short far * <i>pSpecVer</i> , short far * <i>pDrvVer</i> );                                                                                                    |                                                                                           |  |
|              | <b>Turbo Pascal</b><br>Function K_GetVer ( <i>hDev</i> : Longint; Var <i>pSpecVer</i> : Word;<br>Var <i>pDrvVer</i> : Word) : Word;                                                                                                    |                                                                                           |  |
|              | <ul> <li>Turbo Pascal for Windows</li> <li>Function K_GetVer (<i>hDev</i> : Longint; Var <i>pSpecVer</i> : Word; Var <i>pDrvVer</i> : Word) : Word; far; external 'DASSHELL';</li> <li>Visual Basic for Windows</li> <li>Declare Function K_GetVer Lib "DASSHELL.DLL"</li> <li>(ByVal <i>hDev</i> As Long, <i>pSpecVer</i> As Integer, <i>pDrvVer</i> As Integer)</li> <li>As Integer</li> </ul> |                                                                                           |  |
|              |                                                                                                    |                                                                                           |  |
|              | <b>BASIC</b><br>DECLARE FUNCTIO<br>(BYVAL <i>hDev</i> AS LON<br>SEG <i>pDrvVer</i> AS INTE                                                                                                    | N KGETVER% ALIAS "K_GetVer"<br>NG, SEG <i>pSpecVer</i> AS INTEGER,<br>EGER)               |  |
| Parameters   | hDev                                                                                                    | Handle associated with the board.                                                         |  |
|              | pSpecVer                                                                                                    | Revision number of the Keithley DAS Driver<br>Specification to which the driver conforms. |  |
|              | pDrvVer                                                                                                    | Driver version number.                                                                    |  |
| Return Value | Error/status code. Refer to Appendix A.                                                                                                    |                                                                                           |  |
| Remarks      | For the DAS-TC or DAS-TC/B board specified by <i>hDev</i> , this function stores the revision number of the Function Call Driver in <i>pDrvVer</i> and the revision number of the driver specification in <i>pSpecVer</i> .                                                                                                    |                                                                                           |  |

The values stored in *pSpecVer* and *pDrvVer* are two-byte (16-bit) integers; the high byte of each contains the major revision level and the low byte of each contains the minor revision level. For example, if the driver version number is 2.10, the major revision level is 2 and the minor revision level is 10; therefore, the high byte of *pDrvVer* contains the value of **2** (512) and the low byte of *pDrvVer* contains the value of **10**; the value of both bytes is 522.

To obtain the major version number of the Function Call Driver, divide *pDrvVer* by 256; to obtain the minor version number of the Function Call Driver, perform a Boolean AND operation with *pDrvVer* and 255 (0FFh).

To obtain the major version number of the driver specification, divide *pSpecVer* by 256; to obtain the minor version number of the driver specification, perform a Boolean AND operation with *pSpecVer* and 255 (0FFh).

## Usage

#### C/C++

```
#include "DASDECL.H" // Use DASDECL.HPP for C++
...
short nSpecVer, nDrvVer;
...
wDasErr = K_GetVer (hDev, &nSpecVer, &nDrvVer);
printf ("Driver Ver %d.%d", nDrvVer >> 8, nDrvVer & 0xff);
```

#### **Turbo Pascal**

```
uses DTCTPU;
...
nSpecVer : Word;
nDrvVer : Word;
...
wDasErr := K_GetVer (hDev, nSpecVer, nDrvVer);
FormatStr (VerStr, ' %4x ', nDrvVer / 256, '.', nDrvVer And $ff);
writeln (' Driver Ver ', VerStr);
```

#### **Turbo Pascal for Windows**

{\$I DASDECL.INC}
...
nSpecVer : Word;
nDrvVer : Word;
...
wDasErr := K\_GetVer (hDev, nSpecVer, nDrvVer);
FormatStr(VerStr, ' %4x ', nDrvVer / 256, '.', nDrvVer And \$ff);
writeln (' Driver Ver ', VerStr);

#### **Visual Basic for Windows**

(Add DASDECL.BAS to your project)

...
Global nSpecVer As Integer
Global nDrvVer As Integer
...
wDasErr = K\_GetVer (hDev, nSpecVer, nDrvVer)
DrvVer\$ = LTRIM\$ (STR\$ (INT (nDrvVer / 256))) + "." + :
LTRIM\$ (STR\$ (nDrvVer AND &HFF))
MsgBox "Driver Ver: " + DrvVer\$

### BASIC

```
' $INCLUDE: 'DASDECL.BI'
...
DIM nSpecVer AS INTEGER
DIM nDrvVer AS INTEGER
...
wDasErr = KGETVER% (hDev, nSpecVer, nDrvVer)
DrvVer$ = LTRIM$ (STR$ (INT (nDrvVer / 256))) + "." + :
LTRIM$ (STR$ (nDrvVer AND &HFF))
PRINT "Driver Ver: " + DrvVer$
```

## K\_IntAlloc

| Purpose      | Allocates a buffer                                                                       | for an interrupt-mode or synchronous-mode operation.                                                                                                    |  |
|--------------|------------------------------------------------------------------------------------------|----------------------------------------------------------------------------------------------------|--|
| Prototype    | <b>C/C++</b><br>DASErr far pasca<br>void far * far * <i>pB</i>                           | <b>C/C++</b><br>DASErr far pascal K_IntAlloc (DWORD <i>hFrame</i> , DWORD <i>dwSamples</i> , void far * far * <i>pBuf</i> , WORD far * <i>phMem</i> );                                             |  |
|              | <b>Turbo Pascal</b><br>Function K_IntAl<br><i>pBuf</i> : Pointer; Va                     | <b>Turbo Pascal</b><br>Function K_IntAlloc ( <i>hFrame</i> : Longint; <i>dwSamples</i> : Longint;<br><i>pBuf</i> : Pointer; Var <i>phMem</i> : Word) : Word;                                       |  |
|              | <b>Turbo Pascal for</b><br>Function K_IntAl<br><i>pBuf</i> : Pointer; Va                 | <b>Turbo Pascal for Windows</b><br>Function K_IntAlloc ( <i>hFrame</i> : Longint; <i>dwSamples</i> : Longint;<br><i>pBuf</i> : Pointer; Var <i>phMem</i> : Word) : Word; far; external 'DASSHELL'; |  |
|              | Visual Basic for<br>Declare Function<br>(ByVal <i>hFrame</i> A<br><i>phMem</i> As Intege | Visual Basic for Windows<br>Declare Function K_IntAlloc Lib "DASSHELL.DLL"<br>(ByVal hFrame As Long, ByVal dwSamples As Long, pBuf As Long,<br>phMem As Integer) As Integer                        |  |
|              | <b>BASIC</b><br>DECLARE FUN<br>(BYVAL <i>hFrame</i><br>SEG <i>pBuf</i> AS LO             | CTION KINTALLOC% ALIAS "K_IntAlloc"<br>AS LONG, BYVAL <i>dwSamples</i> AS LONG,<br>NG, SEG <i>phMem</i> AS INTEGER)                                                                                |  |
| Parameters   | hFrame                                                                                   | Handle to the frame that defines the operation.                                                                                                    |  |
|              | dwSamples                                                                                | Number of samples.<br>Valid values: <b>1</b> to <b>65535</b>                                                                                                    |  |
|              | pBuf                                                                                     | Starting address of the allocated buffer.                                                                                                    |  |
|              | phMem                                                                                    | Handle associated with the allocated buffer.                                                                                                    |  |
| Return Value | Error/status code.                                                                       | Refer to Appendix A.                                                                                                    |  |

| Remarks  | <ul> <li>For the operation defined by <i>hFrame</i>, this function allocates a buffer of the size specified by <i>dwSamples</i>, and stores the starting address of the buffer in <i>pBuf</i> and the handle of the buffer in <i>phMem</i>.</li> <li>BASIC and Turbo Pascal (for DOS) require that you redistribute available memory before you dynamically allocate a buffer. Refer to page 3-32 (BASIC) or page 3-21 (Turbo Pascal) for additional information.</li> </ul> |  |  |
|----------|----------------------------------------------------------------------------------------------------|--|--|
|          |                                                                                                    |  |  |
|          | The value stored in <i>phMem</i> is intended to be used exclusively as an argument to functions that require a memory handle. Your program should not modify the value stored in <i>phMem</i> .                                                                                                    |  |  |
| See Also | K_IntFree, K_SetBuf, K_SetBufL, K_SetBufR                                                                                                    |  |  |
| Usage    | <pre>C/C++ #include "DASDECL.H" // Use DASDECL.HPP for C++ void far *pBuf; // Pointer to allocated buffer WORD hMem; // Memory Handle to buffer wDasErr = K_IntAlloc (hAD, 1000, &amp;pBuf, &amp;hMem);</pre>                                                                                                    |  |  |
|          | <pre>Turbo Pascal uses DTCTPU; TYPE BufType = Array [01] of Longint; VAR pBuf : ^BufType; { buffer pointer } hMem : Word; { Handle to buffer } wDasErr := K_IntAlloc (hAD, 1000, Addr(pBuf), hMem);</pre>                                                                                                    |  |  |

```
Turbo Pascal for Windows
```

```
{$I DASDECL.INC}
...
TYPE
BufType = Array [0..1] of Longint;
VAR
pBuf : ^BufType; { buffer pointer }
hMem : Word; { Handle to buffer }
...
wDasErr := K_IntAlloc (hAD, 1000, Addr(pBuf), hMem);
```

### **Visual Basic for Windows**

(Add DASDECL.BAS to your project)

...
Global pBuf As Long
Global hMem As Integer
...
wDasErr = K\_IntAlloc (hAD, 1000, pBuf, hMem)

## BASIC

' \$INCLUDE: 'DASDECL.BI'
...
DIM pBuf AS LONG
DIM hMem AS INTEGER
...
wDasErr = KINTALLOC% (hAD, 1000, pBuf, hMem)

| Purpose      | Frees a buffer allocated for a operation.                                                                                           | n interrupt-mode or synchronous-mode       |
|--------------|----------------------------------------------------------------------------------------------------|--------------------------------------------|
| Prototype    | <b>C/C++</b><br>DASErr far pascal K_IntFree (WORD <i>hMem</i> );                                                                    |                                            |
|              | <b>Turbo Pascal</b><br>Function K_IntFree ( <i>hMem</i> :                                                                           | Word) : Integer;                           |
|              | <b>Turbo Pascal for Windows</b><br>Function K_IntFree ( <i>hMem</i> :                                                               | Word) : Integer; far; external 'DASSHELL'; |
|              | Visual Basic for Windows<br>Declare Function K_IntFree<br>(ByVal hMem As Integer) As                                                | Lib "DASSHELL.DLL"<br>Integer              |
|              | <b>BASIC</b><br>DECLARE FUNCTION KIN<br>(BYVAL <i>hMem</i> AS INTEGE                                                                | NTFREE% ALIAS "K_IntFree"<br>ER)           |
| Parameters   | hMem Han                                                                                                    | dle to buffer.                             |
| Return Value | Error/status code. Refer to A                                                                                                    | ppendix A.                                 |
| Remarks      | This function frees the buffer specified by <i>hMem</i> ; the buffer was previously allocated dynamically using <b>K_IntAlloc</b> . |                                            |
| See Also     | K_IntAlloc                                                                                                    |                                            |
| Usage        | <b>C/C++</b><br>#include "DASDECL.H"<br><br>wDasErr = K_IntFree ()                                                                  | // Use DASDECL.HPP for C++                 |

## K\_IntFree (cont.)

## **Turbo Pascal**

uses DTCTPU; ... wDasErr := K\_IntFree (hMem);

## **Turbo Pascal for Windows**

{\$I DASDECL.INC}
...
wDasErr := K\_IntFree (hMem);

## Visual Basic for Windows

(Add DASDECL.BAS to your project)

...
wDasErr = K\_IntFree (hMem)

#### BASIC

' \$INCLUDE: 'DASDECL.BI'

...
wDasErr = KINTFREE% (hMem)

**Function Reference** 

| Purpose      | Starts an interrupt-mode operation.                                                                                                    |  |
|--------------|----------------------------------------------------------------------------------------------------|--|
| Prototype    | <b>C/C++</b><br>DASErr far pascal K_IntStart (DWORD <i>hFrame</i> );                                                                                                    |  |
|              | <b>Turbo Pascal</b><br>Function K_IntStart ( <i>hFrame</i> : Longint) : Word;                                                                                                    |  |
|              | <b>Turbo Pascal for Windows</b><br>Function K_IntStart ( <i>hFrame</i> : Longint) : Word; far;<br>external 'DASSHELL';                                                              |  |
|              | Visual Basic for Windows<br>Declare Function K_IntStart Lib "DASSHELL.DLL"<br>(ByVal <i>hFrame</i> As Long) As Integer                                                              |  |
|              | <b>BASIC</b><br>DECLARE FUNCTION KINTSTART% ALIAS "K_IntStart"<br>(BYVAL <i>hFrame</i> AS LONG)                                                                                     |  |
| Parameters   | <i>hFrame</i> Handle to the frame that defines the operation.                                                                                                    |  |
| Return Value | Error/status code. Refer to Appendix A.                                                                                                    |  |
| Remarks      | This function starts the interrupt-mode operation defined by hFrame.                                                                                                    |  |
|              | The acquired values are stored at the location identified by the Buffer Address element of the frame identified by $hFrame$ .                                                       |  |
|              | Depending on the settings in the configuration file, the values are stored<br>in microvolts or in hundredths of degrees for integer types and are not<br>scaled for floating point. |  |
|              | Refer to page 3-9 for a discussion of the programming tasks associated with interrupt-mode analog input operations.                                                                 |  |
| See Also     | K_IntStatus, K_IntStop                                                                                                    |  |

## K\_IntStart (cont.)

# Usage C/C++ #include "DASDECL.H" // Use DASDECL.HPP for C++ ... wDasErr = K\_IntStart (hAD); Turbo Pascal uses DTCTPU; ... wDasErr := K\_IntStart (hAD); Turbo Pascal for Windows {\$I DASDECL.INC} ... wDasErr := K\_IntStart (hAD); Visual Basic for Windows (Add DASDECL.BAS to your project)

...
wDasErr = K\_IntStart (hAD)

## BASIC

' \$INCLUDE: 'DASDECL.BI'
...
wDasErr = KINTSTART% (hAD)

| Purpose      | Gets the status of an interrupt-mode operation.                                                                                                    |                                                                                                    |  |
|--------------|----------------------------------------------------------------------------------------------------|----------------------------------------------------------------------------------------------------|--|
| Prototype    | <b>C/C++</b><br>DASErr far pascal K_IntStatus (DWORD <i>hFrame</i> , short far <i>*pStatus</i> , DWORD far <i>*pIndex</i> );                                                    |                                                                                                    |  |
|              | <b>Turbo Pascal</b><br>Function K_IntStatus ( <i>hFrame</i> : Longint; Var <i>pStatus</i> : Word;<br>Var <i>pIndex</i> : Longint) : Word;                                       |                                                                                                    |  |
|              | <b>Turbo Pascal for Windows</b><br>Function K_IntStatus ( <i>hFrame</i> : Longint; Var <i>pStatus</i> : Word;<br>Var <i>pIndex</i> : Longint) : Word; far; external 'DASSHELL'; |                                                                                                    |  |
|              | Visual Basic for Windows<br>Declare Function K_IntStatus Lib "DASSHELL.DLL"<br>(ByVal <i>hFrame</i> As Long, <i>pStatus</i> As Integer, <i>pIndex</i> As Long)<br>As Integer    |                                                                                                    |  |
|              | <b>BASIC</b><br>DECLARE FUNCTIO<br>(BYVAL <i>hFrame</i> AS L<br>SEG <i>pIndex</i> AS LONG                                                                                       | N KINTSTATUS% ALIAS "K_IntStatus"<br>ONG, SEG <i>pStatus</i> AS INTEGER,                                                           |  |
| Parameters   | hFrame                                                                                                    | Handle to the frame that defines the operation.                                                                                    |  |
|              | pStatus                                                                                                    | Status of interrupt-mode operation.<br>Valid values: $0$ = Interrupt operation idle<br><b>1</b> = Interrupt operation active       |  |
|              | pIndex                                                                                                    | Buffer array index.                                                                                                    |  |
| Return Value | Error/status code. Refer to Appendix A.                                                                                                    |                                                                                                    |  |
| Remarks      | For the interrupt-mode<br>the status in <i>pStatus</i> an<br>array to be written to ir                                                                                          | operation defined by <i>hFrame</i> , this function stores<br>d the index of the next element in the buffer or<br>a <i>pIndex</i> . |  |

# K\_IntStatus (cont.)

|          | In continuous buffering operations, <i>pIndex</i> is reset to zero when the last block transfer has been completed and another acquisition cycle is initiated.       |
|----------|----------------------------------------------------------------------------------------------------|
| See Also | K_IntStart, K_IntStop                                                                                                    |
| Usage    | <pre>C/C++ #include "DASDECL.H" // Use DASDECL.HPP for C++ WORD wStatus; DWORD dwIndex; wDasErr = K IntStatus (hAD_&amp;wStatus_&amp;dwIndex);</pre>                 |
|          | <pre>Turbo Pascal uses DTCTPU; wStatus : Word; dwIndex : Longint; wDasErr := K_IntStatus (hAD, wStatus, dwIndex);</pre>                                              |
|          | <pre>Turbo Pascal for Windows {\$I DASDECL.INC} wStatus : Word; dwIndex : Longint; wDasErr := K_IntStatus (hAD, wStatus, dwIndex);</pre>                             |
|          | <pre>Visual Basic for Windows (Add DASDECL.BAS to your project) Global wStatus As Integer Global dwIndex As Long wDasErr = K_IntStatus (hAD, wStatus, dwIndex)</pre> |

**Function Reference** 

```
BASIC
' $INCLUDE: 'DASDECL.BI'
...
DIM wStatus AS INTEGER
DIM dwIndex AS LONG
...
wDasErr = KINTSTATUS% (hAD, wStatus, dwIndex)
```

# K\_IntStop

| Purpose      | Stops an interrupt-mode operation.                                                                                                    |                                                                                                    |  |
|--------------|----------------------------------------------------------------------------------------------------|----------------------------------------------------------------------------------------------------|--|
| Prototype    | <b>C/C++</b><br>DASErr far pascal K_IntStop (DWORD <i>hFrame</i> , short far <i>*pStatus</i> , DWORD far <i>*pIndex</i> );                                                                                                    |                                                                                                    |  |
|              | <b>Turbo Pascal</b><br>Function K_IntStop ( <i>hFrame</i> : Longint; Var <i>pStatus</i> : Word;<br>Var <i>pIndex</i> : Longint) : Word;                                                                                                    |                                                                                                    |  |
|              | <ul> <li>Turbo Pascal for Windows</li> <li>Function K_IntStop (<i>hFrame</i> : Longint; Var <i>pStatus</i> : Word; Var <i>pIndex</i> : Longint) : Word; far; external 'DASSHELL';</li> <li>Visual Basic for Windows</li> <li>Declare Function K_IntStop Lib "DASSHELL.DLL"</li> <li>(ByVal <i>hFrame</i> As Long, <i>pStatus</i> As Integer, <i>pIndex</i> As Long) As Integer</li> </ul> |                                                                                                    |  |
|              |                                                                                                    |                                                                                                    |  |
|              | <b>BASIC</b><br>DECLARE FUNCTION<br>(BYVAL <i>hFrame</i> AS LONG)<br>SEG <i>pIndex</i> AS LONG)                                                                                                    | N KINTSTOP% ALIAS "K_IntStop"<br>ONG, SEG <i>pStatus</i> AS INTEGER,<br>)                                                    |  |
| Parameters   | hFrame                                                                                                    | Handle to the frame that defines the operation.                                                                              |  |
|              | pStatus                                                                                                    | Status of interrupt-mode operation.<br>Valid values: $0 =$ Interrupt operation idle<br><b>1</b> = Interrupt operation active |  |
|              | pIndex                                                                                                    | Buffer array index.                                                                                                    |  |
| Return Value | Error/status code. Refer to Appendix A.                                                                                                    |                                                                                                    |  |
| Remarks      | This function stops the interrupt-mode operation defined by <i>hFrame</i> , stores the status of the interrupt-mode operation in <i>pStatus</i> , and stores the index of the next element in the buffer or array to be written to in <i>pIndex</i> .                                                                                                    |                                                                                                    |  |

|          | In continuous buffering operations, <i>pIndex</i> is reset to zero when the last block transfer has been completed and another acquisition cycle is initiated.  |
|----------|----------------------------------------------------------------------------------------------------|
|          | If an interrupt-mode operation is not in progress, <b>K_IntStop</b> is ignored.                                                                                 |
| See Also | K_IntStart, K_IntStatus                                                                                                    |
| Usage    | <pre>C/C++ #include "DASDECL.H" // Use DASDECL.HPP for C++ WORD wStatus; DWORD dwIndex; wDasErr = K_IntStop (hAD, &amp;wStatus, &amp;dwIndex);</pre>            |
|          | <pre>Turbo Pascal uses DTCTPU; wStatus : Word; dwIndex : Longint; wDasErr := K_IntStop (hAD, wStatus, dwIndex);</pre>                                           |
|          | <pre>Turbo Pascal for Windows {\$I DASDECL.INC} wStatus : Word; dwIndex : Longint; wDasErr := K_IntStop (hAD, wStatus, dwIndex); Visual Basic for Windows</pre> |
|          | <pre>(Add DASDECL.BAS to your project) Global wStatus As Integer Global dwIndex As Long wDasErr = K_IntStop (hAD, wStatus, dwIndex)</pre>                       |

BASIC
' \$INCLUDE: 'DASDECL.BI'
...
DIM wStatus AS INTEGER
DIM dwIndex AS LONG
...
wDasErr = KINTSTOP% (hAD, wStatus, dwIndex)

| Purpose      | For use with the Visua<br>transfers data from a b<br>program's local array.<br>store the data in a long | l Basic for Windows and BASIC languages only,<br>uffer allocated through <b>K_IntAlloc</b> to the<br>Use <b>K_MoveBufToArrayL</b> when you want to<br>g-integer array. |
|--------------|----------------------------------------------------------------------------------------------------|----------------------------------------------------------------------------------------------------|
| Prototype    | <b>C/C++</b><br>Not supported                                                                           |                                                                                                    |
|              | Turbo Pascal<br>Not supported                                                                           |                                                                                                    |
|              | Turbo Pascal for Win<br>Not supported                                                                   | dows                                                                                                    |
|              | Visual Basic for Wind<br>Declare Function K_M<br>"K_MoveDataBuf" (B<br>ByVal <i>nCount</i> As Integ     | <b>lows</b><br>IoveBufToArrayL Lib "DASSHELL.DLL" Alias<br>yVal <i>pDest</i> As Long, ByVal <i>pSource</i> As Long,<br>ger) As Integer                                 |
|              | <b>BASIC</b><br>DECLARE FUNCTIC<br>"K_MoveDataBuf" (SI<br>BYVAL <i>nCount</i> AS IN                     | ON KMOVEBUFTOARRAYL% ALIAS<br>EG <i>pDest</i> AS LONG, BYVAL <i>pSource</i> AS LONG,<br>NTEGER)                                                                        |
| Parameters   | pDest                                                                                                   | Address of destination array.                                                                                                    |
|              | pSource                                                                                                 | Address of source buffer.                                                                                                    |
|              | nCount                                                                                                  | Number of samples to transfer.<br>Valid values: 0 to 32767                                                                                                    |
| Return Value | Error/status code. Refe                                                                                 | er to Appendix A.                                                                                                    |

# K\_MoveBufToArrayL (cont.)

| Remarks  | This function transfers the number of bytes specified by <i>nCount</i> from the buffer at address <i>pSource</i> to the array at address <i>pDest</i> . If the buffer used to store acquired data for your program was allocated through <b>K_IntAlloc</b> , the buffer is not accessible to your program and you must use this function to move the data from the allocated buffer to the program's local array. If the array used to store acquired data for your program was dimensioned locally within the program's memory area, the array is accessible to your program and you do not have to use this function. |
|----------|----------------------------------------------------------------------------------------------------|
| See Also | K_IntAlloc, K_MoveBufToArrayR                                                                                                    |
| Usage    | <pre>Visual Basic for Windows (Add DASDECL.BAS to your project) Dim ADArray (1000) As Long wDasErr = K_IntAlloc (hAD, 1000, pBuf, hMem) wDasErr = K_MoveBufToArrayL (ADArray(0), pBuf, 1000)</pre>                                                                                                    |
|          | <pre>BASIC ' \$INCLUDE: 'DASDECL.BI' DIM ADArray (1000) AS LONG wDasErr = KINTALLOC% (hAD, 1000, pBuf, hMem) wDasErr = KMOVEBUFTOARRAYL% (ADArray(0), pBuf, 1000)</pre>                                                                                                    |

| Purpose      | For use with the Visua<br>transfers data from a b<br>program's local array.<br>store the data in a floa                                                                                                    | I Basic for Windows and BASIC languages only,<br>buffer allocated through <b>K_IntAlloc</b> to the<br>Use <b>K_MoveBufToArrayR</b> when you want to<br>ting-point (real) array. |  |
|--------------|----------------------------------------------------------------------------------------------------|----------------------------------------------------------------------------------------------------|--|
| Prototype    | <b>C/C++</b><br>Not supported                                                                                                    |                                                                                                    |  |
|              | Turbo Pascal<br>Not supported                                                                                                    |                                                                                                    |  |
|              | Turbo Pascal for Windows<br>Not supported                                                                                                    |                                                                                                    |  |
|              | Visual Basic for Windows<br>Declare Function K_MoveBufToArrayR Lib "DASSHELL.DLL" Alia<br>"K_MoveDataBuf" (ByVal <i>pDest</i> As Single, ByVal <i>pSource</i> As Long.<br>ByVal <i>nCount</i> As Integer) As Integer |                                                                                                    |  |
|              | <b>BASIC</b><br>DECLARE FUNCTION KMOVEBUFTOARRAYR% ALIAS<br>"K_MoveDataBuf" (SEG <i>pDest</i> AS SINGLE,<br>BYVAL <i>pSource</i> AS LONG, BYVAL <i>nCount</i> AS INTEGER)                                            |                                                                                                    |  |
| Parameters   | pDest                                                                                                    | Address of destination array.                                                                                                    |  |
|              | pSource                                                                                                    | Address of source buffer.                                                                                                    |  |
|              | nCount                                                                                                    | Number of samples to transfer.<br>Valid values: 0 to 32767                                                                                                    |  |
| Return Value | Error/status code. Refer to Appendix A.                                                                                                    |                                                                                                    |  |

# K\_MoveBufToArrayR (cont.)

| Remarks  | This function transfers the number of bytes specified by <i>nCount</i> from the buffer at address <i>pSource</i> to the array at address <i>pDest</i> . If the buffer used to store acquired data for your program was allocated through <b>K_IntAlloc</b> , the buffer is not accessible to your program and you must use this function to move the data from the allocated buffer to the program's local array. If the array used to store acquired data for your program was dimensioned locally within the program's memory area, the array is accessible to your program and you do not have to use this function. |
|----------|----------------------------------------------------------------------------------------------------|
| See Also | K_IntAlloc, K_MoveBufToArrayL                                                                                                    |
| Usage    | <pre>Visual Basic for Windows (Add DASDECL.BAS to your project) Dim ADArray (1000) As Single wDasErr = K_IntAlloc (hAD, 1000, pBuf, hMem) wDasErr = K_MoveBufToArrayR (ADArray(0), pBuf, 1000)</pre>                                                                                                    |
|          | <pre>BASIC ' \$INCLUDE: 'DASDECL.BI' DIM ADArray (1000) AS SINGLE wDasErr = KINTALLOC% (hAD, 1000, pBuf, hMem) wDasErr = KMOVEBUFTOARRAYR% (ADArray(0), pBuf, 1000)</pre>                                                                                                    |

| Purpose      | Initializes any Keithley DAS Function Call Driver.                                                                                                    |                                           |                                                                                                    |
|--------------|----------------------------------------------------------------------------------------------------|-------------------------------------------|----------------------------------------------------------------------------------------------------|
| Prototype    | <b>C/C++</b><br>DASErr far pascal K_OpenDriver (char far * <i>szDrvName</i> , char far * <i>szCfgName</i> , DWORD far * <i>phDrv</i> );                                                         |                                           |                                                                                                    |
|              | Turbo Pascal<br>Not supported                                                                                                    |                                           |                                                                                                    |
|              | <b>Turbo Pascal for Windows</b><br>Function K_OpenDriver (Var <i>szDrvName</i> : char; Var <i>szCfgName</i> : char; Var <i>phDrv</i> : LongInt) : Word; far; external 'DASSHELL';               |                                           |                                                                                                    |
|              | Visual Basic for Windows<br>Declare Function K_OpenDriver Lib "DASSHELL.DLL"<br>(ByVal <i>szDrvName</i> As String, ByVal <i>szCfgName</i> As String,<br><i>phDrv</i> As Long) As Integer        |                                           |                                                                                                    |
|              | BASIC<br>Not supported                                                                                                    |                                           |                                                                                                    |
| Parameters   | szDrvName                                                                                                    | Driver name<br>Valid value:<br>DAS-TC/B t | <b>"DASTC"</b> (for DAS-TC or poards)                                                                |
|              | szCfgName                                                                                                    | Driver config<br>Valid value:             | guration file.<br>The name of a configuration file<br><b>0</b> if driver has already been<br>opened. |
|              | phDrv                                                                                                    | Handle assoc                              | ciated with the driver.                                                                              |
| Return Value | Error/status code. Refer to Appendix A.                                                                                                    |                                           |                                                                                                    |
| Remarks      | This function initializes the DAS-TC Function Call Driver according to the information in the configuration file specified by <i>szCfgName</i> , and stores the driver handle in <i>phDrv</i> . |                                           |                                                                                                    |

You can use this function to initialize the Function Call Driver associated with any Keithley MetraByte DAS board.

For DAS-TC or DAS-TC/B boards, the string stored in *szDrvName* must be DASTC.

You create a configuration file using the DASTCCFG.EXE utility. If szCfgName = 0, **K\_OpenDriver** checks whether the driver has already been opened and linked to a configuration file and if it has, uses the current configuration; this is useful in the Windows environment. Refer to the user's guide for your board for more information about configuration files.

The value stored in phDrv is intended to be used exclusively as an argument to functions that require a driver handle. Your program should not modify the value stored in phDrv.

See Also DASTC\_DevOpen

## Usage

```
C/C++
```

```
#include "DASDECL.H" // Use DASDECL.HPP for C++
...
DWORD hDrv;
...
wDasErr = K_OpenDriver ("DASTC", "DASTC.CFG", &hDrv);
```

## **Turbo Pascal for Windows**

```
{$I DASDECL.INC}
...
szDrvName : String;
szCfgName : String;
hDrv : Longint;
...
szDrvName := 'DASTC' + #0;
szCfgName := 'DASTC.CFG' + #0;
wDasErr := K_OpenDriver (szDrvName[1], szCfgName[1], hDrv);
```

## Visual Basic for Windows

(Add DASDECL.BAS to your project)

... DIM hDrv As Long ... wDasErr = K\_OpenDriver ("DASTC", "DASTC.CFG", hDrv)

# K\_RestoreChnGAry

| Purpose      | Restores a converted channel-gain queue.                                                                                                    |  |
|--------------|----------------------------------------------------------------------------------------------------|--|
| Prototype    | C/C++<br>Not supported                                                                                                    |  |
|              | Turbo Pascal<br>Not supported                                                                                                    |  |
|              | Turbo Pascal for Windows<br>Not supported                                                                                                    |  |
|              | Visual Basic for Windows<br>Declare Function K_RestoreChnGAry Lib "DASSHELL.DLL"<br>( <i>pArray</i> As Integer) As Integer                                                                                                    |  |
|              | BASIC<br>DECLARE FUNCTION KRESTORECHNGARY% ALIAS<br>"K_RestoreChnGAry" (SEG <i>pArray</i> AS INTEGER)                                                                                                    |  |
| Parameters   | <i>pArray</i> Channel-gain queue starting address.                                                                                                    |  |
| Return Value | Error/status code. Refer to Appendix A.                                                                                                    |  |
| Remarks      | This function restores the channel-gain queue at the address specified by <i>pArray</i> to its original format so that it can be used by your BASIC or Visual Basic for Windows program. The channel-gain queue was converted using <b>K_FormatChnGAry</b> . |  |
| See Also     | K_FormatChnGAry, K_SetChnGAry                                                                                                    |  |
| Usage        | Visual Basic for Windows<br>(Add DASDECL.BAS to your project)                                                                                                    |  |
|              | <br>Global ChanGainArray(16) As Integer ' Chan/Gain array                                                                                                    |  |
|              | <pre>wDasErr = K_RestoreChnGAry (ChanGainArray(0))</pre>                                                                                                    |  |

## BASIC

```
' $INCLUDE: 'DASDECL.BI'
...
DIM ChanGainArray(16) AS INTEGER ' Chan/Gain array
...
wDasErr = KRESTORECHNGARY% (ChanGainArray(0))
```

## K\_SetBuf

| Purpose      | Specifies the starting address of a previously allocated buffer or dimensioned array and the number of samples to acquire.                                                                                                    |                                                                                                    |
|--------------|----------------------------------------------------------------------------------------------------|----------------------------------------------------------------------------------------------------|
| Prototype    | <b>C/C++</b><br>DASErr far pascal K_SetBuf (DWORD <i>hFrame</i> , void far <i>*pBuf</i> , DWORD <i>dwSamples</i> );                                                                                                    |                                                                                                    |
|              | <b>Turbo Pascal</b><br>Function K_SetBuf ( <i>hFrame</i> : Longint; <i>pBuf</i> : Pointer;<br><i>dwSamples</i> : Longint) : Word;                                                                                                    |                                                                                                    |
|              | <ul> <li>Turbo Pascal for Windows</li> <li>Function K_SetBuf (<i>hFrame</i> : Longint; <i>pBuf</i> : Pointer; <i>dwSamples</i> : Longint) : Word; far; external 'DASSHELL';</li> <li>Visual Basic for Windows</li> <li>Not supported</li> <li>BASIC</li> <li>Not supported</li> </ul> |                                                                                                    |
|              |                                                                                                    |                                                                                                    |
|              |                                                                                                    |                                                                                                    |
| Parameters   | hFrame                                                                                                    | Handle to the frame that defines the operation.                                                                                      |
|              | pBuf                                                                                                    | Starting address of buffer or array.                                                                                                 |
|              | dwSamples                                                                                                    | Number of samples.<br>Valid values: <b>1</b> to <b>65535</b>                                                                         |
| Return Value | Error/status code. Refer to Appendix A.                                                                                                    |                                                                                                    |
| Remarks      | For the operation define<br>address of a previously<br>of samples to acquire in                                                                                                    | d by <i>hFrame</i> , this function specifies the starting allocated buffer or array in <i>pBuf</i> and the number <i>dwSamples</i> . |
|              | For C/C++ and Turbo Pascal application programs, use this function whether you dimensioned your array locally or allocated your buffe dynamically using <b>K_IntAlloc</b> .                                                                                                    |                                                                                                    |

For Visual Basic for Windows and BASIC, use K\_SetBufL for long integer arrays or buffers or **K\_SetBufR** for floating point arrays or buffers. The *pBuf* variable sets the value of the Buffer element; the *dwSamples* variable sets the value of the Number of Samples element. See Also K\_IntAlloc, K\_SetBufL, K\_SetBufR C/C++ #include "DASDECL.H" // Use "DASDECL.HPP for C++ . . . // Pointer to allocated buffer long far \*pBuf; . . . wDasErr = K\_IntAlloc (hAD, 1000, &pBuf, &hMem); wDasErr = K\_SetBuf (hAD, pBuf, 1000); **Turbo Pascal** uses DTCTPU; . . . TYPE BufType = Array [0..1] of Longint; VAR { buffer pointer } pBuf : ^BufType; . . . wDasErr := K\_IntAlloc (hAD, 1000, Addr(pBuf), hMem); wDasErr := K\_SetBuf (hAD, pBuf, 1000); **Turbo Pascal for Windows** {\$I DASDECL.INC} . . . TYPE BufType = Array [0..1] of Longint; VAR pBuf : ^BufType; { buffer pointer } . . . wDasErr := K\_IntAlloc (hAD, 1000, Addr(pBuf), hMem); wDasErr := K\_SetBuf (hAD, pBuf, 1000);

Usage

## K\_SetBufL

| Purpose      | Specifies the starting address of a long integer array or buffer and the number of samples to acquire.                                                                                                    |                                                              |
|--------------|----------------------------------------------------------------------------------------------------|--------------------------------------------------------------|
| Prototype    | <b>C/C++</b><br>Not supported                                                                                                    |                                                              |
|              | Turbo Pascal<br>Not supported                                                                                                    |                                                              |
|              | Turbo Pascal for Windows<br>Not supported                                                                                                    |                                                              |
|              | <ul> <li>Visual Basic for Windows</li> <li>Declare Function K_SetBufL Lib "DASSHELL.DLL" Alias "K_SetB<br/>(ByVal hFrame As Long, pBuf As Long, ByVal dwSamples As Long)<br/>As Integer</li> <li>BASIC</li> <li>DECLARE FUNCTION KSETBUFL% Alias "K_SetBuf"<br/>(BYVAL hFrame AS LONG, SEG pBuf AS LONG,<br/>BYVAL dwSamples AS LONG)</li> </ul> |                                                              |
|              |                                                                                                    |                                                              |
| Parameters   | hFrame                                                                                                    | Handle to the frame that defines the operation.              |
|              | pBuf                                                                                                    | Starting address of the long integer array or buffer.        |
|              | dwSamples                                                                                                    | Number of samples.<br>Valid values: <b>1</b> to <b>65535</b> |
| Return Value | Error/status code. Refer to Appendix A.                                                                                                    |                                                              |
| Remarks      | For the operation defined by <i>hFrame</i> , this function specifies the starting address of the long integer array or buffer in <i>pBuf</i> and the number of samples to acquire in <i>dwSamples</i> .                                                                                                    |                                                              |
|              | For C/C++ and Turbo Pascal application programs, use <b>K_SetBuf</b> .                                                                                                    |                                                              |

For Visual Basic for Windows and BASIC, use this function only for long integer arrays or buffers; for floating point arrays or buffers, use K\_SetBufR. The *pBuf* variable sets the value of the Buffer element; the *dwSamples* variable sets the value of the Number of Samples element. See Also K\_IntAlloc, K\_SetBuf, K\_SetBufR Usage **Visual Basic for Windows** (Add DASDECL.BAS to your project) . . . Dim ADData(2000) As Long . . . wDasErr = K\_SetBufL (hAD, ADData(0), 2000) BASIC ' \$INCLUDE: 'DASDECL.BI' . . . DIM ADData(2000) AS Long . . .

wDasErr = KSETBUFL% (hAD, ADData(0), 2000)

## K\_SetBufR

| Purpose      | Specifies the starting address of a floating point array or buffer and the number of samples to acquire.                                                                                                    |                                                              |
|--------------|----------------------------------------------------------------------------------------------------|--------------------------------------------------------------|
| Prototype    | C/C++<br>Not supported                                                                                                    |                                                              |
|              | Turbo Pascal<br>Not supported                                                                                                    |                                                              |
|              | Turbo Pascal for Windows<br>Not supported                                                                                                    |                                                              |
|              | <ul> <li>Visual Basic for Windows</li> <li>Declare Function K_SetBufR Lib "DASSHELL.DLL" Alias "K_SetB<br/>(ByVal hFrame As Long, pBuf As Single, ByVal dwSamples As Long<br/>As Integer</li> <li>BASIC</li> <li>DECLARE FUNCTION KSETBUFR% Alias "K_SetBuf"<br/>(BYVAL hFrame AS LONG, SEG pBuf AS Single,<br/>BYVAL dwSamples AS LONG)</li> </ul> |                                                              |
|              |                                                                                                    |                                                              |
| Parameters   | hFrame                                                                                                    | Handle to the frame that defines the operation.              |
|              | pBuf                                                                                                    | Starting address of the floating point array or buffer.      |
|              | dwSamples                                                                                                    | Number of samples.<br>Valid values: <b>1</b> to <b>65535</b> |
| Return Value | Error/status code. Refer to Appendix A.                                                                                                    |                                                              |
| Remarks      | For the operation defined by <i>hFrame</i> , this function specifies the starting address of a floating point array in <i>pBuf</i> and the number of samples to acquire in <i>dwSamples</i> .                                                                                                    |                                                              |
|              | For C/C++ and Turbo Pascal application programs, use <b>K_SetBuf</b> .                                                                                                    |                                                              |

For Visual Basic for Windows and BASIC, use this function only for floating point arrays and buffers; for long integer arrays, use **K\_SetBufL**.

The *pBuf* variable sets the value of the Buffer element; the *dwSamples* variable sets the value of the Number of Samples element.

See Also K\_IntAlloc, K\_SetBuf, K\_SetBufL

Usage Visual Basic for Windows

(Add DASDECL.BAS to your project)
...
Dim ADData(2000) As Single
...
wDasErr = K\_SetBufR (hAD, ADData(0), 2000)

## BASIC

' \$INCLUDE: 'DASDECL.BI'
...
DIM ADData(2000) AS Single
...
wDasErr = KSETBUFR% (hAD, ADData(0), 2000)

# K\_SetChnGAry

| Purpose      | Specifies the starting address of a channel-gain queue.                                                                                                    |                                                                    |
|--------------|----------------------------------------------------------------------------------------------------|--------------------------------------------------------------------|
| Prototype    | <b>C/C++</b> DASErr far pascal K_SetChnGAry (DWORD <i>hFrame</i> , void far * <i>pArray</i>                                                                                                    |                                                                    |
|              | <b>Turbo Pascal</b><br>Function K_SetChnGAn<br>Var <i>pArray</i> : Integer) : V                                                                                                    | ry ( <i>hFrame</i> : Longint;<br>Vord;                             |
|              | <ul> <li>Turbo Pascal for Windows</li> <li>Function K_SetChnGAry (<i>hFrame</i> : Longint;<br/>Var <i>pArray</i> : Integer) : Word; far; external 'DASSHELL';</li> <li>Visual Basic for Windows</li> <li>Declare Function K_SetChnGAry Lib "DASSHELL.DLL"<br/>(ByVal <i>hFrame</i> As Long, <i>pArray</i> As Integer) As Integer</li> </ul> |                                                                    |
|              |                                                                                                    |                                                                    |
|              | <b>BASIC</b><br>DECLARE FUNCTION<br>(BYVAL <i>hFrame</i> AS LO                                                                                                    | N KSETCHNGARY% ALIAS "K_SetChnGAry"<br>DNG, SEG pArray AS INTEGER) |
| Parameters   | hFrame                                                                                                    | Handle to the frame that defines the operation.                    |
|              | pArray                                                                                                    | Channel-gain queue starting address.                               |
| Return Value | Error/status code. Refer                                                                                                    | to Appendix A.                                                     |
| Remarks      | For the operation defined by <i>hFrame</i> , this function specifies the starting address of the channel-gain queue in <i>pArray</i> .                                                                                                    |                                                                    |
|              | The pArray variable sets the Channel-Gain Queue element.                                                                                                    |                                                                    |
|              | Refer to page 2-12 for information on setting up a channel-gain queue.                                                                                                    |                                                                    |
|              | If you created your channel-gain queue in BASIC or Visual Basic for Windows, you must use <b>K_FormatChnGAry</b> to convert the channel-gain queue before you specify the address with <b>K_SetChnGAry</b> .                                                                                                    |                                                                    |
| See Also     | K_FormatChnGAry, K_                                                                                                    | RestoreChnGAry                                                     |

**Function Reference** 

## Usage

```
C/C++
#include "DASDECL.H" // Use DASDECL.HPP for C++
. . .
// DECLARE AND INITIALIZE CHAN/GAIN PAIRS
// (GainChanTable-TYPE IS DEFINED IN dasdecl.h)
GainChanTable ChanGainArray= {2,
                                   // # of entries
  0, 3, // chan 0, gain is 400
   1, 0}; // chan 1, gain is ignored for thermocouples
. . .
wDasErr = K_SetChnGAry (hAD, &ChanGainArray);
Turbo Pascal
uses DTCTPU;
. . .
{ Define Gain/Channel array type }
TYPE GainChanTable = Record
      num_of_codes : Integer;
      queue : Array[0..15] of Byte;
      END;
CONST ChanGainArray : GainChanTable = (
      num_of_codes : (8); { # of chan/gain pairs }
      queue : (0,2, 1,1)
);
. . .
wDasErr := K_SetChnGAry (hAD, ChanGainArray.num_of_codes);
```
### K\_SetChnGAry (cont.)

### **Turbo Pascal for Windows**

```
{$I DASDECL.INC}
...
{ Define Gain/Channel array type }
TYPE GainChanTable = Record
    num_of_codes : Integer;
    queue : Array[0..15] of Byte;
    END;
CONST ChanGainArray : GainChanTable = (
    num_of_codes : (8); { # of chan/gain pairs }
    queue : (0,2, 1,3)
);
...
wDasErr := K_SetChnGAry (hAD, ChanGainArray.num_of_codes);
```

### **Visual Basic for Windows**

(Add DASDECL.BAS to your project)

```
Global ChanGainArray(5) As Integer
...
' Create the array of channel/gain pairs
ChanGainArray(0) = 2 ' # of chan/gain pairs
ChanGainArray(1) = 0: ChanGainArray(2) = 3
ChanGainArray(3) = 1: ChanGainArray(4) = 2
wDasErr = K_FormatChnGAry (ChanGainArray(0))
wDasErr = K_SetChnGAry (hAD, ChanGainArray(0))
```

### BASIC

```
' $INCLUDE: 'DASDECL.BI'
...
DIM ChanGainArray(5) AS INTEGER
...
' Create the array of channel/gain pairs
ChanGainArray(0) = 2 ' # of chan/gain pairs
ChanGainArray(1) = 0: ChanGainArray(2) = 1
ChanGainArray(3) = 1: ChanGainArray(4) = 3
wDasErr = KFORMATCHNGARY% (ChanGainArray(0))
wDasErr = KSETCHNGARY% (hAD, ChanGainArray(0))
```

| Purpose      | Specifies continuous buffering mode.                                                                                                    |  |  |
|--------------|----------------------------------------------------------------------------------------------------|--|--|
| Prototype    | <b>C/C++</b> DASErr far pascal K_SetContRun (DWORD <i>hFrame</i> );                                                                                                    |  |  |
|              | <ul> <li>Turbo Pascal<br/>Function K_SetContRun (<i>hFrame</i> : Longint) : Word;</li> <li>Turbo Pascal for Windows<br/>Function K_SetContRun (<i>hFrame</i> : Longint) : Word; far;<br/>external 'DASSHELL';</li> </ul> |  |  |
|              |                                                                                                    |  |  |
|              | Visual Basic for Windows<br>Declare Function K_SetContRun Lib "DASSHELL.DLL"<br>(ByVal <i>hFrame</i> As Long) As Integer                                                                                                 |  |  |
|              | BASIC<br>DECLARE FUNCTION KSETCONTRUN% ALIAS "K_SetContRun"<br>(BYVAL hFrame AS LONG)                                                                                                    |  |  |
| Parameters   | <i>hFrame</i> Handle to the frame that defines the operation.                                                                                                    |  |  |
| Return Value | Error/status code. Refer to Appendix A.                                                                                                    |  |  |
| Remarks      | For the operation defined by <i>hFrame</i> , this function sets the buffering mode to continuous mode and sets the Buffering Mode element in the frame accordingly.                                                      |  |  |
|              | <b>K_GetADFrame</b> and <b>K_ClearFrame</b> specify single-cycle as the default buffering mode.                                                                                                    |  |  |
|              | Refer to page 2-13 for a description of buffering modes.                                                                                                    |  |  |
| Usage        | <pre>C/C++ #include "DASDECL.H" // Use DASDECL.HPP for C++ wDasErr = K_SetContRun (hAD);</pre>                                                                                                    |  |  |

### K\_SetContRun (cont.)

#### **Turbo Pascal**

uses DTCTPU; ... wDasErr := K\_SetContRun (hAD);

### **Turbo Pascal for Windows**

{\$I DASDECL.INC}
...
wDasErr := K\_SetContRun (hAD);

### Visual Basic for Windows

(Add DASDECL.BAS to your project)

...
wDasErr = K\_SetContRun (hAD)

#### BASIC

' \$INCLUDE: 'DASDECL.BI'

... wDasErr = KSETCONTRUN% (hAD)

**Function Reference** 

| Purpose      | Specifies the first and last channels in a group of consecutive channels.                                                                                                    |                                                                            |  |
|--------------|----------------------------------------------------------------------------------------------------|----------------------------------------------------------------------------|--|
| Prototype    | <b>C/C++</b><br>DASErr far pascal K_SetStartStopChn (DWORD <i>hFrame</i> , short <i>nStart</i> , short <i>nStop</i> );                                                                          |                                                                            |  |
|              | <b>Turbo Pascal</b><br>Function K_SetStartStopChn ( <i>hFrame</i> : Longint; <i>nStart</i> : Word;<br><i>nStop</i> : Word) : Word;                                                              |                                                                            |  |
|              | <b>Turbo Pascal for Windows</b><br>Function K_SetStartStopChn ( <i>hFrame</i> : Longint; <i>nStart</i> : Word;<br><i>nStop</i> : Word) : Word; far; external 'DASSHELL';                        |                                                                            |  |
|              | Visual Basic for Windows<br>Declare Function K_SetStartStopChn Lib "DASSHELL.DLL"<br>(ByVal <i>hFrame</i> As Long, ByVal <i>nStart</i> As Integer,<br>ByVal <i>nStop</i> As Integer) As Integer |                                                                            |  |
|              | <b>BASIC</b><br>DECLARE FUNCTION KSETSTARTSTOPCHN% ALIAS<br>"K_SetStartStopChn" (BYVAL <i>hFrame</i> AS LONG,<br>BYVAL <i>nStart</i> AS INTEGER, BYVAL <i>nStop</i> AS INTEGER)                 |                                                                            |  |
| Parameters   | hFrame                                                                                                    | Handle to the frame that defines the operation.                            |  |
|              | nStart                                                                                                    | First channel in a group of consecutive channels.<br>Valid values: 0 to 15 |  |
|              | nStop                                                                                                    | Last channel in a group of consecutive channels.<br>Valid values: 0 to 15  |  |
| Return Value | Error/status code. Refe                                                                                                    | er to Appendix A.                                                          |  |

# K\_SetStartStopChn (cont.)

| Remarks  | <ul> <li>For the operation defined by <i>hFrame</i>, this function specifies the first channel in a group of consecutive channels in <i>nStart</i> and the last channel in the group of consecutive channels in <i>nStop</i>. To specify a single channel, enter the same channel number in <i>nStart</i> and <i>nStop</i>.</li> <li>The <i>nStart</i> variable sets the value of the Start Channel element; the <i>nStop</i> variable sets the value of the Stop Channel element.</li> <li>When you use the <b>K_SetStartStopChn</b> function, the Function Call Driver reads the configuration file to determine whether the signal connected to the specified channel is configured for voltage input or thermocouple input and to determine the appropriate gain for that channel. If you want to change the gain without changing the configuration file, use a channel-gain queue.</li> </ul> |  |
|----------|----------------------------------------------------------------------------------------------------|--|
|          | <b>K_GetADFrame</b> and <b>K_ClearFrame</b> set the Start Channel and Stop Channel elements to 0.                                                                                                    |  |
| See Also | K_SetChnGAry                                                                                                    |  |
| Usage    | <pre>C/C++ #include "DASDECL.H" // Use DASDECL.HPP for C++ wDasErr = K_SetStartStopChn (hAD, 0, 7); Turbo Pascal uses DTCTPU; wDasErr := K_SetStartStopChn (hAD, 0, 7); Turbo Pascal for Windows {\$I DASDECL.INC} wDasErr := K_SetStartStopChn (hAD, 0, 7); Visual Basic for Windows (Add DASDECL.BAS to your project) wDasErr = K_SetStartStopChn (hAD, 0, 7)</pre>                                                                                                    |  |

### BASIC

```
' $INCLUDE: 'DASDECL.BI'
...
wDasErr = KSETSTARTSTOPCHN% (hAD, 0, 7)
```

# K\_SyncStart

| Purpose      | Starts a synchronous-mode operation.                                                                                                    |                                                 |  |
|--------------|----------------------------------------------------------------------------------------------------|-------------------------------------------------|--|
| Prototype    | <ul> <li>C/C++<br/>DASErr far pascal K_SyncStart (DWORD <i>hFrame</i>);</li> <li>Turbo Pascal<br/>Function K_SyncStart (<i>hFrame</i> : Longint) : Word;</li> <li>Turbo Pascal for Windows<br/>Function K_SyncStart (<i>hFrame</i> : Longint) : Word;<br/>far; external 'DASSHELL';</li> <li>Visual Basic for Windows<br/>Declare Function K_SyncStart Lib "DASSHELL.DLL"<br/>(ByVal <i>hFrame</i> As Long) As Integer</li> <li>BASIC<br/>DECLARE FUNCTION KSYNCSTART% ALIAS "K_SyncStart"<br/>(BYVAL <i>hFrame</i> AS LONG)</li> </ul> |                                                 |  |
|              |                                                                                                    |                                                 |  |
|              |                                                                                                    |                                                 |  |
|              |                                                                                                    |                                                 |  |
|              |                                                                                                    |                                                 |  |
| Parameters   | hFrame                                                                                                    | Handle to the frame that defines the operation. |  |
| Return Value | Error/status code. Refer                                                                                                    | to Appendix A.                                  |  |
| Remarks      | This function starts the synchronous-mode operation defined by <i>hFrame</i> .<br>Refer to page 3-7 for information on the programming tasks associated with synchronous-mode analog input operations.                                                                                                    |                                                 |  |
| See Also     | K_IntStart                                                                                                    |                                                 |  |
| Usage        | <b>C/C++</b><br>#include "DASDECL<br><br>wDasErr = K_SyncSt                                                                                                    | .H" // Use DASDECL.HPP for C++                  |  |

**Function Reference** 

### Turbo Pascal

uses DTCTPU; ... wDasErr := K\_SyncStart (hAD);

### **Turbo Pascal for Windows**

{\$I DASDECL.INC}
...
wDasErr := K\_SyncStart (hAD);

### Visual Basic for Windows

(Add DASDECL.BAS to your project)

...
wDasErr = K\_SyncStart (hAD)

### BASIC

' \$INCLUDE: 'DASDECL.BI'
...
wDasErr = KSYNCSTART% (hAD)

# A

# **Error/Status Codes**

Table A-1 lists the error/status codes that are returned by the DAS-TC Function Call Driver, possible causes for error conditions, and possible solutions for resolving error conditions.

If you cannot resolve an error condition, contact Keithley MetraByte for technical support.

| Error Code |         |                                                                                                    |                                                                                                    |
|------------|---------|----------------------------------------------------------------------------------------------------|----------------------------------------------------------------------------------------------------|
| Hex        | Decimal | Cause                                                                                                    | Solution                                                                                                    |
| 0          | 0       | No error has been detected.                                                                                                    | Status only; no action is necessary.                                                                                                    |
| 6000       | 24576   | <b>Error in configuration file:</b> The configuration file you specified in the driver initialization function is corrupt, does not exist, or contains one or more undefined keywords.                                  | Check that the file exists at the<br>specified path. Check for illegal<br>keywords in file; you can avoid illegal<br>keywords by using the configuration<br>utility to create and modify<br>configuration files. |
| 6001       | 24577   | <b>Illegal base address in</b><br><b>configuration file:</b> The base I/O<br>address of the card/board in the<br>configuration file is illegal and/or<br>does not match the base address<br>switches on the card/board. | Use the configuration utility to change<br>the base I/O address of the card/board<br>to one that matches the base address<br>switches on the card/board, if<br>applicable.                                       |
| 6002       | 24578   | <b>Illegal IRQ level in configuration</b><br><b>file:</b> The interrupt level in the<br>configuration file is illegal.                                                                                                  | Use the configuration utility to change<br>the interrupt level to a legal one for<br>your card/board. Refer to the user's<br>guide for legal interrupt levels.                                                   |

### Table A-1. Error/Status Codes

| Error Code |         |                                                                                                    |                                                                                                    |
|------------|---------|----------------------------------------------------------------------------------------------------|----------------------------------------------------------------------------------------------------|
| Hex        | Decimal | Cause                                                                                                    | Solution                                                                                                    |
| 6003       | 24579   | <b>Illegal DMA channel in</b><br><b>configuration file:</b> The DMA<br>channel in the configuration file is<br>illegal.                                         | Use the configuration utility to change<br>the DMA channel to a legal one for<br>your card/board. Refer to the user's<br>guide for legal DMA channels.                                                            |
| 6005       | 24581   | <b>Illegal channel number:</b> The specified channel number is illegal for the card/board and/or for the range type (unipolar or bipolar).                      | Specify a legal channel number. Refer<br>to the user's guide or to the<br>description of <b>K_SetStartStopChn</b> in<br>Chapter 4 for legal channel numbers.                                                      |
| 6006       | 24582   | <b>Illegal gain code:</b> The specified analog I/O channel gain code is illegal for this card/board.                                                            | Specify a legal gain code. Refer to the user's guide or to the description of <b>K_SetG</b> in Chapter 4 for a list of legal gain codes.                                                                          |
| 6007       | 24583   | <b>Illegal DMA address:</b> An FCD<br>function specified a buffer address<br>that is not suitable for a DMA<br>operation for the number of<br>samples required. | Use the <b>K_DMAAlloc</b> function to<br>allocate dynamic buffers for DMA<br>operations. In Windows, make sure<br>that the Keithley Memory Manager is<br>installed; refer to the user's guide for<br>information. |
| 6008       | 24584   | <b>Illegal number in configuration</b><br><b>file:</b> The configuration file contains<br>one or more numeric values that<br>are illegal.                       | Use the configuration utility to check<br>and then change the configuration file.                                                                                                    |
| 600A       | 24586   | <b>Configuration file not found:</b> The driver cannot find the configuration file specified as an argument to the driver initialization function.              | Check that the file exists at the<br>specified path. Check that the file<br>name is spelled correctly in the driver<br>initialization function parameter list.                                                    |
| 600B       | 24587   | <b>Error returning DMA buffer:</b><br>DOS returned an error in INT 21H<br>function 49H during the execution<br>of <b>K_DMAFree</b> .                            | Check that the memory handle passed<br>as an argument to <b>K_DMAFree</b> was<br>previously obtained using<br><b>K_DMAAlloc</b> .                                                                                 |
| 600C       | 24588   | Error returning interrupt<br>buffer: The memory handle<br>specified in K_IntFree is invalid.                                                                    | Check the memory handle stored by <b>K_IntAlloc</b> and make sure that it was not modified.                                                                                                    |

| Error Code |         |                                                                                                    |                                                                                                    |
|------------|---------|----------------------------------------------------------------------------------------------------|----------------------------------------------------------------------------------------------------|
| Hex        | Decimal | Cause                                                                                                    | Solution                                                                                                    |
| 600D       | 24589   | <b>Illegal frame handle:</b> The specified frame handle is not valid for this operation.                                                                                                    | Check that the frame handle exists.<br>Check that you are using the<br>appropriate frame handle.                                                                                                    |
| 600E       | 24590   | <b>No more frame handles:</b> No frames are left in the pool of available frames.                                                                                                    | Use <b>K_FreeFrame</b> to free a frame that the application is no longer using.                                                                                                    |
| 600F       | 24591   | <b>Requested buffer size too large:</b><br>The requested buffer cannot be<br>dynamically allocated because of<br>its size.                                                                                     | Specify a smaller buffer size; refer to<br>the description of <b>K_IntAlloc</b> in<br>Chapter 4 for the legal range. If in<br>Windows Enhanced mode with the<br>Keithley Memory Manager installed,<br>use KMMSETUP.EXE to increase the<br>reserved buffer heap size. |
| 6010       | 24592   | Cannot allocate interrupt buffer:<br>(Windows-based languages only)<br>K_IntAlloc failed because there<br>was not enough available DOS<br>memory.                                                              | Remove some Terminate and Stay<br>Resident programs (TSRs) that are no<br>longer needed.                                                                                                    |
| 6012       | 24594   | Interrupt buffer deallocation<br>error: (Windows-based languages<br>only) An error occurred when<br>K_IntFree attempted to free a<br>memory handle.                                                            | Make sure that the memory handle<br>passed as an argument to <b>K_IntFree</b><br>was previously obtained using<br><b>K_IntAlloc</b> .                                                                                                    |
| 6015       | 24597   | <b>DMA Buffer too large:</b> The<br>number of samples specified in<br><b>K_DMAAlloc</b> is too large.                                                                                                    | Refer to the description of <b>K_DMAAlloc</b> in Chapter 4 for the buffer size range.                                                                                                    |
| 6016       | 24598   | <b>VDS - Region not contiguous:</b> An error occurred while using Windows Virtual DMA Services. You tried to use <b>K_DMAAlloc</b> in Windows Enhanced mode and the Keithley Memory Manager was not installed. | Refer to the user's guide for<br>information on how to install and set<br>up the Keithley Memory Manager.                                                                                                    |
| 6017       | 24599   | <b>VDS - DMA wraparound:</b> See error 6016.                                                                                                    | See error 6016.                                                                                                    |

| Error Code |         |                                                                                             |                                                                               |
|------------|---------|---------------------------------------------------------------------------------------------|-------------------------------------------------------------------------------|
| Hex        | Decimal | Cause                                                                                       | Solution                                                                      |
| 6018       | 24600   | <b>VDS - Unable to lock region:</b> See error 6016.                                         | See error 6016.                                                               |
| 6019       | 24601   | <b>VDS - No buffer available:</b> See error 6016.                                           | See error 6016.                                                               |
| 601A       | 24602   | <b>VDS - Region too large:</b> See error 6016.                                              | See error 6016.                                                               |
| 601B       | 24603   | <b>VDS - Buffer in use:</b> See error 6016.                                                 | See error 6016.                                                               |
| 601C       | 24604   | <b>VDS - Illegal region:</b> See error 6016.                                                | See error 6016.                                                               |
| 601D       | 24605   | <b>VDS - Region not locked:</b> See error 6016.                                             | See error 6016.                                                               |
| 601E       | 24606   | <b>VDS - Illegal page:</b> See error 6016.                                                  | See error 6016.                                                               |
| 601F       | 24607   | <b>VDS - Illegal buffer:</b> See error 6016.                                                | See error 6016.                                                               |
| 6020       | 24608   | <b>VDS - Copy out of range:</b> See error 6016.                                             | See error 6016.                                                               |
| 6021       | 24609   | <b>VDS - Illegal DMA channel:</b> See error 6016.                                           | See error 6016.                                                               |
| 6022       | 24610   | <b>VDS - Count overflow:</b> See error 6016.                                                | See error 6016.                                                               |
| 6023       | 24611   | <b>VDS - Count underflow:</b> See error 6016.                                               | See error 6016.                                                               |
| 6024       | 24612   | <b>VDS - Function not supported:</b><br>See error 6016.                                     | See error 6016.                                                               |
| 6025       | 24613   | <b>Illegal OBM mode:</b> The mode<br>number specified in<br><b>K_SetOBMMode</b> is illegal. | Specify a legal mode value; refer to the description of <b>K_SetOBMMode</b> . |

Table A-1. Error/Status Codes (cont.)

| Error Code |         |                                                                                                    |                                                                                                    |
|------------|---------|----------------------------------------------------------------------------------------------------|----------------------------------------------------------------------------------------------------|
| Hex        | Decimal | Cause                                                                                                    | Solution                                                                                                    |
| 6026       | 24614   | Illegal DMA structure: An error occurred during the execution of <b>K_DMAFree</b> .                                                                                                    | Try using <b>K_DMAFree</b> again. If the error continues, contact Keithley MetraByte for technical support.                                                           |
| 6027       | 24615   | <b>DMA allocation error:</b> See error 6026.                                                                                                    | See error 6026.                                                                                                    |
| 6028       | 24616   | <b>NULL DMA handle:</b> See error 6026.                                                                                                    | See error 6026.                                                                                                    |
| 6029       | 24617   | <b>DMA unlock error:</b> See error 6026.                                                                                                    | See error 6026.                                                                                                    |
| 602A       | 24618   | <b>DMA free error:</b> See error 6026.                                                                                                    | See error 6026.                                                                                                    |
| 602B       | 24619   | Not enough memory to<br>accommodate request: The<br>number of samples you requested<br>in the Keithley Memory Manager<br>is greater than the largest<br>contiguous block available in the<br>reserved heap.                                                                                      | Specify a smaller number of samples.<br>Free a previously allocated buffer. Use<br>the KMMSETUP utility to expand the<br>reserved heap.                               |
| 602C       | 24620   | Requested buffer size exceeds<br>maximum: The number of<br>samples you requested from the<br>Keithley Memory Manager is<br>greater than the allowed maximum.                                                                                                    | Specify a value within the legal range<br>when calling <b>K_DMAAlloc</b> or<br><b>K_IntAlloc</b> in Windows Enhanced<br>mode. Refer to Chapter 4 for legal<br>values. |
| 602D       | 24621   | <b>Illegal device handle:</b> A bad<br>device handle was passed to a<br>function such as <b>K_GetADFrame</b> .<br>The handle used was not initialized<br>through a call to the card/board<br>initialization function (such as<br><b>K_GetDevHandle</b> ) or it was<br>corrupted by your program. | Check the device handle value.                                                                                                    |
| 602E       | 24622   | <b>Illegal setup option:</b> An illegal option was specified to a function that accepts a user option, such as <b>K_SetDITrig</b> .                                                                                                    | Check the option value passed to the function where the error occurred.                                                                                               |

| Table A-1. | Error/Status | Codes | (cont.) |
|------------|--------------|-------|---------|
|------------|--------------|-------|---------|

| Error Code |         |                                                                                                    |                                                                                                    |
|------------|---------|----------------------------------------------------------------------------------------------------|----------------------------------------------------------------------------------------------------|
| Hex        | Decimal | Cause                                                                                                    | Solution                                                                                                    |
| 6030       | 24624   | <b>DMA word-page wrap:</b> During<br><b>K_DMAAlloc</b> , a DMA word-page<br>wrap condition occurred and the<br>allocation attempt failed since<br>there is not enough free memory to<br>accommodate the allocation<br>request.                                                                               | Reduce the number of samples and<br>retry. If in Windows Enhanced mode,<br>install and configure the Keithley<br>Memory Manager.                                                                                                    |
| 6031       | 24625   | Illegal memory block handle: A<br>bad memory handle was passed to<br><b>K_IntFree</b> or <b>K_DMAFree</b> . The<br>handle used was not initialized<br>through a call to <b>K_IntAlloc</b> or<br><b>K_DMAAlloc</b> , or it was corrupted<br>by your program.                                                  | Restart your program and monitor the memory handle values.                                                                                                    |
| 6032       | 24626   | Out of memory handles: An<br>attempt to allocate a memory block<br>using K_IntAlloc or<br>K_DMAAlloc failed because the<br>maximum number of handles has<br>already been assigned.                                                                                                    | Use <b>K_IntFree</b> or <b>K_DMAFree</b> to free previously allocated memory blocks before allocating again.                                                                                                    |
| 6034       | 24628   | Memory corrupted: Int 21H<br>function 48H, used to allocate a<br>memory block from the DOS far<br>heap, returned the DOS error 7;<br>this means that memory is<br>corrupted. It is likely that you<br>stored data (through a DMA-mode<br>or interrupt-mode operation) into<br>an illegal area of DOS memory. | Recheck the parameters set by <b>K_DMAAlloc</b> and <b>K_SetDMABuf</b> .<br>If a fatal system error, restart your computer.                                                                                                    |
| 6035       | 24629   | <b>Driver in use:</b> You attempted to<br>initialize a driver that was already<br>initialized by a call to<br><b>K_OpenDriver</b> . (This can occur<br>since, under Windows, it is<br>possible to open the same driver<br>from multiple programs that are<br>running simultaneously.)                        | To continue using the driver with the same configuration, pass a null string as the second argument to <b>K_OpenDriver</b> . To use the driver with a different configuration, close any application programs currently accessing the driver, and then open the driver again (using <b>K_OpenDriver</b> ). |

| Error Code |         |                                                                                                    |                                                                                                    |
|------------|---------|----------------------------------------------------------------------------------------------------|----------------------------------------------------------------------------------------------------|
| Hex        | Decimal | Cause                                                                                                    | Solution                                                                                                    |
| 6036       | 24630   | <b>Illegal driver handle:</b> The specified driver handle is not valid.                                                                                                    | Someone may have closed the driver;<br>if so, use <b>K_OpenDriver</b> to reopen<br>the driver with the desired driver<br>handle. Try again using another driver<br>handle. |
| 6037       | 24631   | <b>Driver not found:</b> The specified driver cannot be found.                                                                                                    | Check your link statement to make<br>sure the specified driver is included.<br>Make sure that the device name string<br>is entered correctly in<br><b>K_OpenDriver</b> .   |
| 6038       | 24632   | Invalid source pointer:<br>(Windows-based languages only)<br>The pointer to the source buffer<br>that you passed as an argument to<br>K_MoveBufToArrayL or<br>K_MoveBufToArrayR is invalid<br>for the specified count. (The source<br>pointer, when added to the number<br>of samples, exceeds the<br>programmed addressing range of<br>that pointer.)               | Check the pointer to the source buffer<br>and the number of samples to transfer<br>that you specified in<br><b>K_MoveBufToArrayL</b> or<br><b>K_MoveBufToArrayR</b> .      |
| 6039       | 24633   | Invalid destination pointer:<br>(Windows-based languages only)<br>The pointer to the destination<br>buffer (local array) that you passed<br>as an argument to<br>K_MoveBufToArrayL or<br>K_MoveBufToArrayR is invalid<br>for the specified count. (The<br>destination pointer, when added to<br>the number of samples, exceeds the<br>dimension of the local array.) | Check the dimension of the local array<br>and the number of samples to transfer<br>that you specified in<br><b>K_MoveBufToArrayL</b> or<br><b>K_MoveBufToArrayR</b> .      |
| 603A       | 24634   | <b>Illegal setup value:</b> An illegal value was passed to the function in which the error occurred.                                                                                                    | Check the legal ranges of all parameters passed to this function.                                                                                                    |

| Error Code |         |                                                                                                    |                                                                                                    |  |
|------------|---------|----------------------------------------------------------------------------------------------------|----------------------------------------------------------------------------------------------------|--|
| Hex        | Decimal | Cause                                                                                                    | Solution                                                                                                    |  |
| 603B       | 24635   | Error freeing buffer selector:<br>K_DMAFree or K_IntFree failed<br>because one or more of the<br>selectors that reference the<br>memory buffer could not be freed.                     | Check that the memory buffer being<br>freed was previously obtained through<br><b>K_DMAAlloc</b> or <b>K_IntAlloc.</b>                                           |  |
| 603C       | 24636   | <b>Error allocating buffer selector:</b><br><b>K_DMAAlloc</b> or <b>K_IntAlloc</b><br>failed because a selector could not<br>be allocated from Window's Local<br>Descriptor Table.     | Close all applications and restart<br>Windows. If the error continues,<br>contact Keithley MetraByte for<br>technical support.                                   |  |
| 603D       | 24637   | <b>Error allocating memory buffer:</b><br><b>K_DMAAlloc</b> or <b>K_IntAlloc</b><br>failed because a necessary internal<br>buffer could not be allocated to<br>complete the operation. | Close all applications and restart<br>Windows. If the error continues,<br>contact Keithley MetraByte for<br>technical support.                                   |  |
| 7000       | 28672   | <b>No board name</b> : The driver initialization function did not find a board name in the specified configuration file.                                                               | Specify a legal board name in the configuration file.                                                                                                    |  |
| 7001       | 28673   | <b>Bad board name</b> : The board name in the specified configuration file is illegal.                                                                                                 | Specify a legal board name in the configuration file.                                                                                                    |  |
| 7002       | 28674   | <b>Bad board numbe</b> r: The driver initialization function found an illegal board number in the specified configuration file.                                                        | Specify a legal board number: 0 or 1                                                                                                    |  |
| 7003       | 28675   | <b>Bad base address</b> : The driver initialization function found an illegal base address in the specified configuration file.                                                        | Specify a base address in the inclusive<br>range &H200 (512) to &H3F0 (1008)<br>in increments of 10H (16). Make sure<br>that &H precedes hexadecimal<br>numbers. |  |
| 7004       | 28676   | <b>Bad interrupt level</b> : The driver initialization function found an illegal interrupt level in the specified configuration file.                                                  | Specify a legal interrupt level: 3, 5, 7, 10, 11, 12, or 15 for DAS-TC/B boards; 2, 3, 4, 5, 6, or 7 for DAS-TC boards                                           |  |

| Error Code |         |                                                                                                    |                                                                                                    |  |
|------------|---------|----------------------------------------------------------------------------------------------------|----------------------------------------------------------------------------------------------------|--|
| Hex        | Decimal | Cause                                                                                                    | Solution                                                                                                    |  |
| 7005       | 28677   | <b>Bad Normal Mode Rejection</b><br><b>Frequency</b> : You attempted to use a<br>Normal Mode Rejection Frequency<br>that is not supported.                        | Specify a legal normal mode rejection<br>frequency in the configuration file<br>(50 Hz, 60 Hz, or 400 Hz).                             |  |
| 7006       | 28678   | <b>Bad Number Type:</b> You attempted to use a number type that is not supported.                                                                                 | Specify a legal number type in the configuration file: integer or floating point                                                       |  |
| 7007       | 28679   | <b>Bad channel configuration:</b> The driver initialization function found a channel number out of range or an illegal channel argument.                          | Specify a legal channel configuration.<br>See <b>K_SetStartStopChn</b> .                                                               |  |
| 7008       | 28680   | <b>Checksum Error</b> : The checksum is illegal resulting in communication failure.                                                                               | Reinitialize the board using <b>K_DASDevInit</b> .                                                                                     |  |
| 7009       | 28681   | <b>Board Not Initialized:</b> A function<br>was called before the board was<br>initialized, initialization failed, or<br>the wrong base address was<br>specified. | Verify the base address and reinitialize the board using <b>K_DASDevInit</b> .                                                         |  |
| 700A       | 28682   | <b>Initialization Failure</b> :<br>Initialization of the board failed.                                                                                            | Reinitialize the board using<br><b>K_DASDevInit</b> . If the problem<br>persists, contact Keithley MetraByte<br>for technical support. |  |
| 700B       | 28683   | <b>Protocol Communication Error:</b><br>Communication between the board<br>and the computer failed.                                                               | Reinitialize the board using<br><b>K_DASDevInit</b> . If the problem<br>persists, contact Keithley MetraByte<br>for technical support. |  |
| 700C       | 28684   | Bad Voltage to Temperature<br>Calculation Error: An error<br>occurred when converting to<br>engineering units.                                                    | Reinitialize the board using<br><b>K_DASDevInit</b> . If the problem<br>persists, contact Keithley MetraByte<br>for technical support. |  |
| 8001       | 32769   | <b>Function not supported:</b> You have attempted to use a function not supported by the Function Call Driver.                                                    | Contact Keithley MetraByte for technical support.                                                                                      |  |

| Error Code<br>Hex Decimal |       |                                                                                                    | Solution                                                                                                    |  |
|---------------------------|-------|----------------------------------------------------------------------------------------------------|----------------------------------------------------------------------------------------------------|--|
|                           |       | Cause                                                                                                    |                                                                                                    |  |
| 8003                      | 32771 | <b>Illegal board number:</b> An illegal card/board number was specified in the card/board initialization function.                                    | Refer to the description of the card/board initialization function (such as <b>K_GetDevHandle</b> ) in Chapter 4 for legal card/board numbers.                |  |
| 8004                      | 32772 | Illegal error number: The error<br>message number specified in<br>K_GetErrMsg is invalid.                                                             | The error number must be one the error numbers listed in this appendix.                                                                                       |  |
| 8005                      | 32773 | <b>Board not found at configured</b><br><b>address:</b> The card/board<br>initialization function does not<br>detect the presence of a card/board.    | If applicable, make sure that the base<br>address setting of the switches on the<br>card/board matches the base address<br>setting in the configuration file. |  |
| 8006                      | 32774 | <b>A/D not initialized:</b> You attempted to start a frame-based analog input operation without the A/D frame being properly initialized.             | Always call <b>K_ClearFrame</b> before setting up a new frame-based operation.                                                                                |  |
| 8007                      | 32775 | <b>D/A not initialized:</b> You attempted to start a frame-based analog output operation without the D/A frame being properly initialized.            | Always call <b>K_ClearFrame</b> before setting up a new frame-based operation.                                                                                |  |
| 8008                      | 32776 | <b>Digital input not initialized:</b> You attempted to start a frame-based digital input operation without the DI frame being properly initialized.   | Always call <b>K_ClearFrame</b> before<br>setting up a new frame-based<br>operation.                                                                          |  |
| 8009                      | 32777 | <b>Digital output not initialized:</b> You attempted to start a frame-based digital output operation without the DO frame being properly initialized. | Always call <b>K_ClearFrame</b> before<br>setting up a new frame-based<br>operation.                                                                          |  |

| Error Code |         |                                                                                                    |                                                                                                    |
|------------|---------|----------------------------------------------------------------------------------------------------|----------------------------------------------------------------------------------------------------|
| Hex        | Decimal | Cause                                                                                                    | Solution                                                                                                    |
| 800B       | 32779   | <b>Conversion overrun:</b> The conversion rate is too fast or the time required to service an interrupt is too long.                                                                                                    | Adjust the clock source to slow down<br>the rate at which the card/board<br>acquires data. Remove other<br>application programs that are running<br>and using computer resources. Try<br>performing the operation in<br>synchronous mode instead of interrupt<br>mode.                                  |
| 8016       | 32790   | <b>Interrupt overrun</b> : The card/board communicated a hardware event to the software by generating a hardware interrupt, but the software was still servicing a previous interrupt. This is usually caused by a pacer clock rate that is too fast. | Check the maximum throughput rate<br>for your computer's programming<br>environment and use <b>K_SetClkRate</b><br>to specify an appropriate rate.                                                                                                    |
| 801A       | 32794   | <b>Interrupts already active:</b> You have attempted to start an operation whose interrupt level is being used by another system resource.                                                                                                    | Use <b>K_IntStop</b> to stop the first operation before starting the second operation.                                                                                                    |
| 801B       | 32795   | <b>DMA already active:</b> You<br>attempted to start a DMA-mode<br>operation using a DMA channel<br>that is currently used by another<br>active operation.                                                                                            | Use <b>K_DMAStop</b> to stop the first operation before starting the second operation.                                                                                                    |
| 8020       | 32800   | <b>FIFO Overflow event detected:</b><br>During data acquisition, the<br>temporary oncard/onboard data<br>storage (FIFO) overflowed.                                                                                                    | The conversion rate is too fast for your<br>computer's programming<br>environment; use <b>K_SetClkRate</b> to<br>reduce the conversion rate. If you are<br>using DMA-mode and your<br>card/board supports dual-DMA, use<br>the configuration utility to reconfigure<br>your card/board to use dual-DMA. |

| Error Code |         |                                                                                                    |                                                                                                    |  |
|------------|---------|----------------------------------------------------------------------------------------------------|----------------------------------------------------------------------------------------------------|--|
| Hex        | Decimal | Cause                                                                                                    | Solution                                                                                                    |  |
| 8021       | 32801   | <b>Illegal clock sync mode:</b> The two<br>operations you are trying to<br>synchronize cannot be<br>synchronized on your card/board.                  | Check the synchronizing operation<br>that you specified in <b>K_SetSync</b> .<br>Make sure that your card/board<br>supports the synchronization of the<br>two operations. |  |
| FFFF       | 65535   | User aborted operation: You<br>pressed Ctrl+Break during a<br>synchronous-mode operation or<br>while waiting for an analog trigger<br>event to occur. | Start the operation again, if desired.                                                                                                    |  |

| Table A-1. | Error/Status | Codes | (cont.) |  |
|------------|--------------|-------|---------|--|
|            |              |       | (       |  |

# B

# **Data Formats**

The DAS-TC Function Call Driver returns data in engineering units. The number type (integer or floating-point) specified in the configuration file determines what the data means, as described in the following sections.

**Note:** Ensure that the array or buffer you dimension matches the number type selected.

### Integer Number Types

When the number type specified in the configuration file is integer, a twos complement 32-bit long integer is returned. If a channel is configured for thermocouple input, the value returned is in hundredths of degrees. If a channel is configured for voltage input, the value returned is in microvolts.

To convert hundredths of degrees to degrees, divide the value by 100. To convert microvolts to volts, divide the value by 1,000,000.

If the input is under or over the range setting of a particular channel, the DAS-TC or DAS-TC/B board returns the values shown in Table B-1.

| Input Type   | Condition               | Value Returned        |
|--------------|-------------------------|-----------------------|
| Voltage      | Over the range setting  | –971,227,136 mV       |
|              | Under the range setting | +1,176,256,512 mV     |
| Thermocouple | Over the range setting  | –971,227,136°C or F   |
|              | Under the range setting | +1,176,256,512°C or F |

Table B-1. Integer Input Error Conditions

# **Floating-Point Number Types**

When the number type specified in the configuration file is floating-point, an IEEE 32-bit real number is returned. If a particular channel is configured for thermocouple input, the value returned is in degrees. If a particular channel is configured for voltage input, the value returned is in volts.

If the input is under or over the range setting of a particular channel, the DAS-TC or DAS-TC/B returns the values shown in Table B-2.

Table B-2. Floating-Point Input Error Conditions

| Input Type   | Condition               | Value Returned    |
|--------------|-------------------------|-------------------|
| Voltage      | Over the range setting  | -10,000.00 V      |
|              | Under the range setting | +10,000.00 V      |
| Thermocouple | Over the range setting  | -10,000.00°C or F |
|              | Under the range setting | +10,000.00°C or F |

# Index

# Α

allocating memory 2-7 dynamically in BASIC 3-32 dynamically in C/C++3-12dynamically in Pascal 3-20 dynamically in Visual Basic for Windows 3-26 locally in BASIC 3-32 locally in C/C++ 3-11locally in Pascal 3-20 locally in Visual Basic for Windows 3-26 analog input channels 2-10 analog input operations 2-4 programming tasks 3-6 analog input ranges 2-10 arrays 2-7 ASO-TC software package 1-1

### В

BASIC 3-32 creating a channel-gain queue 3-37 dimensioning local arrays 3-32 dynamically allocating memory buffers 3-32 handling errors 3-38 programming in Professional Basic 3-40 programming in QuickBasic 3-39
board initialization 2-2 number supported 2-2 reinitializing 2-3
Borland C/C++ (for DOS) vii programming information 3-17 *see also* C languages Borland C/C++ (for Windows) vii programming information 3-18 *see also* C languages Borland Turbo Pascal (for DOS) vii programming information 3-24 *see also* Pascal Borland Turbo Pascal for Windows vii programming information 3-25 *see also* Pascal buffer address 2-9 buffer address functions 4-2 buffering mode 2-13 buffering mode functions 4-3 buffers 2-8

## С

C languages 3-11 creating a channel-gain queue 3-13 dimensioning local arrays 3-11 dynamically allocating memory buffers 3-12 handling errors 3-14 programming in Borland C/C++ (for DOS) 3-17 programming in Borland C/C++ (for Windows) 3-18 programming in Microsoft C/C++ (for DOS) 3-15 programming in Microsoft C/C++ (for Windows) 3-16 programming in Microsoft Visual C++ 3-16 channel and gain functions 4-3 channel-gain queues 2-12 creating in BASIC 3-37 creating in C/C++ 3-13 creating in Pascal 3-23 creating in Visual Basic for Windows 3-30

channels 2-10 multiple using a channel-gain queue 2-12 multiple using a group of consecutive channels 2-11 single 2-11 commands 2-1 see also functions common tasks 3-6 compile and link statements Borland C/C++ (for DOS) 3-18 Borland C/C++ (for Windows) 3-19 Microsoft C/C++ (for DOS) 3-15 Microsoft C/C++ (for Windows) 3-16Professional Basic 3-40 QuickBasic 3-39 Turbo Pascal (for DOS) 3-24 continuous mode 2-13 conventions 4-3 creating an executable file 3-15 Borland C/C++ (for DOS) 3-18 Borland C/C++ (for Windows) 3-19 Microsoft C/C++ (for DOS) 3-15 Microsoft C/C++ (for Windows) 3-16Professional Basic 3-40 QuickBasic 3-39 Turbo Pascal (for DOS) 3-24 Turbo Pascal for Windows 3-25 Visual Basic for Windows 3-32

### D

DAS-TC Function Call Driver 1-1 DAS-TC standard software package 1-1 DASTC\_DevOpen 2-2, 4-5 DASTC\_GETCJC 4-8 DASTC\_GetDevHandle 2-3, 4-11 data formats B-1 data transfer modes 2-5 data types 4-4 default values, A/D frame elements 3-4 device handle 2-2, 3-1 dimensioning arrays 2-7 driver 1-1 driver handle 2-2

# Ε

elements of frame 3-2 engineering units B-1 error codes A-1 error conditions floating-point input B-2 integer input B-2 error handling 2-4 BASIC 3-38 C languages 3-14 Pascal 3-24 Visual Basic for Windows 3-31 executable file, creating 3-15

# F

files required Borland C/C++ (for DOS) 3-17 Borland C/C++ (for Windows) 3-18 Microsoft C/C++ (for DOS) 3-15 Microsoft C/C++ (for Windows) 3-16 Professional Basic 3-40 QuickBasic 3-39 Turbo Pascal (for DOS) 3-24 Turbo Pascal (for DOS) 3-24 Turbo Pascal for Windows 3-25 Visual Basic for Windows 3-31 floating-point input error conditions B-2 floating-point number types B-2 frame handle 3-2 frame management functions 4-2 frames 3-2 elements 3-2 handles 3-2 types 3-3 Function Call Driver 1-1 initialization 2-2 structure 3-1 functions buffer address 4-2 buffering mode 4-3 channel and gain 4-3 DASTC\_DevOpen 2-2, 4-5 DASTC GETCJC 4-8 DASTC\_GetDevHandle 2-3, 4-11 frame management 4-2 initialization 4-2 K\_ADRead 2-5, 4-13 K\_ADReadL 4-16 K ADReadR 4-19 K\_ClearFrame 3-3, 4-22 K\_CloseDriver 2-2, 4-24 K ClrContRun 2-13, 4-26 K\_DASDevInit 2-3, 4-28 K\_FormatChnGAry 4-30 K FreeDevHandle 2-3, 4-32 K\_FreeFrame 3-3, 4-34 K GetADFrame 3-3, 4-36 K GetDevHandle 2-2, 4-38 K GetErrMsg 2-4, 4-40 K\_GetShellVer 2-3, 4-42 K\_GetVer 2-3, 4-45 K IntAlloc 2-8, 4-48 K\_IntFree 2-8, 4-51 K\_IntStart 2-6, 4-53 K\_IntStatus 2-7, 4-55 K\_IntStop 2-7, 4-58 K\_MoveBufToArrayL 2-8, 4-61 K MoveBufToArrayR 2-8, 4-63 K\_OpenDriver 2-2, 4-65 K RestoreChnGAry 3-31, 3-38, 4-68 K\_SetBuf 2-9, 4-70

functions (cont.) K\_SetBufL 2-9, 4-72 K\_SetBufR 2-9, 4-74 K\_SetChnGAry 2-13, 4-76 K\_SetContRun 2-13, 4-79 K\_SetStartStopChn 2-11, 4-81 K\_SyncStart 2-6, 4-84 memory management 4-2 miscellaneous 4-3 operation 4-2

### G

gain codes 2-10 gains 2-10 group of consecutive channels 2-11

## Η

handles device 2-2, 3-1 driver 2-2 frame 3-2 memory 2-8 help 1-2

### I

initialization functions 4-2 initializing a board 2-2 initializing the driver 2-2 input ranges 2-10 input types 2-10 integer input error conditions B-2 integer number types B-1 interrupt-mode analog input operations 2-6, 3-9

### Κ

K\_ADRead 2-5, 4-13 K\_ADReadL 4-16 K\_ADReadR 4-19 K\_ClearFrame 3-3, 4-22 K CloseDriver 2-2, 4-24 K ClrContRun 2-13, 4-26 K DASDevInit 2-3, 4-28 K\_FormatChnGAry 4-30 K\_FreeDevHandle 2-3, 4-32 K FreeFrame 3-3, 4-34 K\_GetADFrame 3-3, 4-36 K\_GetDevHandle 2-2, 4-38 K\_GetErrMsg 2-4, 4-40 K\_GetShellVer 2-3, 4-42 K\_GetVer 2-3, 4-45 K\_IntAlloc 2-8, 4-48 K\_IntFree 2-8, 4-51 K IntStart 2-6, 4-53 K IntStatus 2-7, 4-55 K\_IntStop 2-7, 4-58 K MoveBufToArrayL 2-8, 4-61 K\_MoveBufToArrayR 2-8, 4-63 K\_OpenDriver 2-2, 4-65 K RestoreChnGAry 3-31, 3-38, 4-68 K\_SetBuf 2-9, 4-70 K\_SetBufL 2-9, 4-72 K SetBufR 2-9, 4-74 K\_SetChnGAry 2-13, 4-76 K\_SetContRun 2-13, 4-79 K SetStartStopChn 2-11, 4-81 K\_SyncStart 2-6, 4-84

### Μ

maintenance operations 2-1 managing memory 2-7 see also allocating memory memory allocation 2-7 see also allocating memory memory buffers 2-8 memory handle 2-8 memory management functions 4-2 Microsoft C/C++ (for DOS) vii programming information 3-15 *see also* C languages Microsoft C/C++ (for Windows) vii programming information 3-16 see also C languages Microsoft Professional Basic vii programming information 3-40 see also BASIC Microsoft QuickBasic vii, 3-39 programming information 3-39 see also BASIC Microsoft Visual Basic for Windows vii, 3-31 see also BASIC Microsoft Visual C++ vii programming information 3-16 see also C languages miscellaneous functions 4-3 miscellaneous operations 2-1

### Ν

number types floating-point B-2 integer B-1

### L

local arrays 2-7

### 0

operation functions 4-2 operation modes 2-5 interrupt 2-6 single 2-5 synchronous 2-6 operations analog input 2-4 system 2-1

### Ρ

Pascal 3-20 creating a channel-gain queue 3-23 dimensioning local arrays 3-20 dynamically allocating memory buffers 3-20 handling errors 3-24 programming in Borland Turbo Pascal (for DOS) 3-24 programming in Borland Turbo Pascal for Windows 3-25 preliminary tasks 3-6 Professional Basic vii programming information 3-40 see also BASIC programming information Borland C/C++ (for DOS) 3-17 Borland C/C++ (for Windows) 3-18 Microsoft C/C++ (for DOS) 3-15 Microsoft C/C++ (for Windows) 3-16 Professional Basic 3-40 **OuickBasic 3-39** Turbo Pascal (for DOS) 3-24 Turbo Pascal for Windows 3-25 Visual Basic for Windows 3-31 programming overview 3-5

programming tasks analog input operations 3-6 preliminary 3-6

### Q

QuickBasic programming information 3-39 *see also* BASIC

### R

ranges 2-10 resetting a board 2-3 return values 2-4 revision levels 2-3 routines 2-1 *see also* functions

### S

scan 2-11 setup functions A/D frames 3-4 interrupt mode 3-9 synchronous mode 3-8 single channel 2-11 single-cycle mode 2-13 single-mode analog input operations 2-5, 3-6 software packages 1-1 standard software package 1-1 starting address 2-9 starting analog input operations 2-5 status codes 2-4, A-1 storing data 2-13 synchronous-mode analog input operations 2-6, 3-7 system operations 2-1

### Т

tasks analog input 3-6 preliminary 3-6 technical support 1-2 troubleshooting 1-2 Turbo Pascal (for DOS) vii programming information 3-24 *see also* Pascal Turbo Pascal for Windows vii programming information 3-25 *see also* Pascal

### V

Visual Basic for Windows vii, 3-26 creating a channel-gain queue 3-30 dimensioning local arrays 3-26 dynamically allocating memory buffers 3-26 handling errors 3-31 programming information 3-31 Visual C++ vii programming information 3-16 *see also* C languages